## Instruction

# Building the Android Application Development Environment

## 1. Development Environment

Table 1 shows the development environment on this instruction.

| Table 1. Development Environment |                                       |  |  |
|----------------------------------|---------------------------------------|--|--|
| OS                               | Windows7 (32bit or 64bit)             |  |  |
| Working Directory                | C:¥Android_Work                       |  |  |
| Java                             | Java SE JDK latest version (8u20)     |  |  |
| Development Environment          | Eclipse ADT latest version (20140702) |  |  |
| Target Android API Version       | Android 4.4.2                         |  |  |
| Google API                       | Google Maps Android API v2            |  |  |

The procedure of the structure is:

2: Install the Android SDK and Eclipse

- 3: Install the required software for the Java Development Kit (JDK)
- 4: Import the sample program
- 5: Build the Android emulator– Software Configuration

The software (32bit ver. And 64bit ver.) will be provided by CD-R

<Note>

The working directory "C:¥Android\_Work" must be constructed beforehand.

- 2. Install the Android SDK and the Eclipse
  - 2.1 Open the URL in a browser

http://developer.android.com/sdk/index.htm

2.2 Click "Download Eclipse ADT with the Android SDK for Windows"

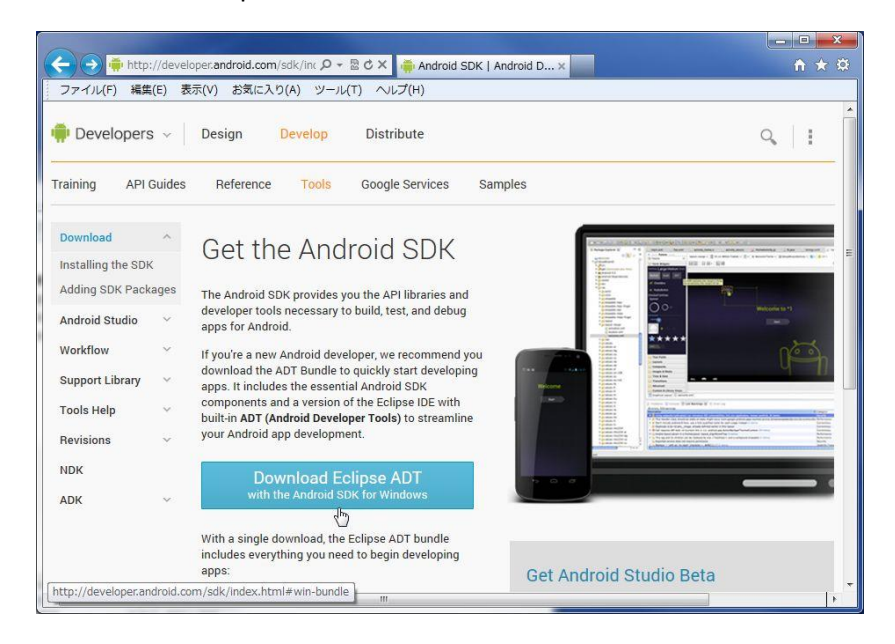

2.3 Mark required items and click "Download Eclipse ADT with Android SDK for Windows".

| http://developer.andr                                                                                                    | bid.com/sdk/index.html≠ 𝒫 マ 🗟 Ĉ 🗙 🚔 Android SDK   Android D ×                                                                                                    | × □ □ ↓<br>第 ☆ ŵ |
|----------------------------------------------------------------------------------------------------|----------------------------------------------------------------------------------------------------|------------------|
| ファイル(F) 編集(E) 表示(V) さ                                                                                                    | 気に入り(A) ツール(T) ヘルプ(H)                                                                                                    | 10.00            |
| 📫 🕂 Develop >                                                                                                    | Fools > Android SDK Q                                                                                                    | 1                |
| Download     ~       Download     ~       Installing the SDK     Adding SDK Packages       Android Studio     ~       Workflow     ~       Support Library     ~       Tools Help     ~       Revisions     ~       NDK     ADK | Get the Android SDK         Get the Android SDK         Before installing the Android SDK, you must agree to the following terms and conditions.         Terms and Conditions         This is the Android Software Development Kit License Agreement         1. Introduction         1.1 The Android Software Development Kit (referred to in this License Agreement as the "SDK" and specifically including the Android system files, packaged APIs, and Google APIs add-ons) is licensed to you subject to the terms of this License Agreement. This License Agreement forms a legally binding contract between you and Google in relation to your use of the SDK.         1.2 "Android" means the Android software stack for devices, as made available under the Android Open Source Project, which is located at the following URL: http://source.android.com/, as updated from time to time.         1.3 "Google" means Google Inc., a Delaware corporation with principal place of business at 1600 Amphitheatre Parkway, Mountain View, CA 94043, United States. | т.<br>• Ш<br>•   |
|                                                                                                    | ● 32-bit ◎ 64-b                                                                                                    |                  |
|                                                                                                    | Download Eclipse ADT with the Android SDK for Windows                                                                                                    |                  |

2.4 Save and extract the zip file after the download.

Select a destination to "C:¥Android\_Work¥" (\*\*1)

| 🔒 Extract Compressed (Zipped) Folders   |                |
|-----------------------------------------|----------------|
|                                         |                |
| Select a Destination and Extract Files  |                |
| Files will be extracted to this folder: |                |
| C:\Android_Work                         | Browse         |
|                                         |                |
|                                         | Extract Cancel |

(\*\*1 : Be aware of the error due to the limitation of the path length when extracting the zip file.)

## 3. Install the Java Development Kit (JDK)

## 3.1 Open the URL in a browser

http://www.oracle.com/technetwork/java/javase/downloads/index.html

3.2 Click "DOWNLOAD" of the latest version of JDK (8u20 on this instruction manual)

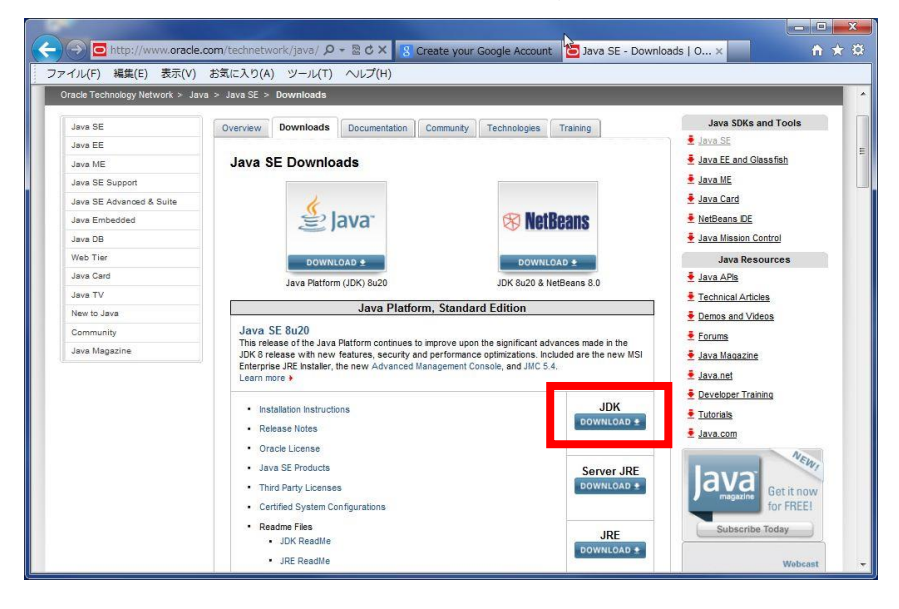

3.3 Check "Accept License Agreement" and download "Windows x86" by clicking the file name on the right (In case of 64 bit OS, download the "Windows x64" )

|              | ) お気に入り(A) ツール(T) ヘルプ                                        | (H)                    |                                 |         |
|--------------|--------------------------------------------------------------|------------------------|---------------------------------|---------|
| ava Magazine | JDK MD5 Checksum                                             |                        |                                 | - Java  |
|              |                                                              |                        |                                 |         |
|              | Looking for JDK 8 on ARM?                                    |                        |                                 | ± Java. |
|              | JDK 8 for ARM downloads have moved to t                      | he JDK 8 for ARM       | download page.                  | E Deve  |
|              |                                                              |                        |                                 | E Tutor |
|              | Java SE Development Kit 8u20                                 |                        |                                 | Java.   |
|              | Deschart (File Descelation                                   | THE DISC               | Developed                       |         |
|              | Product / File Description                                   | File Size              | Download                        |         |
|              | Linux x86                                                    | 135.24 MB              | 👱 jdk-8u20-linux-i586.rpm       |         |
|              | Linux x86                                                    | 154.87 MB              | 🛓 jdk-8u20-linux-i586.tar.gz    | Ir      |
|              | Linux x64                                                    | 135.6 MB               | 🛓 jdk-8u20-linux-x64.rpm        |         |
|              | Linux x64                                                    | 153.42 MB              | 🛓 jdk-8u20-linux-x64.tar.gz     | ALC: N  |
|              | Mac OS X x64                                                 | 209.11 MB              | jdk-8u20-macosx-x64.dmg         | 1000 1  |
|              | Solaris SPARC 64-bit (SVR4 package)                          | 137.02 MB              | jdk-8u20-solaris-sparcv9.tar.Z  | 0       |
|              | Solaris SPARC 64-bit                                         | 97.09 MB               | jdk-8u20-solaris-sparcv9.tar.gz | 20      |
|              | Solaris x64 (SVR4 package)                                   | 137.16 MB              | gidk-8u20-solaris-x64.tar.Z     | 39      |
|              | Calculation and A                                            | 94 22 MB               | idk_8u20_solaris_v64 tar oz     |         |
|              | Solaris x64                                                  |                        | idk Su20 windows i586 ava       | 2000    |
|              | Windows x86                                                  | 161.08 MB              | _ juk=0020=WillidoW3=000.6X6    |         |
|              | Windows x86<br>Windows x64                                   | 161.08 MB<br>173.08 MB | I jak-6020-windows-x64.exe      |         |
|              | Windows x86<br>Windows x86<br>Java SE Development Kit 8u20 D | 161.08 MB<br>173.08 MB | jak-bub-windows-x64.exe         | -       |

3.4 For the installation, run the executable zip file. Use the default settings on the installation process.

| Name                                                              | Date modified                       | Туре            | Size       |
|-------------------------------------------------------------------|-------------------------------------|-----------------|------------|
| 🕌 jdk-8u20-windows-x64.exe                                        | 9/11/2014 3:56 PM                   | Application     | 177,232 KB |
| Java SE Development Kit 8 Update 20 (                             | 54-bit) - Setup                     | <b></b>         |            |
| 🖉 Java <sup>.</sup>                                               |                                     | ORACLE          | £          |
| Velcome to the Installation Wizard for Java                       | SE Development Kit 8 Update 20      | (               |            |
| his wizard will guide you through the install.<br>It 8 Update 20. | ation process for the Java SE Dev   | velopment       |            |
|                                                                   |                                     |                 |            |
|                                                                   |                                     |                 |            |
| he Java Mission Control profiling and diagn                       | ostics tools suite is now available | as part of      |            |
|                                                                   | Next >                              | Cancel          |            |
|                                                                   | b URA Upto crostodi U/I             | 7770171 b/06 PM |            |

| j붱 Java SE Development Kit 8 Update 20 (64-bit) - Complete                                                                                       | ×         |
|----------------------------------------------------------------------------------------------------|-----------|
| Java <sup>-</sup>                                                                                                    | ORACLE    |
| Java SE Development Kit 8 Update 20 (64-bit) Successfully Installed                                                                              |           |
| Click Next Steps to access tutorials, API documentation, developer guides, relea<br>and more to help you get started with the JDK.<br>Next Steps | ase notes |
| Close                                                                                                    |           |

- 4. Import the sample program
  - 4.1 Run "C:¥Android\_Work¥adt-bundle-windows-x86-20140702¥eclipse¥eclipse.exe" and start the Eclipse

| Irganize 🔻 💼 Open 🛛 New folder              |                 |                   | H • 🔟 📀           |
|---------------------------------------------|-----------------|-------------------|-------------------|
| Favorites                                   | Name            | Date modified     | Туре              |
|                                             | Configuration   | 9/12/2014 7:54 PM | File folder       |
| Libraries                                   | dropins         | 7/1/2014 11:09 PM | File folder       |
|                                             | Features        | 9/12/2014 6:06 PM | File folder       |
| 👌 Homegroup                                 | 📕 p2            | 9/12/2014 6:10 PM | File folder       |
|                                             | plugins         | 9/12/2014 6:10 PM | File folder       |
| Computer                                    | 🐌 readme        | 9/12/2014 6:06 PM | File folder       |
| 🏜 Local Disk (C:)                           | .eclipseproduct | 2/4/2013 12:25 PM | ECLIPSEPRODUC     |
| Android_Work                                | = artifacts.xml | 7/1/2014 11:09 PM | XML Document      |
| 🎉 adt-bundle-windows-x86_64-2014(           | eclipse.exe     | 2/4/2013 1:05 PM  | Application       |
| 🏭 workspace                                 | eclipse.ini     | 7/1/2014 11:09 PM | Configuration set |
| 🕌 PerfLogs                                  | eclipsec.exe    | 2/4/2013 1:05 PM  | Application       |
| 鷆 Program Files                             | 🕘 epl-v10.html  | 2/4/2013 12:28 PM | HTML Document     |
| Program Files (x86)<br>temp                 | anotice.html    | 2/4/2013 12:28 PM | HTML Document     |
| JE Tools                                    |                 |                   |                   |
| Users Users                                 |                 |                   |                   |
| Windows Shared Folders (\\vmware-host) (Z:) |                 |                   |                   |
| Metucal                                     |                 | m                 |                   |

4.2 Set the workspace for "C:¥Android\_Work¥workspace" and click the OK button.

| R      | _        |
|--------|----------|
|        |          |
|        |          |
|        |          |
| Browse |          |
|        |          |
|        |          |
|        |          |
|        |          |
|        |          |
| ОК     | Cancel   |
|        | • Browse |

4.3 Open the File Menu and select "Import"

| File | Edit Refactor Navigate     | Search Project | Ru |
|------|----------------------------|----------------|----|
|      | New                        | Alt+Shift+N    |    |
|      | Open File                  |                |    |
|      | Close                      | Ctrl+W         |    |
|      | Close All                  | Ctrl+Shift+W   |    |
|      | Save                       | Ctrl+S         |    |
|      | Save As                    |                |    |
|      | Save All                   | Ctrl+Shift+S   |    |
|      | Revert                     |                |    |
|      | Move                       |                |    |
| Ľ    | Rename                     | F2             |    |
| 3    | Refresh                    | F5             |    |
|      | Convert Line Delimiters To |                | •  |
|      | Print                      | Ctrl+P         |    |
|      | Switch Workspace           |                | •  |
|      | Restart                    |                |    |
| è.   | Import                     |                |    |
| 4    | Export                     |                |    |
|      | Properties                 | Alt+Enter      |    |
|      | Exit                       |                |    |

4.4 Select "Existing Android Code Into Workspace" and click the Next button.

| Import                                                                                                    |                    |        |        |        |
|----------------------------------------------------------------------------------------------------|--------------------|--------|--------|--------|
| elect                                                                                                    |                    |        |        | Ľ      |
| Select an import source:                                                                                                    |                    |        |        |        |
| type filter text                                                                                                    |                    |        |        |        |
| ≥         ≥         General           ≥         >> Android           (2)         ≥>         C/C++           >         ≥         CIC++           >         ≥         CIC++           >         ≥         CIC++           >         ≥         CIC++           >         ≥         CIC++           >         ≥         CIC++           >         ≥         Testall           >         ≥         Testall           >         >         XML | Ode Into Workspace |        |        |        |
| 0                                                                                                    | < Back             | Next > | Finish | Cancel |

4.5 Set the folder path and mark the listing 3 project.

And check the "Copy projects into workspace" then click the Finish button. Set the folder path of sample source to "Root Directory", and then 3 projects appear. Check all of 3 projects and "Copy projects into workspace" and click the Finish button.

| L≷<br>New Project Name<br>android-support-v7<br>google-play-service | Browse<br>-appcompat<br>so lib<br>Deselect All<br>Deselect All |
|---------------------------------------------------------------------|----------------------------------------------------------------|
| New Project Name<br>android-support-v7<br>google-play-service       | Browse<br>Select All<br>'-appcompat<br>as lib                  |
| New Project Name<br>android-support-v7<br>google-play-service       | 7-appcompat<br>25 lib Deselect All                             |
| android-support-v7<br>google-play-service                           | 7-appcompat<br>Ps lib                                          |
| google-play-service                                                 | es lib                                                         |
|                                                                     |                                                                |
| паркрысатон                                                         | herean                                                         |
|                                                                     |                                                                |
|                                                                     |                                                                |
| •                                                                   | Select                                                         |
|                                                                     |                                                                |
|                                                                     |                                                                |
| > Finish                                                            | Cancel                                                         |
|                                                                     | MapApplication                                                 |

4.6 Confirm the 3 items are added on the "Package Explorer" on the left hand of the screen and no error has occurred at the "Problems" views on the bottom of the screen.

| Other Projects                  |                      |                                      |                |
|---------------------------------|----------------------|--------------------------------------|----------------|
| android-support-v7-appcompat    |                      |                                      |                |
| and one support of appearing at |                      |                                      |                |
| ManApplication                  |                      |                                      |                |
| 2 Hap predeter                  |                      |                                      |                |
|                                 |                      |                                      |                |
|                                 |                      |                                      |                |
|                                 |                      |                                      |                |
|                                 |                      |                                      |                |
|                                 |                      |                                      |                |
|                                 |                      |                                      |                |
|                                 |                      |                                      |                |
|                                 |                      |                                      |                |
|                                 |                      | _                                    |                |
|                                 |                      |                                      |                |
|                                 | Problems S @ Javador | Declaration E Console E Progress     | : 🔊 LogCat     |
|                                 | A items              | to becautation are console =0 megica | - age cog care |
|                                 |                      | *                                    |                |
|                                 | Description          |                                      |                |
|                                 |                      |                                      |                |
|                                 |                      |                                      |                |
|                                 |                      |                                      |                |
|                                 |                      |                                      |                |
|                                 |                      |                                      |                |

- 5 Building an Android emulator
  - 5.1 Select Android SDK Manager from the Window menu.

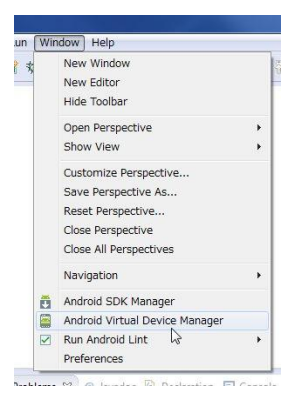

5.2 From the list, check the 3 items below and click "Install 3 packages...".

Be sure not to check other items to save the installation time.

- Android 4.4.2 (API 19) Google APIs (x86 System Image)
- Android 4.4.2(API 19) Google APIs (ARM System Image)
- extra Intel x86 Emulator Accelerator (HAXM installer)

| Packages Tools                                       |          |          |               |                    |
|------------------------------------------------------|----------|----------|---------------|--------------------|
| DK Path: C:¥Android_Work¥adt-bundle-windows-x86-2014 | 0702¥so  | dk       |               |                    |
| Packages                                             |          |          |               |                    |
| Namo                                                 | ADI      | Pov      | Statuc        |                    |
| Nume     Android Waar Intol v86 Atom System Image    | 20       | TVEV.    | Not installed |                    |
| Sources for Android SDK                              | 20       | 1        | Not installed |                    |
| A Padroid 4.4.2 (API 10)                             | 20       | 1        |               |                    |
| SDK Diatform                                         | 10       | 2        | Tinctallod    |                    |
| Samples for SDK                                      | 10       | 5        | Not installed |                    |
| APM EARLy Za System Image                            | 10       | 2        | Not installed |                    |
| Intol vR6 Atom System Image                          | 10       | 2        | Not installed |                    |
| Coogle ADIs (v86 System Image)                       | 10       | 7        | Not installed |                    |
| Coogle APIs (ARM System Image)                       | 10       | 7        | Not installed |                    |
| M Igi Google APIS (ANN System Image)                 | 15       | 1        |               |                    |
| Sources for Android SDK                              | 10       | 2        | Not installed |                    |
| D Android 4.3 (ADI 18)                               | 15       | 2        |               |                    |
| Android 4.2.2 (API 17)                               |          |          |               |                    |
| Android 4.1.2 (API 16)                               |          |          |               |                    |
| Android 4.0.3 (API 15)                               |          |          |               |                    |
| Android 4.0 (API 14)                                 |          |          |               |                    |
| Android 3 2 (API 13)                                 |          |          |               |                    |
| Show: IIIIndates/New IIIInstalled III Obsolete Se    | lect Ne  | w or Lin | dates         | Install 2 packages |
| sion. Sopurces were sense to bootee be               | ACCC IIC |          | uucco         | instan z packages  |
| Sort by:      API level      Repository              | select / | All      |               | Delete packages    |
|                                                      |          |          | De la         | No                 |

| 02\sdk   |            |                                                                                                    |                                                                                                    |                 | = 0· ())))                                                                                                    |
|----------|------------|----------------------------------------------------------------------------------------------------|----------------------------------------------------------------------------------------------------|-----------------|----------------------------------------------------------------------------------------------------|
|          |            |                                                                                                    |                                                                                                    | 5 <b>H</b> 3    | An out                                                                                                    |
|          |            |                                                                                                    |                                                                                                    |                 | Anout                                                                                                    |
| API      | Rev.       | Status                                                                                                    |                                                                                                    |                 |                                                                                                    |
|          |            |                                                                                                    |                                                                                                    |                 |                                                                                                    |
|          | 6          | Not installed                                                                                                    |                                                                                                    |                 |                                                                                                    |
|          | 20         | 👼 Installed                                                                                                    |                                                                                                    |                 |                                                                                                    |
|          | 1          | Not installed                                                                                                    |                                                                                                    |                 |                                                                                                    |
|          | 12         | Not installed                                                                                                    |                                                                                                    |                 |                                                                                                    |
|          | 19         | Not installed                                                                                                    |                                                                                                    |                 |                                                                                                    |
|          | 11         | Not installed                                                                                                    |                                                                                                    |                 |                                                                                                    |
|          | 3          | Not installed                                                                                                    |                                                                                                    |                 |                                                                                                    |
|          | 5          | Not installed                                                                                                    |                                                                                                    |                 |                                                                                                    |
|          | 2          | Not installed                                                                                                    |                                                                                                    |                 |                                                                                                    |
|          | 10         | Not installed                                                                                                    | =                                                                                                    |                 |                                                                                                    |
|          | 2          | Alet installed                                                                                                    |                                                                                                    |                 |                                                                                                    |
|          | 4          | Not installed                                                                                                    |                                                                                                    |                 |                                                                                                    |
| ew or Up | 4<br>dates | Install 3 pac                                                                                                    | kages N                                                                                                    |                 |                                                                                                    |
| All      |            | Delete pack                                                                                                    | ages[Install o                                                                                                    | ne or more p    | ackages                                                                                                    |
|          | API        | API Rev.<br>6<br>20<br>1<br>1<br>2<br>19<br>19<br>11<br>3<br>3<br>5<br>2<br>2<br>10<br>2<br>2<br>4<br>4<br>2<br>2<br>4<br>4<br>2<br>2<br>4<br>4 | API Rev. Status  6 Not installed  20 Installed  1 Not installed  12 Not installed  19 Not installed  3 Not installed  5 Not installed  2 Not installed  2 Not installed  2 Not installed  2 Not installed  2 Not installed  2 Not installed  2 Not installed  2 Not installed  2 Not installed  2 Not installed  2 Not installed  2 Not installed  2 Not installed  3 Not installed  3 Not installed  4 Not installed  5 Not installed  5 Not installed 5 Not installed 5 Not installed 5 Not installed 5 Not installed 5 Not installed 5 Not installed 5 Not installe | API Rev. Status | API Rev. Status  6 Not installed  20 rev Installed  11 Not installed  12 Not installed  13 Not installed  13 Not installed  3 Not installed  3 Not installed  4 Not installed  5 Delete packages  Delete packages Instal one or more packages |

Fig 5.2) Install Package Files

5.3 Check "Accept License" radio button and start the download & install.

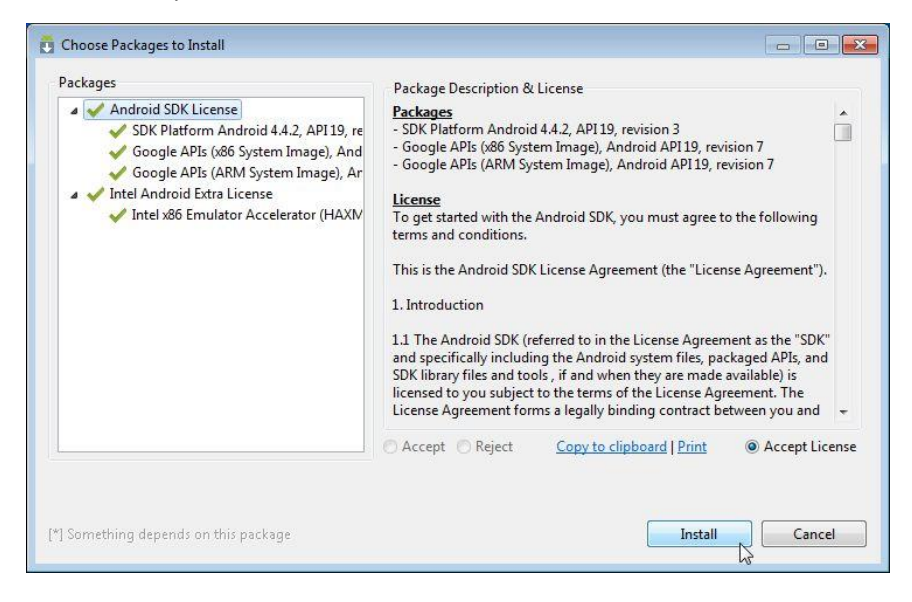

- 5.4 After finishing installation, then close the Android SDK Manager window.
- 5.5 On the Eclipse, click Window -> [Android Virtual Device Manager] (ADV)

5.6 From AVD Manager Window, select the "Device Definitions" tab and choose "Garaxy Nexus" and click "Create AVD" from the list.

| Android V | /irtual Devices Device Definitions                                                   |                 |               |
|-----------|--------------------------------------------------------------------------------------|-----------------|---------------|
| List of k | nown device definitions. This can later be used to create Android                    | Virtual Devices |               |
| ¢         | Android Wear Square by Google<br>Screen: 1.7", 280 × 280, Small hdpi<br>RAM: 512 MiB |                 | Create Device |
| •         | Android Wear Square by Google<br>Screen: 1.7", 280 × 280, Small hdpi<br>RAM: 512 MiB | E               | Clone         |
|           | Galaxy Nexus by Google<br>Screen: 4.7", 720 × 1280, Normal xhdpi<br>RAM: 1024 MiB    |                 |               |
|           | Nexus 10 by Google<br>Screen: 10.1", 2560 × 1600, X-Large xhdpi<br>RAM: 1907 MiB     |                 |               |
|           | Nexus 4 by Google<br>Screen: 4.7", 768 × 1280, Normal xhdpi<br>RAM: 1907 MiB         |                 |               |
|           | Nexus 5 by Google                                                                    | -               | Refresh       |

5.7 Set the each items on appeared dialog as indicated on the table 5.7 and click OK.Leave the default settings for the items which are not listed on the table 5.7.

| Target                   | Google APIs (x86 System Image) (Google Inc.) – API |  |
|--------------------------|----------------------------------------------------|--|
|                          | Level 19                                           |  |
| CPU/ABI                  | Intel Atom (x86)                                   |  |
| Skin                     | HVGA                                               |  |
| Keyboard                 | Checked                                            |  |
| Memory Options (RAM)     | 768                                                |  |
| Memory Options (VM Heap) | 256                                                |  |
| SD Card                  | 2 GiB                                              |  |
| Use Host GPU             | Checked                                            |  |

Table 5.7) Settings for creating the AVD

| AVD Name:          | AVD_for_Galaxy_Nexus_by_Google_                             |  |  |  |
|--------------------|-------------------------------------------------------------|--|--|--|
| Device:            | Galaxy Nexus (4.65", 720 × 1280: xhdpi)                     |  |  |  |
| Target:            | Google APIs (x86 System Image) (Google Inc.) - API Level 19 |  |  |  |
| CPU/ABI:           | Intel Atom (x86)                                            |  |  |  |
| Keyboard:          | ✓ Hardware keyboard present                                 |  |  |  |
| Skin:              | HVGA                                                        |  |  |  |
| Front Camera:      | None                                                        |  |  |  |
| Back Camera:       | None                                                        |  |  |  |
| Memory Options:    | RAM: 768 VM Heap: 256                                       |  |  |  |
| Internal Storage:  | 200 MiB 🗸                                                   |  |  |  |
| SD Card:           |                                                             |  |  |  |
|                    | ● Size: 2 GiB ∨                                             |  |  |  |
|                    | O File: Browse                                              |  |  |  |
| Emulation Options: | □ Snapshot                                                  |  |  |  |
| Override the exis  | ting AVD with the same name                                 |  |  |  |
|                    |                                                             |  |  |  |
|                    |                                                             |  |  |  |
|                    |                                                             |  |  |  |
|                    |                                                             |  |  |  |

5.8 Install the Intel HAX

Execute "IntelHaxm.exe" from the path below and install <Installed DIR>¥sdk¥extras¥intel¥Hardware\_Acceleted\_Execution\_manager¥

5.9 After restarting the Android Virtual Device (AVD) Manager window, click "start" and confirm the emulator activates properly.

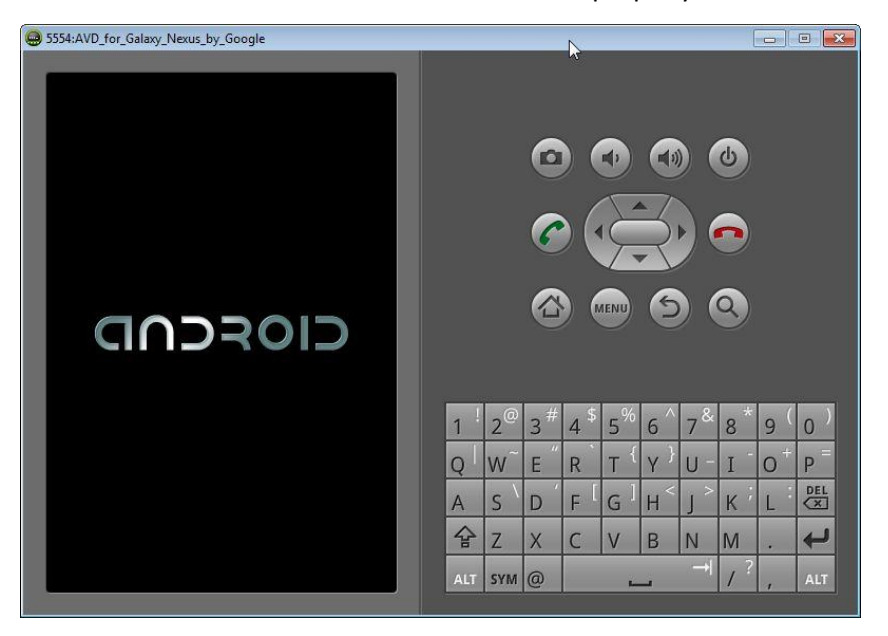

- 6 Execution Environment of the system
  - 6.1 This system is executed by the application on the Android devices and the
     Web(PHP) + Database(MySQL) server constructed on the web site.
     The connection between the application and web server uses HTTP connection.
  - 6.2 Using e-mail address for the user identifications. E-mail address will be registered on the set-up the applications and can be changed later on. And the user password must be controlled together.
  - 6.3 This system runs on the Android devices requires internet access (WiFi, LTE and etc. ).

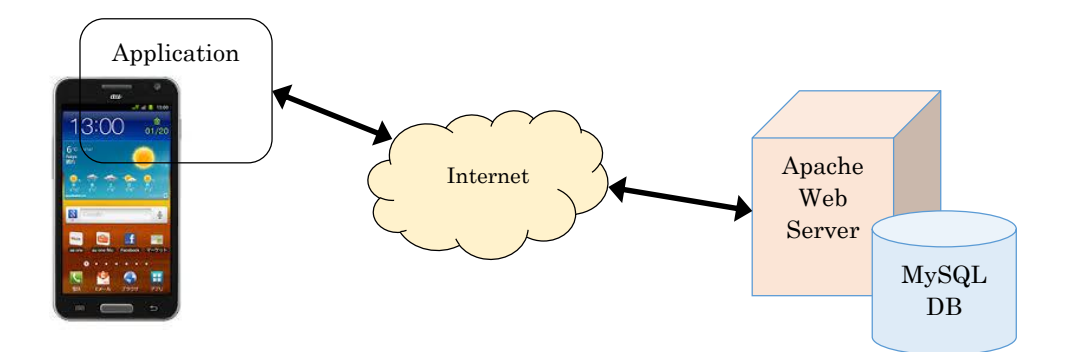

Table 6.3) Server SPECs

| OS                 | CentOS ver6.5 (64bit)     |
|--------------------|---------------------------|
| IP addresses       | Global IP: 114.179.41.91  |
| Bit Datacenter 内   | Port No: 80, 443, 22      |
|                    | Local IP: 192.168.200.150 |
| System             | XAMPP for Linux ver 1.8.3 |
| Database           | MySQL ver5.6.20           |
|                    | phpMyAdmin ver 4.2.7.1    |
| Web Server         | Apache ver 2.4.10         |
| Server side script | PHP ver 5.5.15 & PEAR     |

## 7. Create and use the client ID for Google Maps Android API v2

If you can open the Google map correctly on your AVD, you don't need to do as follows.

7.1 Access the Google Developer console web site and login.

(<u>https://console.developers.google.com/</u>)

- User: mext2014001@gmail.com
- Pass: Bit2014@mextproject

| C → S https://accounts.google.com/ServiceLogin?sacu= ク マ 🔒 C S Google Developers Cons × | × ☆ |
|-----------------------------------------------------------------------------------------|-----|
| Google                                                                                  | ^   |
| One account. All of Google.                                                             |     |
| Sign in to continue to Google Developers Console                                        |     |
| 9                                                                                       |     |
| mext2014001@gmail.com                                                                   |     |
| Sign in                                                                                 |     |
| ✓ Stay signed in     ** Need help?       https://accounts.google.com/ServiceLoginAuth   | ~   |

7.2 Click "My Project" link.

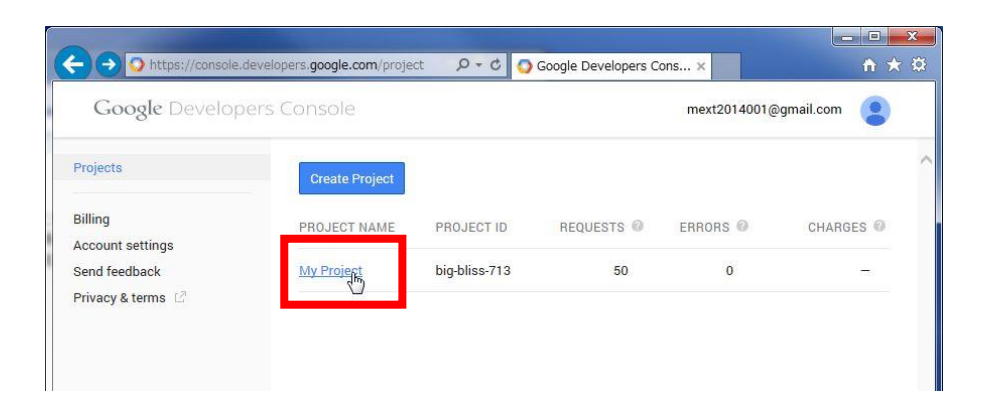

7.3 Click "APIs & auth" -> "Credentials".

| Google Develo                     | pers ( | Console                           |                   |         | mext201400 | )1@gmail.co | m 😩    |    |
|-----------------------------------|--------|-----------------------------------|-------------------|---------|------------|-------------|--------|----|
| Projects                          | ^      | Project ID: big-bliss-713 Project | et Number: 755654 | 803736  |            |             |        |    |
| My Project                        |        | Activity for the last 4 days      | 1 hour            | 6 hours | 12 hours   | 1 day       | 2 days |    |
| Permissions<br>Billing & settings |        | APIs                              |                   |         |            |             |        |    |
| APIs & auth                       |        | Requests                          |                   |         |            |             |        |    |
| Credentials                       |        | Requests/sec                      |                   |         |            |             |        |    |
| Consent Š. /een                   |        | 0.015                             |                   |         |            |             |        |    |
| Monitoring                        |        | 0.01                              |                   |         |            |             |        |    |
| Source Code                       |        | 0.005                             |                   |         |            |             |        |    |
| Compute                           |        | Sep 22                            | 2                 | Se      | p 23       |             | Sep 24 | l. |
| Storage                           |        | Requests: 0                       |                   |         |            |             |        |    |

- 7.4 Click "Create a new key" button.
- 7.5 And click "Android key" button.

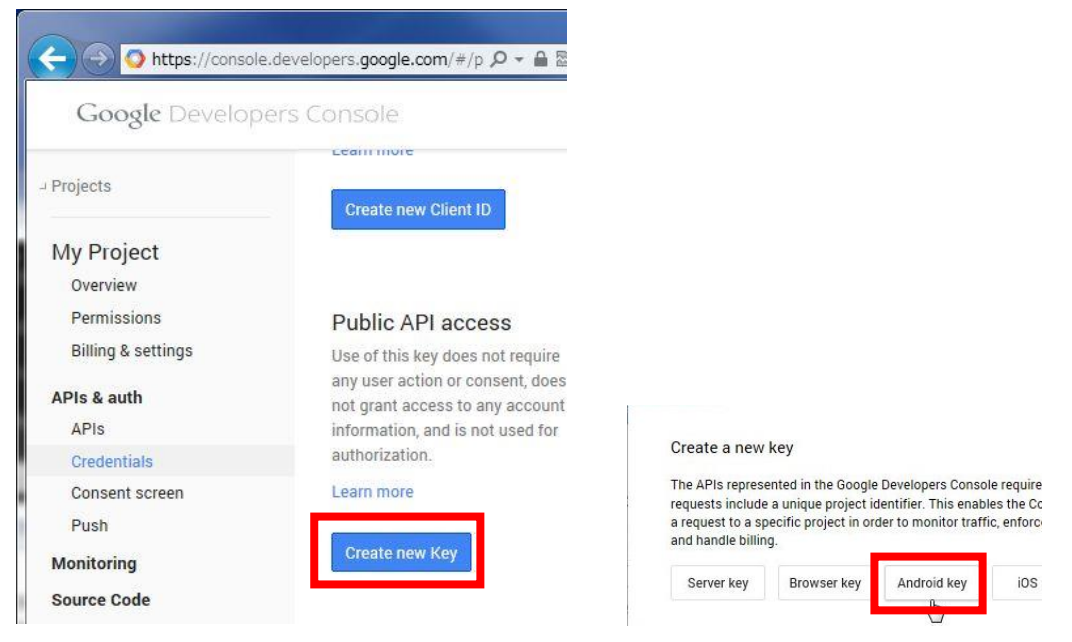

7.6 Start command prompt on your windows PC and type the below command for creating the fingerprint of your PC's certification.

cd "c:¥Program Files¥Java¥jdk1.8.0\_20¥bin" keytool -list -v -keystore c:¥Users¥"Your name's folder" ¥.android¥debug.keystore \*\*When the entering password screen is displayed, you just press enter key.

7.7 Copy the fingerprint that is next to "SHA1:" to the clipboard.

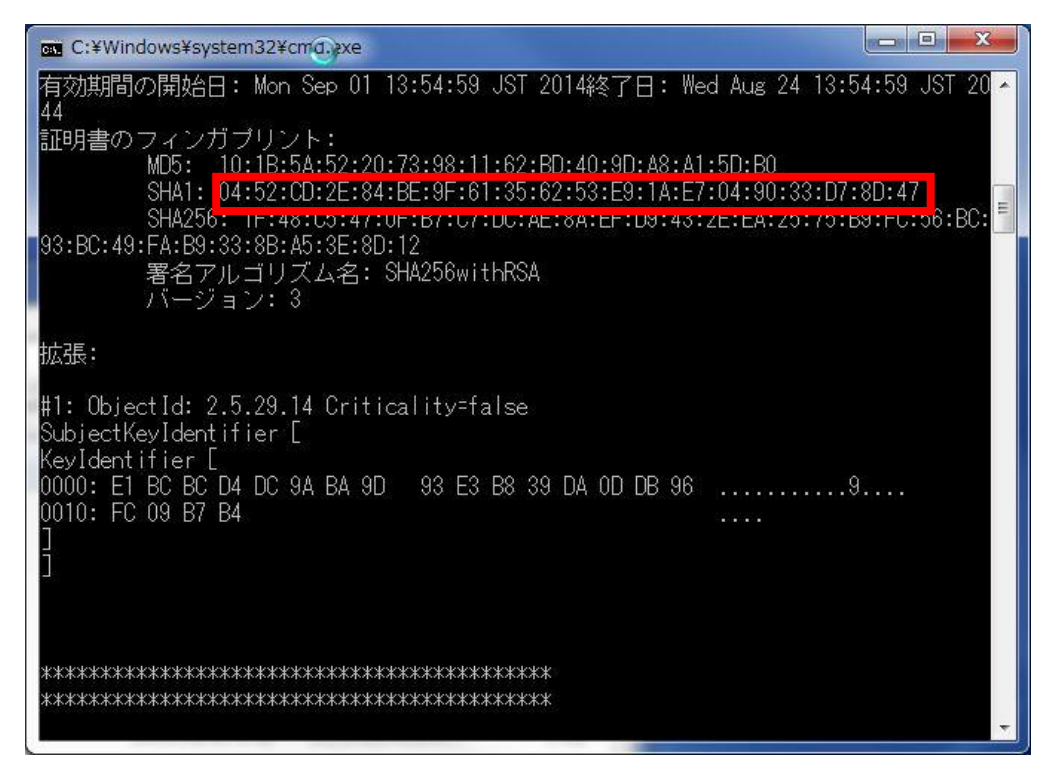

7.8 Paste the fingerprint on the field that on the Google web site and go on to type ";com.example.MapApplication". Then click "Create" button to make an API KEY.

| This key can be o                                                                                         | eployed in your Android application.                                                                                                    |
|----------------------------------------------------------------------------------------------------|----------------------------------------------------------------------------------------------------|
| API requests are<br>request originate<br>and package nar<br>using the followi                             | sent directly to Google from your client Android device. Google verifies that each<br>s from an Android application that matches one of the certificate SHA1 fingerprint<br>nes listed below. You can discover the SHA1 fingerprint of your developer certificat<br>ng command:                                      |
| keytool -list -                                                                                           | <ul> <li>keystore mystore.keystore</li> </ul>                                                                                                    |
|                                                                                                    |                                                                                                    |
| ACCEPT REQUES                                                                                             | TS FROM AN ANDROID APPLICATION WITH ONE OF THE CERTIFICATE<br>ND PACKAGE NAMES LISTED BELOW                                                                                                    |
| Learn more<br>ACCEPT REQUES<br>FINGERPRINTS /<br>One SHA1 certific<br>45:B5:E4:6F:36:AI                   | TS FROM AN ANDROID APPLICATION WITH ONE OF THE CERTIFICATE<br>IND PACKAGE NAMES LISTED BELOW<br>ate fingerprint and package name (separated by a semicolon) per line. Example:<br>10.04.98.94.84.02.66.28.12.17.F2.56.26.40.E0;com.example                                                                           |
| Learn more<br>ACCEPT REQUES<br>FINGERPRINTS /<br>One SHA1 certific<br>45:B5:E4:6F:36:Al<br>04:52:CD:2E:84 | TS FROM AN ANDROID APPLICATION WITH ONE OF THE CERTIFICATE<br>IND PACKAGE NAMES LISTED BELOW<br>ate fingerprint and package name (separated by a semicolon) per line. Example:<br>.04:98:94:B4:02:66:28:12:17:F2:56:26:A0:E0;com.example<br>:BE:9F:61:35:62:53:E9:1A:E7:04:90:33:D7:8D:47;com.example.MapApplication |
| Learn more<br>ACCEPT REQUES<br>FINGERPRINTS /<br>One SHA1 certific<br>45:B5:E4:6F:36:Al<br>04:52:CD:2E:84 | TS FROM AN ANDROID APPLICATION WITH ONE OF THE CERTIFICATE<br>IND PACKAGE NAMES LISTED BELOW<br>ate fingerprint and package name (separated by a semicolon) per line. Example:<br>0:04:98:94:84:02:66:28:12:17:F2:56:26:A0:E0;com.example<br>BE:9F:61:35:62:53:E9:1A:E7:04:90:33:D7:8D:47;com.example.MapApplication |

## 7.9 Make a note of API KEY.

| API KEY                 | AlzaSyAIR               | ICeTm8WAgaBajVSg                   | 2K6mskfmeGpW1oE          |                 |
|-------------------------|-------------------------|------------------------------------|--------------------------|-----------------|
| ANDROID<br>APPLICATIONS | 04:52:CD:2<br>ple.MapAp | 2E:84:BE:9F:61:35:62<br>oplication | :53:E9:1A:E7:04:90:33:D7 | :8D:47;com.exam |
| ACTIVATION DATE         | Sep 4, 201              | 4 6:39 PM                          |                          |                 |
| ACTIVATED BY            | androidwo               | orksabcd@gmail.com                 | (you)                    |                 |

7.10 Open "MapApplication/AndroidManifest.xml" on the Package Explorer. And replace the variable of "android:value" to your API KEY.

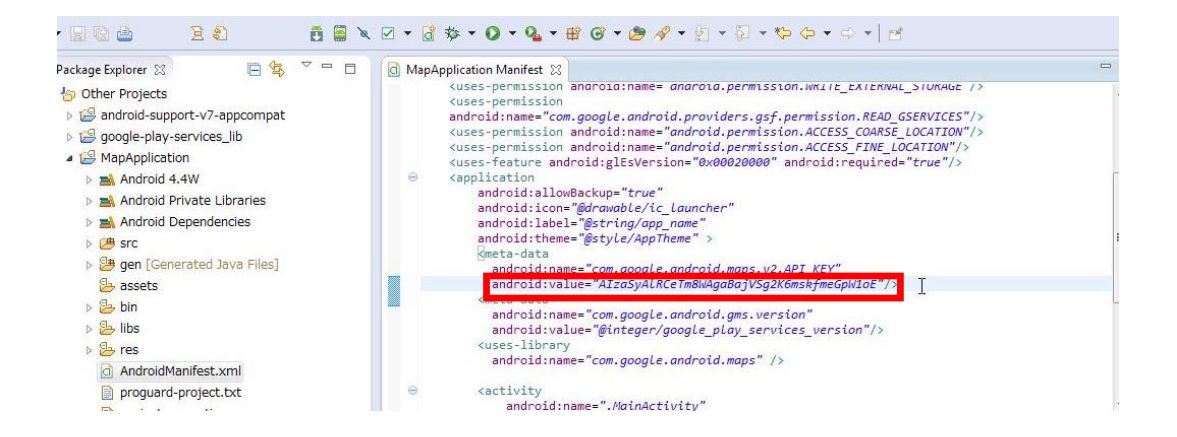

END

# アンドロイド開発環境構築手順書

### 1 開発環境

本手順書で構築する開発環境は表1の通りである。

表1 開発環境

| OS                         | Windows7 (32bit or 64bit)  |
|----------------------------|----------------------------|
| 作業ディレクトリ                   | C:¥Android_Work            |
| Java                       | Java SE JDK 最新版(8u20)      |
| 開発環境                       | Eclipse ADT 最新版(20140702)  |
| Target Android API Version | Android 4.4.2              |
| Google API                 | Google Maps Android API v2 |

開発環境の構築手順としては、「2.Android SDK、Eclipse のインストール」「3. Java Development Kit(JDK)のインストール」で必要なソフトウェアをインストールし、「4.サンプルプログラムのインポート」、「5. Android エミュレータの作成」でソフトウェアの設定を行う。またインストールするソフトウェア(32bit 版及び、64bit 版)は、CD-R にて提供する。

<注意>

・作業ディレクトリ「C:¥Android\_Work」はあらかじめ作成しておくこと。

- 2 Android SDK、Eclipse のインストール
  - 2.1 下記の URL をブラウザで開く。

http://developer.android.com/sdk/index.htm

2.2 「Download Eclipse ADT with the Android SDK for Windows」をクリック する。

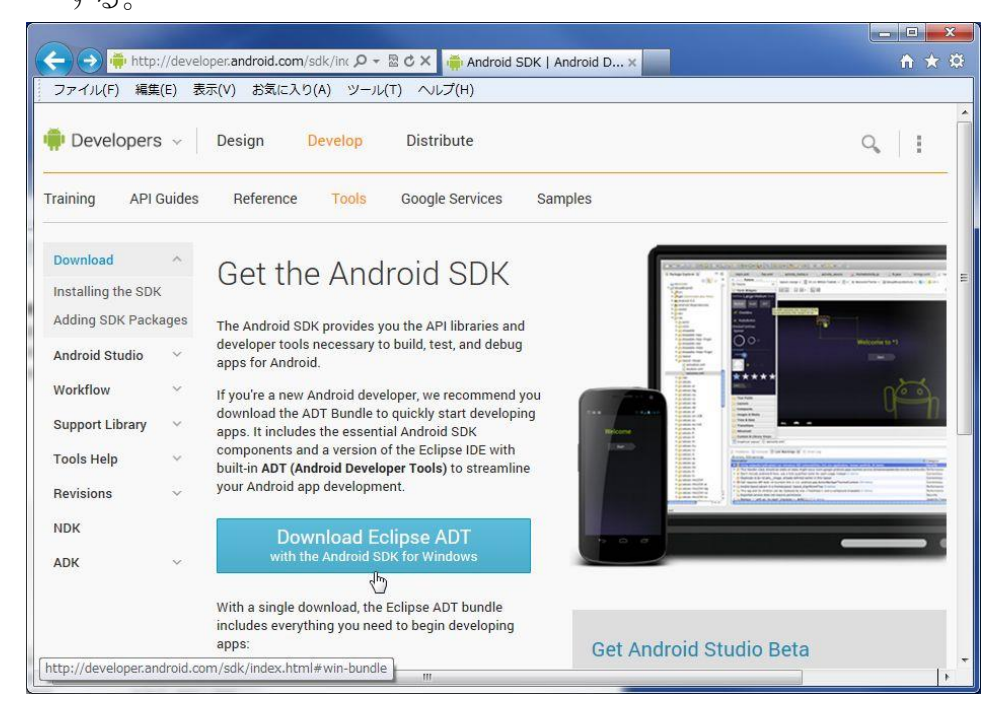

 2.3 必要な項目にチェックをして「Download Eclipse ADT with the Android SDK for Windows」をクリックする。

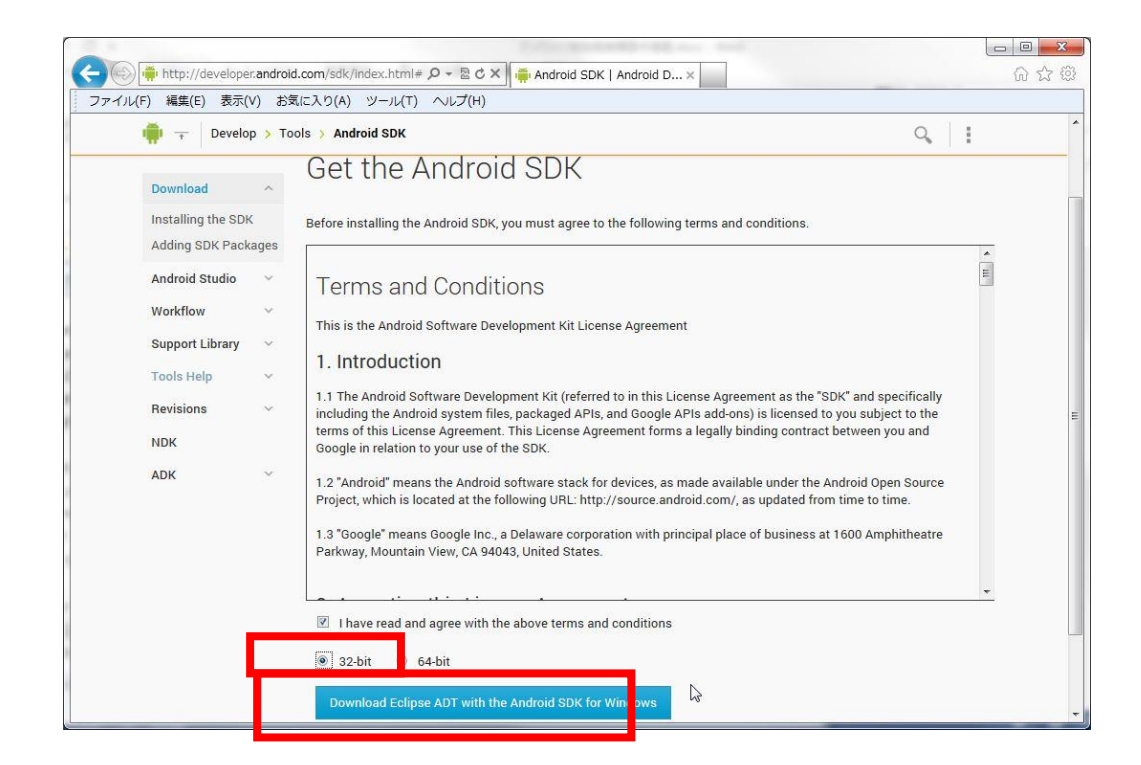

 2.4 zip ファイルのダウンロードが開始されるので保存し、解凍を行う。展開先フ オルダは「C:¥Android\_Work¥」とする(※1)。

| 🕞 🌗 Extract Compressed (Zipped) Folders | <b>X</b> |
|-----------------------------------------|----------|
| Select a Destination and Extract Files  |          |
| Files will be extracted to this folder: |          |
| C:\Android_Work                         | Browse   |
|                                         |          |
|                                         | Extract  |

(※1:zipファイル名が付いたまま解凍すると、ファイルパスが長くなりすぎ てエラーが発生するため注意すること)

- 3 Java Development Kit (JDK) のインストール
  - 3.1 下記の URL を開く。

http://www.oracle.com/technetwork/java/javase/downloads/index.html

6.2 作業時の最新バージョン(本手順書では 8u20)での、JDK の「DOWNLOAD」
 6.2 をクリックする。

| Attp://www.oracle.                                                                                                    | .com/technetwork/java/ 우 ~ 월 ඊ 🗙 😵 Create your Google Account 🎼 Java SE - Downlo                                                                                                    | ads   0 × n * 🌣                                                                                           |
|----------------------------------------------------------------------------------------------------|----------------------------------------------------------------------------------------------------|----------------------------------------------------------------------------------------------------|
| ファイル(F) 編集(E) 表示(V)                                                                                                    | お気に入り(A) ツール(T) ヘルプ(H)                                                                                                    |                                                                                                    |
| Oracle Technology Network > Jav                                                                                                    | va > Java SE > Downloads                                                                                                    | *                                                                                                    |
| Java SE<br>Java EE<br>Java KE<br>Java SE Support<br>Java SE Support<br>Java SE Advanced & Suite<br>Java DB<br>Useb Tier<br>Java Card<br>Java TV<br>New to Java<br>Community<br>Java Magazine | Overview       Downloads       Community       Technologies       Training         Java SE Downloads       Image: Community       Image: Community       Image: Commun | Java SDKs and Tools                                                                                       |
|                                                                                                    | Installation Instructions     Release Notes     Oracle License     Java SE Products     Train Party Licenses     Certified System Configurations     Redome Files     OK Readule     JRE     OWNLCALD =                                                                                                    | Exveloser Training     Evolutions     Ava.com     Get it now     for FREE     Subscribe Today     Webcast |

 3.3 「Accept License Agreement」をチェックし、「Windows x86」右のファイ ル名をクリックしてダウンロードを開始する。(OS が 64bit の場合、 「Windows x64」からダウンロードする)

|             | 編集(E) | 表示(V) | お気に入り(A) ツール(T) ヘルプ(                                                                                                    | (H)                                                                                                    |                                                                                                    |                 |
|-------------|-------|-------|----------------------------------------------------------------------------------------------------|----------------------------------------------------------------------------------------------------|----------------------------------------------------------------------------------------------------|-----------------|
| wa Magazine |       |       | JDK MD5 Checksum                                                                                                    |                                                                                                    |                                                                                                    | Java N          |
|             |       |       |                                                                                                    |                                                                                                    |                                                                                                    | -               |
|             |       |       | Looking for JDK 8 on ARM?                                                                                                    |                                                                                                    | a president de la desperante de la se                                                                                                    | ± Java.n        |
|             |       |       | JDK 8 for ARM downloads have moved to th                                                                                                    | ne JDK 8 for ARM                                                                                                    | download page.                                                                                                    | E Develo        |
|             |       |       |                                                                                                    |                                                                                                    |                                                                                                    | Tutori          |
|             |       |       | Java SF Development Kit 8u20                                                                                                    |                                                                                                    |                                                                                                    | -               |
|             |       |       | You must accept the Oracle Binary C                                                                                                    | ode License Aq                                                                                                    | reement for Java SE to download this                                                                                                    | <u>■ Java.c</u> |
|             |       |       |                                                                                                    | software.                                                                                                    |                                                                                                    |                 |
|             |       |       |                                                                                                    |                                                                                                    |                                                                                                    |                 |
|             |       |       | Deant License Agreement @ D                                                                                                    | eeline Lieenee /                                                                                                    | arcoment                                                                                                    |                 |
|             |       |       | Cept License Agreement                                                                                                    | ecline License F                                                                                                    | Agreement                                                                                                    |                 |
|             |       |       |                                                                                                    |                                                                                                    |                                                                                                    |                 |
|             |       |       |                                                                                                    |                                                                                                    |                                                                                                    |                 |
|             |       |       |                                                                                                    |                                                                                                    |                                                                                                    |                 |
|             |       |       |                                                                                                    |                                                                                                    |                                                                                                    |                 |
|             |       |       | Product / File Description                                                                                                    | File Size                                                                                                    | Download                                                                                                    | s               |
|             |       |       | Product / File Description                                                                                                    | File Size                                                                                                    | Download                                                                                                    | s               |
|             |       |       | Product / File Description                                                                                                    | File Size<br>135.24 MB<br>154.87 MB                                                                                                    | Download<br>jdk-8u20-linux-I586.rpm<br>jdk-8u20-linux-I586.tar.gz                                                                                                    | S               |
|             |       |       | Product / File Description                                                                                                    | File Size<br>135.24 MB<br>154.87 MB<br>135.6 MB                                                                                                    | Download           jdk-8u20-linux-I586.rpm                                                                                                    | In              |
|             |       |       | Product / File Description<br>Linux x86<br>Linux x86<br>Linux x64<br>Linux x64                                                                                                    | File Size<br>135.24 MB<br>154.87 MB<br>135.6 MB<br>153.42 MB                                                                                                    | Download           jdk-8u20-linux-I586.rpm           jdk-8u20-linux-I586.tar.gz           jdk-8u20-linux-K64.rpm           jdk-8u20-linux-K64.rg.gz                                                                                                    | In              |
|             |       |       | Product / File Description<br>Linux x86<br>Linux x86<br>Linux x84<br>Linux x84<br>Mac OS X x84                                                                                                    | File Size<br>135.24 MB<br>154.87 MB<br>135.6 MB<br>153.42 MB<br>209.11 MB                                                                                                    | Download           jdk-8u20-linux-1586.rpm           jdk-8u20-linux-1586.trg gz           jdk-8u20-linux-x64.rpm           jdk-8u20-linux-x64.trg gz           jdk-8u20-linux-x64.drmg                                                                                                    | In              |
|             |       |       | Product / File Description<br>Linux x86<br>Linux x86<br>Linux x84<br>Linux x84<br>Linux x84<br>Solaris SPARC 64-bt (SVR4 package)                                                                                                    | File Size<br>135.24 MB<br>154.87 MB<br>135.6 MB<br>135.6 MB<br>153.42 MB<br>209.11 MB<br>137.02 MB                                                                                                    | Download           jdi-8u20-inux-IS86 rpm           jdi-8u20-inux-IS86 tar gz           jdi-8u20-inux-84 rpm           jdi-8u20-inux-84 rpg           jdi-8u20-inur-84 rdm gz           jdi-8u20-inur-84 rdm gz           jdi-8u20-inur-84 rdm gz                                                                                                    | In              |
|             |       |       | Product / File Description<br>Linux x86<br>Linux x86<br>Linux x84<br>Mac OS X x84<br>Solaris SPARC 64-bit (SVR4 package)<br>Solaris SPARC 64-bit (SVR4 package)                                                                                                    | File Size<br>135.24 MB<br>154.87 MB<br>135.6 MB<br>153.42 MB<br>209.11 MB<br>137.02 MB<br>97.09 MB                                                                                                    | Download           jdk-8u20-Inux-IS86 rpm           jdk-8u20-Inux-K68 tar gz           jdk-8u20-Inux-K64 rpm           jdk-8u20-Inux-K64 rpm           jdk-8u20-Inus-K64 rpm           jdk-8u20-Inus-K64 rpm           jd | In              |
|             |       |       | Product / File Description<br>Linux x88<br>Linux x86<br>Linux x84<br>Linux x84<br>Mac OS X x84<br>Solaris SPARC 64-bit (SVR4 package)<br>Solaris SPARC 64-bit (SVR4 package)                                                                                                    | File Size<br>135.24 MB<br>154.87 MB<br>135.6 MB<br>135.42 MB<br>209.11 MB<br>137.02 MB<br>97.09 MB<br>137.16 MB                                                                                                    | Download           jdk-8u20-inux-i586 rpm           jdk-8u20-inux-i686 tar gz           jdk-8u20-inux-x64 rpm           jdk-8u20-inux-x64 rpg           jdk-8u20-inux-x64 rpg           jdk-8u20-inux-x64 rpg           jdk-8u20-inux-x64 rpg           jdk-8u20-inur-x64 rpg           jdk-8u20-inur-x64 rpg           jdk-8u20-inur-x64 rpg           jdk-8u20-solaris-sparcv8 tar gz           jdk-8u20-solaris-sparcv9 tar gz                                                                                                    | In              |
|             |       |       | Product / File Description<br>Linux x86<br>Linux x86<br>Linux x84<br>Linux x84<br>Mac 05 X x84<br>Solaris SPARC 64-bit (SVR4 package)<br>Solaris SPARC 64-bit (SVR4 package)<br>Solaris x84 (SVR4 package)                                                                                                    | File Size<br>135.24 MB<br>135.6 MB<br>135.6 MB<br>135.42 MB<br>209.11 MB<br>137.02 MB<br>97.09 MB<br>137.16 MB<br>04.22 MB                                                                                                    | Download           jdk-8u20-Inux-IS86 rpm           jdk-8u20-Inux-IS86 tar.gz           jdk-8u20-Inux-IS86 tar.gz           jdk-8u20-Inux-84 tar.gz           jdk-8u20-macsax-84 dmg           jdk-8u20-solaris-sparcv8 tar.Z           jdk-8u20-solaris-sparcv8 tar.gz           jdk-8u20-solaris-sparcv8 tar.gz           jdk-8u20-solaris-sparcv8 tar.gz           jdk-8u20-solaris-sparcv8 tar.gz                                                                                                    | In              |
|             |       |       | Product / File Description<br>Linux x86<br>Linux x86<br>Linux x84<br>Mac OS X x84<br>Solaris SPARC 64-bit (SVR4 package)<br>Solaris SPARC 64-bit (SVR4 package)<br>Solaris X84 (SVR4 package)<br>Solaris x84 (SVR4 package)                                                                                                    | File Size<br>135.24 MB<br>154.87 MB<br>135.6 MB<br>153.42 MB<br>209.11 MB<br>137.02 MB<br>97.09 MB<br>137.16 MB<br>04.02 MB<br>161.08 MB                                                                                                    | Download           jdk-8u20-inux-i586 rpm           jdk-8u20-inux-s64 rpm           jdk-8u20-inux-x64 rpm           jdk-8u20-inux-x64 rpm           jdk-8u20-inux-x64 rpm           jdk-8u20-inux-x64 rpm           jdk-8u20-inus-x64 rpm           jdk-8u20-solaris-sparcy that Z           jdk-8u20-solaris-sparcy that Z           jdk-8u20-solaris-sparcy that Z           jdk-8u20-solaris-sparcy that Z           jdk-8u20-solaris-sparcy that Z                                                                                                    | In              |
|             | F     |       | Product / File Description           Linux x86           Linux x86           Linux x84           Linux x84           Solaris SPARC 64-bit (SVR4 package)           Solaris SPARC 64-bit (SVR4 package)           Solaris SPARC 64-bit (SVR4 package)           Solaris SPARC 64-bit (SVR4 package)           Solaris SPARC 64-bit (SVR4 package)           Solaris SPARC 64-bit (SVR4 package)           Solaris SPARC 64-bit (SVR4 package) | File Size<br>135.24 MB<br>154.87 MB<br>135.6 MB<br>135.42 MB<br>209.11 MB<br>137.02 MB<br>97.09 MB<br>137.16 MB<br>04.32 MB<br>161.08 MB<br>173.08 MB                                                                                                | Download           jdi-8u20-inux-i686 rpm           jdi-8u20-inux-i686 tar gz           jdi-8u20-inux-64 rpg           jdi-8u20-inux-84 rpg           jdi-8u20-inux-84 rpg           jdi-8u20-inus-84 rdmg           jdi-8u20-inus-84 rdmg           jdi-8u20-inus-84 rdmg           jdi-8u20-inus-84 rdmg           jdi-8u20-inus-84 rdmg           jdi-8u20-inus-84 rdmg           jdi-8u20-inus-84 rdmg           jdi-8u20-solaris-systev tar Z           jdi-8u20-solaris-systev tar Z           jdi-8u20-windows-588 exe           jdi-8u20-windows-588 exe                                                                                                    | Int             |
|             | 0     |       | Product / File Description<br>Linux x86<br>Linux x86<br>Linux x84<br>Linux x84<br>Mac 05 X x84<br>Solaris SPARC 64-bit (SVR4 package)<br>Solaris SPARC 64-bit (SVR4 package)<br>Solaris x84 (SVR4 package)<br>Colaris x84 (SVR4 package)<br>Colaris x84 (SVR4 package)<br>Colaris x84<br>Windows x86<br>Windows x86                                                                                                    | File Size           135.24 MB           135.6 MB           135.6 MB           135.6 MB           135.42 MB           209.11 MB           137.02 MB           97.09 MB           137.16 MB           141.08 MB           173.08 MB                    | Download           jdk-8u20-Inux-IS88 rpm           jdk-8u20-Inux-IS88 rpm           jdk-8u20-Inux-S84 rpm           jdk-8u20-Inux-S44 rpg           jdk-8u20-Inux-S44 rpg           jdk-8u20-inus-set arc yst           jdk-8u20-inus-set arc yst           jdk-8u20-inus-set arc yst           jdk-8u20-solaris-sparcy it arg           jdk-8u20-solaris-sparcy it arg           jdk-8u20-solaris-set arc yst           jdk-8u20-solaris-set arc yst           jdk-8u20-solaris-set arc yst           jdk-8u20-solaris-set arc yst           jdk-8u20-solaris-set arc yst                                                                                                    | In              |
|             | [     |       | Product / File Description Linux x86 Linux x86 Linux x84 Linux x84 Mac 05 X x84 Solaris SPARC 64-bit (SVR4 package) Solaris SPARC 64-bit Solaris SPARC 64-bit Solaris s84 (SVR4 package) Solaris x84 Solaris x84 Java SE Development Kit 8u20 D                                                                                                    | File Size           135.24 MB           154.87 MB           136.6 MB           153.42 MB           209.11 MB           137.02 MB           97.09 MB           137.16 MB           04.29 MB           161.08 MB           173.08 MB                   | Download           jdk-8u20-Inux-IS86 trpm           jdk-8u20-Inux-S84 trg z           jdk-8u20-Inux-S84 trg z           jdk-8u20-Inux-S64 trg gz           jdk-8u20-solaris-sparcv9 tar z           jdk-8u20-solaris-sparcv9 tar z           jdk-8u20-solaris-sparcv9 tar z           jdk-8u20-solaris-sparcv9 tar z           jdk-8u20-solaris-sparcv9 tar z           jdk-8u20-solaris-sparcv9 tar z           jdk-8u20-solaris-sparcv9 tar z           jdk-8u20-windows-IS86 tex           jdk-8u20-windows-IS86 tex           jdk-8u20-windows-x64 exe                                                                                                    | In              |
|             | 0     |       | Product / File Description<br>Linux x88<br>Linux x86<br>Linux x84<br>Linux x84<br>Solaris SPARC 64-bit (SVR4 package)<br>Solaris SPARC 64-bit (SVR4 package)<br>Solaris x84 (SVR4 package)<br>Solaris x84 (SVR4 package)<br>Solaris x84 (SVR4 package)<br>Solaris x84<br>Windows x88<br>Windows x86<br>Windows x86                                                                                                    | File Size           135.24 MB           135.6 MB           135.6 MB           135.6 MB           135.42 MB           209.11 MB           137.02 MB           97.09 MB           137.16 MB           04.20 MB           161.08 MB           173.08 MB | Download           jdi-8u20-Inux-IS86 tar.gz           jdi-8u20-Inux-IS86 tar.gz           jdi-8u20-Inux-IS86 tar.gz           jdi-8u20-Inux-K84 rpm           jdi-8u20-Inux-K84 rpm           jdi-8u20-Inux-K84 rpm           jdi-8u20-alouts-sparcels tar.gz           jdi-8u20-solaris-sparcels tar.gz           jdi-8u20-solaris-sparcels tar.gz           jdi-8u20-solaris-sparcels tar.gz           jdi-8u20-solaris-sparcels tar.gz           jdi-8u20-solaris-sparcels tar.gz           jdi-8u20-solaris-sparcels tar.gz           jdi-8u20-solaris-sparcels tar.gz           jdi-8u20-solaris-sparcels tar.gz           jdi-8u20-solaris-sparcels tar.gz           jdi-8u20-solaris-sparcels tar.gz           jdi-8u20-solaris-sparcels tar.gz           jdi-8u20-solaris-sparcels tar.gz           jdi-8u20-solaris-sparcels tar.gz                                                                                                    | In              |

3.4 ダウンロードしたファイルを実行しインストールを行う。途中の設定項目は 全てそのままでよい。

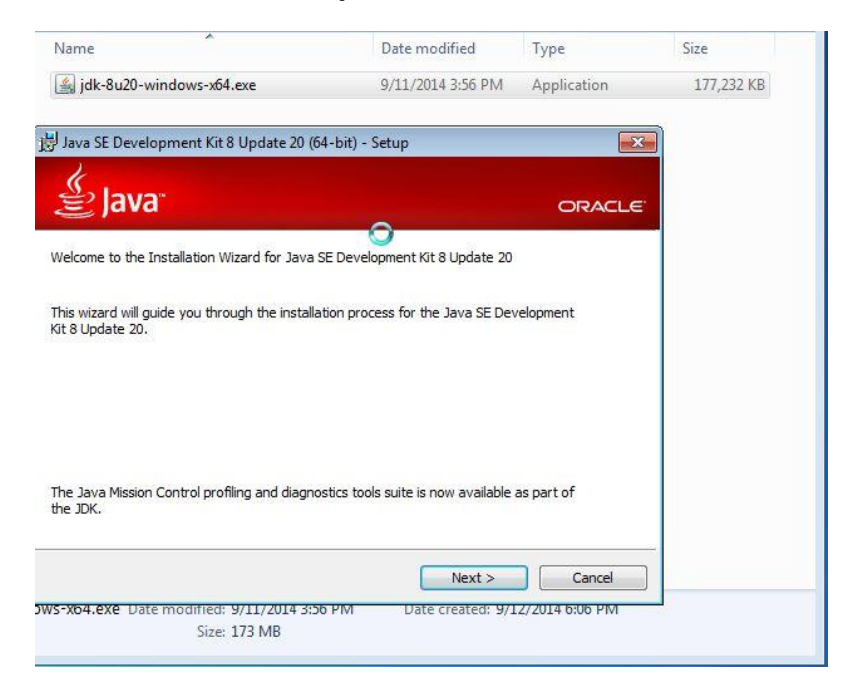

| 😾 Java SE Development Kit 8 Update 20 (64-bit) - Complete                                                                      | ×            |
|----------------------------------------------------------------------------------------------------|--------------|
| Java <sup>-</sup>                                                                                                    | ORACLE       |
| Java SE Development Kit 8 Update 20 (64-bit) Successfully Installed                                                            |              |
| Click Next Steps to access tutorials, API documentation, developer guides, r<br>and more to help you get started with the JDK. | elease notes |
| Next Steps                                                                                                    |              |
| Close                                                                                                    | Z            |

- 4 サンプルプログラムのインポート
  - 4.1 「C:¥Android\_Work¥adt-bundle-windows-x86-20140702¥eclipse¥eclipse .exe」を実行し、Eclipse を起動する。

| ame for a configuration for a configuration for a configuration for a configuration for a configuration of the configuration of the con | Date modified<br>9/12/2014 7:54 PM<br>7/1/2014 11:09 PM                                                                                                    | Type<br>File folder<br>File folder                                                                                                    |
|----------------------------------------------------------------------------------------------------|----------------------------------------------------------------------------------------------------|----------------------------------------------------------------------------------------------------|
| configuration<br>dropins<br>features<br>p2                                                                                                    | 9/12/2014 7:54 PM<br>7/1/2014 11:09 PM                                                                                                    | File folder                                                                                                    |
| dropins<br>features                                                                                                    | 7/1/2014 11:09 PM                                                                                                    | File folder                                                                                                    |
| features                                                                                                    | 0/10/2014 6-06 014                                                                                                    | FILC FORDER                                                                                                    |
| p2                                                                                                    | 9/12/2014 0:00 PIVI                                                                                                    | File folder                                                                                                    |
|                                                                                                    | 9/12/2014 6:10 PM                                                                                                    | File folder                                                                                                    |
| l plugins                                                                                                    | 9/12/2014 6:10 PM                                                                                                    | File folder                                                                                                    |
| readme                                                                                                    | 9/12/2014 6:06 PM                                                                                                    | File folder                                                                                                    |
| .eclipseproduct                                                                                                    | 2/4/2013 12:25 PM                                                                                                    | ECLIPSEPRODUCT                                                                                                    |
| artifacts.xml                                                                                                    | 7/1/2014 11:09 PM                                                                                                    | XML Document                                                                                                    |
| eclipse.exe                                                                                                    | 2/4/2013 1:05 PM                                                                                                    | Application                                                                                                    |
| 📋 eclipse.ini                                                                                                    | 7/1/2014 11:09 PM                                                                                                    | Configuration sett                                                                                                    |
| 🖳 eclipsec.exe                                                                                                    | 2/4/2013 1:05 PM                                                                                                    | Application                                                                                                    |
| epl-v10.html                                                                                                    | 2/4/2013 12:28 PM                                                                                                    | HTML Document                                                                                                    |
| notice.html                                                                                                    | 2/4/2013 12:28 PM                                                                                                    | HTML Document                                                                                                    |
|                                                                                                    |                                                                                                    |                                                                                                    |
|                                                                                                    |                                                                                                    |                                                                                                    |
|                                                                                                    |                                                                                                    |                                                                                                    |
|                                                                                                    |                                                                                                    |                                                                                                    |
|                                                                                                    |                                                                                                    |                                                                                                    |
|                                                                                                    |                                                                                                    |                                                                                                    |
|                                                                                                    | cedine celipse.ced clipse.ced cl | readme         9/12/2014 6:06 PM           .eclipseproduct         2/4/2013 1:2:5 PM           artifacts.xml         7/1/2014 11:09 PM           cclipse.exe         2/4/2013 1:05 PM           cclipse.exe         2/4/2013 1:05 PM           cclipse.exe         2/4/2013 1:05 PM           clipse.exe         2/4/2013 1:2:8 PM           notice.html         2/4/2013 1:2:8 PM |

4.2 Workspace を「C:¥Android\_Work¥workspace」に設定し、OK をクリック する。

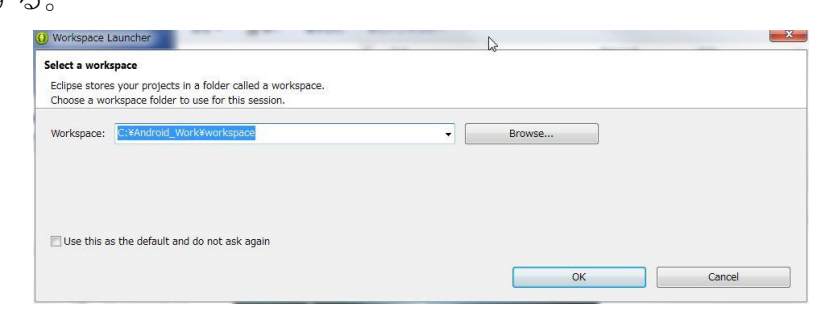

4.3 メニューから[File->Import]をクリックする。

| File | Edit Refactor Navigat     | e Search Project |
|------|---------------------------|------------------|
|      | New                       | Alt+Shift+N      |
|      | Open File                 |                  |
|      | Close                     | Ctrl+W           |
|      | Close All                 | Ctrl+Shift+W     |
|      | Save                      | Ctrl+S           |
|      | Save As                   |                  |
|      | Save All                  | Ctrl+Shift+S     |
|      | Revert                    |                  |
|      | Move                      |                  |
| Z.   | Rename                    | F2               |
| 3    | Refresh                   | F5               |
|      | Convert Line Delimiters T | 0                |
|      | Print                     | Ctrl+P           |
|      | Switch Workspace          |                  |
|      | Restart                   |                  |
| 2    | Import                    |                  |
| 4    | Export                    |                  |
|      | Properties                | Alt+Enter        |
|      | Evit                      |                  |

4.4 「Existing Android Code Into Workspace」を選択し、Next をクリックする。

| ) Import                                                                                                    | and a second second sec |               |
|----------------------------------------------------------------------------------------------------|----------------------------------------------------------------------------------------------------|---------------|
| Select                                                                                                    |                                                                                                    | <u>الم</u>    |
| Select an import source:                                                                                                    |                                                                                                    |               |
| type filter text                                                                                                    |                                                                                                    |               |
| ▷         Ecneral           ▷         Android           ▷         Existing Android           ▷         Existing Android | ode Into Workspace                                                                                                    |               |
| 0                                                                                                    | < Back Next>                                                                                                    | Finish Cancel |

4.5 「Root Directory」にサンプルソースを設置したフォルダパスを設定すると3 つのプロジェクトが表示されるので全てにチェックを入れ、「Copy projects into workspace」にもチェックを入れてから Finish をクリックする。

| Select a directory to search for existing An             | droid projects               | e          |
|----------------------------------------------------------|------------------------------|------------|
| oot Directory: C:#Android_Work#Sample                    |                              | Browse     |
| rojects:<br>Project to Import                            | New Project Name             | Select All |
| appcompat_v7                                             | android-support-v7-appcompat | Decelorit  |
| google-play-services_lib                                 | google-play-services_lib     | Deselect A |
| MapApplication                                           | MapApplication               | Refresh    |
| Copy projects into workspace                             |                              |            |
| Copy projects into workspace Add project to working sets |                              |            |
| Copy projects into workspace                             | v) Selec                     | t          |
| Copy projects into workspace                             | ↓<br>↓                       | t          |

4.6 画面左の「Package Explorer」に3項目追加されており、また画面下の 「Problems」ビューでエラーが発生していないことを確認する。

| Package Explorer 🛛 🕞 🍃 🖓 🗖 🗖 |                        |                    |           |          |               |
|------------------------------|------------------------|--------------------|-----------|----------|---------------|
|                              |                        |                    |           |          |               |
|                              |                        |                    |           |          |               |
|                              | Problems 😥 👂 Jav       | adoc 🔞 Declaration | 📮 Console | Progress | 🗊 LogCat      |
|                              | 0 items<br>Description |                    | *         |          | Teach Freedom |
|                              |                        |                    |           |          |               |
|                              |                        |                    |           |          |               |

- 5 Android エミュレータの作成
  - 5.1 Eclipse のメニューから[Window -> Android SDK Manager]をクリックする。

|   | New Window                     |   |
|---|--------------------------------|---|
|   | New Editor                     |   |
|   | Hide Toolbar                   |   |
|   | Open Perspective               | • |
|   | Show View                      | • |
|   | Customize Perspective          |   |
|   | Save Perspective As            |   |
|   | Reset Perspective              |   |
|   | Close Perspective              |   |
|   | Close All Perspectives         |   |
|   | Navigation                     | • |
| ð | Android SDK Manager            |   |
|   | Android Virtual Device Manager |   |
|   | Run Android Lint               | • |
|   | Preferences                    |   |

- 5.2 開いたウィンドウの一覧から下記の3つにチェックをして「Install 3 packages...」をクリックする。時間が掛かるため、他にチェックが入っていた場合は消しておく。
- Android 4.4.2 (API 19) Google APIs (x86 System Image)
- Android 4.4.2(API 19) Google APIs (ARM System Image)
- extra Intel x86 Emulator Accelerator (HAXM installer)

| Packages Tools                                                                                                    |                |            |               |                    |
|----------------------------------------------------------------------------------------------------|----------------|------------|---------------|--------------------|
| DK Path: C:¥Android_Work¥adt-bundle-windows-x86-2014                                                                                                    | 0702¥s         | dk         |               |                    |
| Packages                                                                                                    |                |            |               |                    |
| 👘 Name                                                                                                    | API            | Rev.       | Status        |                    |
| 🔲 🌆 Android Wear Intel x86 Atom System Image                                                                                                    | 20             | 1          | Not installed |                    |
| Sources for Android SDK                                                                                                    | 20             | 1          | Not installed |                    |
| 4 🔲 🌄 Android 4.4.2 (API 19)                                                                                                    |                |            |               |                    |
| 🔲 📫 SDK Platform                                                                                                    | 19             | 3          | 👼 Installed   |                    |
| 🔲 📥 Samples for SDK                                                                                                    | 19             | 6          | Not installed |                    |
| 📄 🌃 ARM EABI v7a System Image                                                                                                    | 19             | 2          | Not installed |                    |
| 🥅 📖 Intel x86 Atom System Image                                                                                                    | 19             | 2          | Not installed |                    |
| 👿 🤴 Google APIs (x86 System Image)                                                                                                    | 19             | 7          | Dot installed |                    |
| 👿 🫱 Google APIs (ARM System Image)                                                                                                    | 19             | 7          | Not installed |                    |
|                                                                                                    | 19             |            | Not instance  |                    |
| Sources for Android SDK                                                                                                    | 19             | 2          | Not installed |                    |
| Image: Market Market |                |            |               |                    |
| Image: Marchaeler Marchaeler M |                |            |               |                    |
| Image: March Android 4.1.2 (API 16)                                                                                                    |                |            |               |                    |
| Image: Provide the second second s |                |            |               |                    |
| Image: Marcel Marcel |                |            |               |                    |
| Image: Android 3.2 (API 13)                                                                                                    |                |            |               |                    |
| Show: 🔽 Updates/New 📝 Installed 🛛 Obsolete Se                                                                                                    | lect <u>Ne</u> | w or Up    | <u>dates</u>  | Install 2 packages |
|                                                                                                    |                | A.H.       |               | Delete sestence    |
| bort by, WAPI level C Repository De                                                                                                    | select         | <u>MII</u> | N             | Delete packages    |
|                                                                                                    |                |            | 63            |                    |

| ackages Lools                                             |                 |       |                |                  |              | Se Out  |
|-----------------------------------------------------------|-----------------|-------|----------------|------------------|--------------|---------|
| DK Path: C:\Android_Work\adt-bundle-windows-x86_64-201407 | 02\sdk          |       |                |                  |              | An out  |
| Packages                                                  |                 |       |                |                  |              | Anout   |
| 🎁 Name                                                    | API             | Rev.  | Status         |                  |              |         |
| 🔺 🥅 🧰 Extras                                              |                 |       |                |                  |              |         |
| 🔲 👩 Android Support Repository                            |                 | 6     | Not installed  |                  |              |         |
| 🔲 🔂 Android Support Library                               |                 | 20    | 👼 Installed    |                  |              |         |
| 🔲 👩 Google Play services for Fit Preview                  |                 | 1     | Not installed  |                  |              |         |
| 🔲 🔂 Google Play services for Froyo                        |                 | 12    | Not installed  |                  |              |         |
| 🔲 🔂 Google Play services                                  |                 | 19    | Not installed  |                  |              |         |
| 🔲 🔂 Google Repository                                     |                 | 11    | Not installed  |                  |              |         |
| 🔲 🔂 Google Play APK Expansion Library                     |                 | 3     | Not installed  |                  |              |         |
| 🔲 👩 Google Play Billing Library                           |                 | 5     | Not installed  |                  |              |         |
| 🔲 🔂 Google Play Licensing Library                         |                 | 2     | Not installed  |                  |              |         |
| 🔲 💼 Google USB Driver                                     |                 | 10    | Not installed  | -                |              |         |
|                                                           |                 | 2     | A Noticutallad |                  |              |         |
| 🔽 👩 Intel x86 Emulator Accelerator (HAXM installer)       |                 | 4     | Not installed  |                  |              |         |
|                                                           |                 |       |                |                  |              |         |
| hours IIIndates/New IIInstalled II Obsolete Solost N      | ou or Un        | datas | Install 2 p    | schages b        |              |         |
| silow; W opdates/New W installed C obsolete Select        | ew or <u>op</u> | udtes | Instan 5 pa    | ackages          |              |         |
| Sort by:  API level  Repository Deselect                  | All             |       | Delete pa      | ckages Install o | ne or more p | ackages |
|                                                           |                 |       |                |                  |              |         |
|                                                           |                 |       |                |                  |              |         |

図 5.2 インストール対象パッケージ

5.3 ダイアログの「Accept License」にチェックを入れ、「Install」をクリック するとダウンロードとインストールが開始される。

| Packages<br>SDK Platform Android 4.4.2, API 19, re<br>Google APIs (x86 System Image), And<br>Google APIs (ARM System Image), Ar<br>Intel Android Extra License<br>Intel x86 Emulator Accelerator (HAXIV | Package Description & License Packages - SDK Platform Android 4.4.2, API 19, revision 3 - Google APIs (x86 System Image), Android API 19, revision 7 - Google APIs (x86 System Image), Android API 19, revision 7 - Google APIs (x86 System Image), Android API 19, revision 7 - License To get started with the Android SDK, you must agree to the following terms and conditions. This is the Android SDK License Agreement (the "License Agreement"). 1. Introduction 1.1 The Android SDK (referred to in the License Agreement as the "SDK" and specifically including the Android system files, packaged APIs, and SDK library files and tools, if and when they are made available) is licensed to you subject to the terms of the License Agreement. The License Agreement forms a legally binding contract between you and - |
|----------------------------------------------------------------------------------------------------|----------------------------------------------------------------------------------------------------|
| ] Something depends on this package                                                                                                    | Accept Reject <u>Copy to clipboard   Print</u> Accept License                                                                                                    |

- 5.4 Status が「Installed」となればインストール完了のため、Android SDK Manager ウィンドウを閉じる。
- 5.5 Eclipse のメニューから[Window -> Android Virtual Device Manager] (ADV)をクリックする。

5.6 開いたウィンドウの「Device Definitions」タブを開き、一覧から「Galaxy Nexus」を選択してから[Create AVD]をクリックする。

| ndroid Vi  | rtual Devices                    | Device Definitions                                                    |                        |                |
|------------|----------------------------------|-----------------------------------------------------------------------|------------------------|----------------|
| list of kn | own device defi                  | nitions. This can later be used to create A                           | ndroid Virtual Devices | 6              |
| Device     |                                  |                                                                       | <b>^</b>               | Create AVD     |
|            | Android We<br>Screen: 3<br>RAM:  | <b>ar Square</b> by Google<br>1.7", 280 × 280, Small hdpi<br>512 MiB  |                        | Create Device. |
| •          | Android We<br>Screen:<br>RAM:    | a <b>r Square</b> by Google<br>1.7", 280 × 280, Small hdpi<br>512 MiB | II                     | Clone          |
|            | Galaxy Next<br>Screen: 4<br>RAM: | us by Google<br>4.7", 720 × 1280, Normal xhdpi<br>1024 MiB            |                        |                |
|            | Nexus 10 b<br>Screen:<br>RAM:    | y Google<br>10.1", 2560 × 1600, X-Large xhdpi<br>1907 MiB             |                        |                |
|            | Nexus 4 by<br>Screen: 4<br>RAM:  | Google<br>4.7", 768 × 1280, Normal xhdpi<br>1907 MiB                  |                        |                |
|            | Nexus 5 by                       | Google                                                                | *                      | Refresh        |

5.7 開いたダイアログで表 5.7 の通りに設定し、OK をクリックする。表 5.7 に書 かれていない設定項目はそのままでよい。

| Target                   | Google APIs (x86 System Image) (Google Inc.) |
|--------------------------|----------------------------------------------|
|                          | – API Level 19                               |
| CPU/ABI                  | Intel Atom (x86)                             |
| Skin                     | HVGA                                         |
| Keyboard                 | Checked                                      |
| Memory Options (RAM)     | 768                                          |
| Memory Options (VM Heap) | 256                                          |
| SD Card                  | $2~{ m GiB}$                                 |
| Use Host GPU             | Checked                                      |

表 5.7 作成する AVD の設定内容

| )ovico:            | Calaxy Novus (4.65" 720 x 1280; ybdpi)                      |  |  |  |  |
|--------------------|-------------------------------------------------------------|--|--|--|--|
| Jevice.            | Guidxy (4.03, 720 × 1200, Aliupi)                           |  |  |  |  |
| arget:             | Google APIs (x86 System Image) (Google Inc.) - API Level 19 |  |  |  |  |
| CPU/ABI:           | Intel Atom (x86)                                            |  |  |  |  |
| (eyboard:          | Hardware keyboard present                                   |  |  |  |  |
| Skin:              | HVGA                                                        |  |  |  |  |
| ront Camera:       | None                                                        |  |  |  |  |
| Back Camera:       | None                                                        |  |  |  |  |
|                    |                                                             |  |  |  |  |
| lemory Options:    | RAM: 768 VM Heap: 256                                       |  |  |  |  |
|                    |                                                             |  |  |  |  |
| nternal Storage:   | 200 MiB 🗸                                                   |  |  |  |  |
| SD Card:           |                                                             |  |  |  |  |
|                    | ● Size: 2 GiB ∨                                             |  |  |  |  |
|                    | O File: Browse                                              |  |  |  |  |
|                    |                                                             |  |  |  |  |
| mulation Options:  | Snapshot Use Host GPU                                       |  |  |  |  |
| Override the evis  | ting AVD with the same name                                 |  |  |  |  |
| _ overnue the exis | ang Avb war ale sume name                                   |  |  |  |  |
|                    |                                                             |  |  |  |  |
|                    |                                                             |  |  |  |  |

5.8 Intel HAX のインストール

下記のパスにある"IntelHaxm.exe"を実行してインストールを行う。 <導入先パス>¥sdk¥extras¥intel¥Hardware\_Acceleted\_Execution\_manager¥

5.9 Android Virtual Device (AVD) Manager ウィンドウに戻るので、「Start」 をクリックしてエミュレータが正常に起動することを確認する。

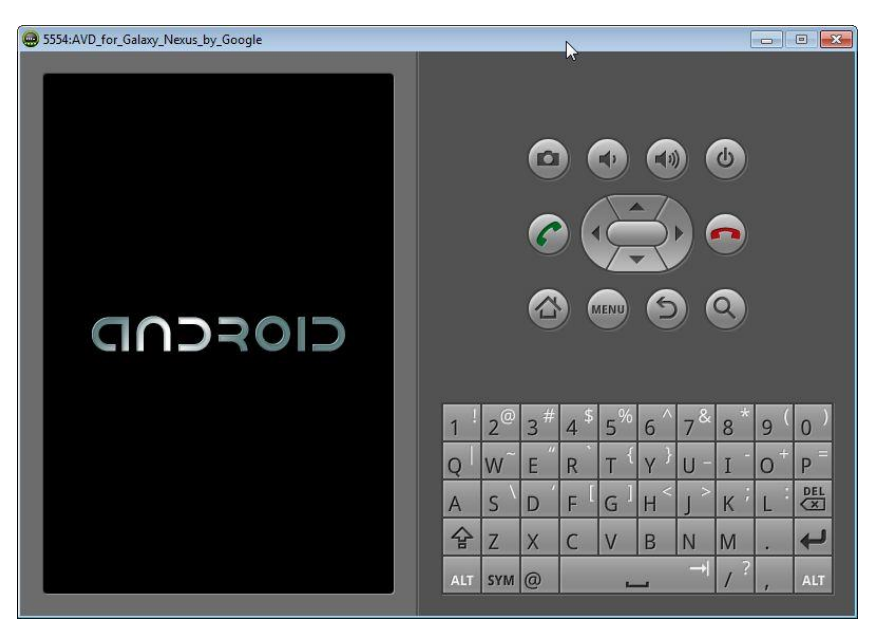

5.10 サンプルプログラムを実行する場合は、eclipse 画面左の「Package Explorer」
 の「MapApplication」を右クリックし、「Run -> Android Application」を
 選択する。

|               |        | <b>6</b> 🗟 🔌                                                                 | . 🗹 🕶 🚼 🍫 🕶                       | 0 -           | • 💁 • 😵 🎯 • 🍅                                                                                     | 🛷 <b>•</b> 😰 • 🖗 •                                 |
|---------------|--------|------------------------------------------------------------------------------|-----------------------------------|---------------|---------------------------------------------------------------------------------------------------|----------------------------------------------------|
| <b>⊯ Pack</b> |        | New<br>Go Into                                                               | •                                 |               |                                                                                                   |                                                    |
|               |        | Open in New Window<br>Open Type Hierarchy<br>Show In                         | F4<br>Alt+Shift+W ▸               |               |                                                                                                   |                                                    |
|               |        | Copy<br>Copy Qualified Name<br>Paste<br>Delete                               | Ctrl+C<br>Ctrl+V<br>Delete        |               |                                                                                                   |                                                    |
|               |        | Build Path<br>Source<br>Refactor                                             | ↓<br>Alt+Shift+S↓<br>Alt+Shift+T↓ |               |                                                                                                   |                                                    |
|               | 2<br>2 | Import<br>Export                                                             |                                   | L             |                                                                                                   |                                                    |
|               | Sa     | Refresh<br>Close Project<br>Close Unrelated Projects<br>Assign Working Sets  | F5                                | s, 1          | @ Javadoc 隐 宣言 ■<br>warning, 0 others<br>on                                                       | コンソール                                              |
|               |        | Run As                                                                       | •                                 |               | 1 Android Application                                                                             |                                                    |
|               |        | Debug As<br>Profile As<br>Team<br>Compare With<br>Restore from Local History | •<br>•<br>•                       | JU<br>D<br>JU | 2 Android JUnit Mest<br>3 Java Applet<br>4 Java Application<br>5 JUnit Test<br>Run Configurations | Alt+Shift+X, A<br>Alt+Shift+X, J<br>Alt+Shift+X, T |
|               |        | Android Tools                                                                | •                                 | F             |                                                                                                   |                                                    |

- 6 システムの実行環境について
  - 6.1 このシステムは、アンドロイド端末上のアプリケーションと、インターネット上に構築された Web(PHP) + Database(MySQL)サーバによって実行される。アプリケーションと Web サーバ間は、HTTP 通信が使用される。
  - 6.2 利用者の識別にメールアドレスを使用する。メールアドレスは当アプリケーションの初期起動時に登録し、後で変更することも出来る。またパスワードもメールアドレスと一緒に管理する。
  - 6.3 当システムを利用するアンドロイド端末は、常にインターネットに接続出来 る環境(Wi-FiやLTE等)でアプリケーションを実行する事を前提とする。

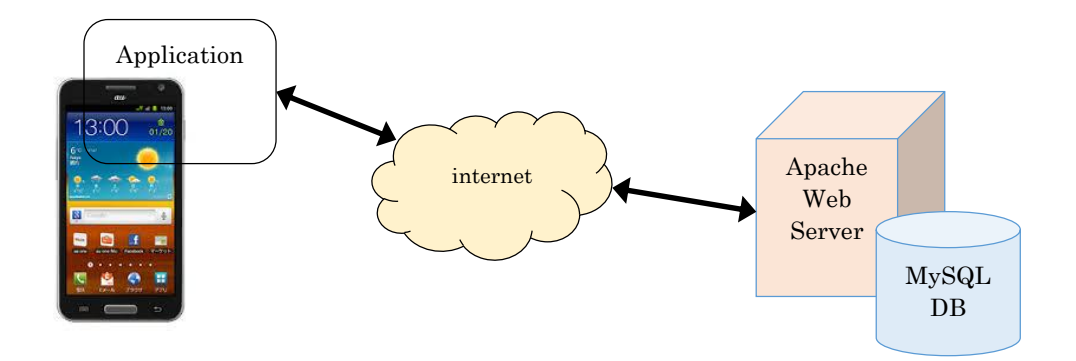

#### 表 6.3 サーバ環境一覧

| OS                 | CentOS ver6.5 (64bit)     |
|--------------------|---------------------------|
| IP addresses       | Global IP: 114.179.41.91  |
| Bit Datacenter 内   | Port No: 80, 443, 22      |
|                    | Local IP: 192.168.200.150 |
| System             | XAMPP for Linux ver 1.8.3 |
| Database           | MySQL ver5.6.20           |
|                    | phpMyAdmin ver 4.2.7.1    |
| Web Server         | Apache ver 2.4.10         |
| Server side script | PHP ver 5.5.15 & PEAR     |

7. Google Maps Android API v2 キーの取得

通常本手順は実施しなくてもよい。アプリケーションが正常に動作しているにも関わ らず地図が表示されない場合に実施する。

- 7.1 Google Developer console (<u>https://console.developers.google.com/</u>)
   を開き、下記アカウントでログインする。
  - User: mext2014001@gmail.com
  - Pass: Bit2014@mextproject

| در کا معنان کا معنان ک<br>معنان کا معنان کا معنان کا معنان کا معنان کا معنان کا معنان کا معنان کا معنان کا معنان کا معنان کا معنان کا معنان | □ × ↔ |
|----------------------------------------------------------------------------------------------------|-------|
| Google                                                                                                    | ^     |
| One account. All of Google.                                                                                                    |       |
| Sign in to continue to Google Developers Console                                                                                                    |       |
| 8                                                                                                    |       |
| mext2014001@gmail.com                                                                                                    |       |
| ••••••••                                                                                                    |       |
| Sign in                                                                                                    |       |
| Interpretation     Need neuron       https://accounts.google.com/ServiceLoginAuth     Need neuron                                                                                                    | ~     |

7.2 「My Project」をクリックする。

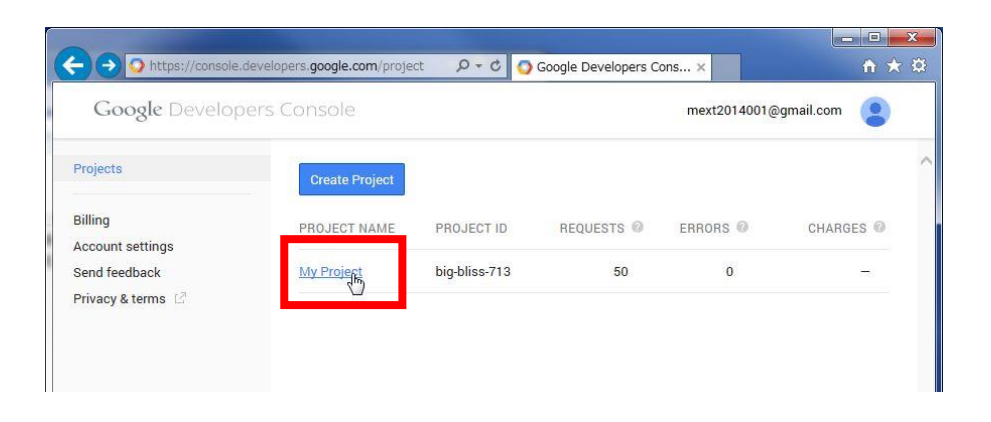

## 7.3 画面左の「APIs & auth」を開き、「Credentials」をクリックする。

| Google Devel                      | opers | Console                           |                |         | mext201400 | )1@gmail.co | om 🙁   |
|-----------------------------------|-------|-----------------------------------|----------------|---------|------------|-------------|--------|
| Projects                          | ^     | Project ID: big-bliss-713 Project | Number: 755654 | 1803736 |            |             |        |
| My Project                        |       | Activity for the last 4 days      | 1 hour         | 6 hours | 12 hours   | 1 day       | 2 days |
| Permissions<br>Billing & settings |       | APIs                              |                |         |            |             |        |
| APIs & auth                       |       | Requests                          |                |         |            |             |        |
| Credentials                       |       | Requests/sec                      |                |         |            |             |        |
| Push                              |       | 0.015                             |                |         |            |             |        |
| Monitoring<br>Source Code         |       | 0.005                             |                |         |            |             |        |
| Compute                           |       | Sep 22                            |                | Sep     | 23         |             | Sep 24 |
| Storage<br>Big Data               | ~     | Requests: 0                       |                |         |            |             |        |

- 7.4 「Create a new key」をクリックする。
- 7.5 「Android key」を選択する。

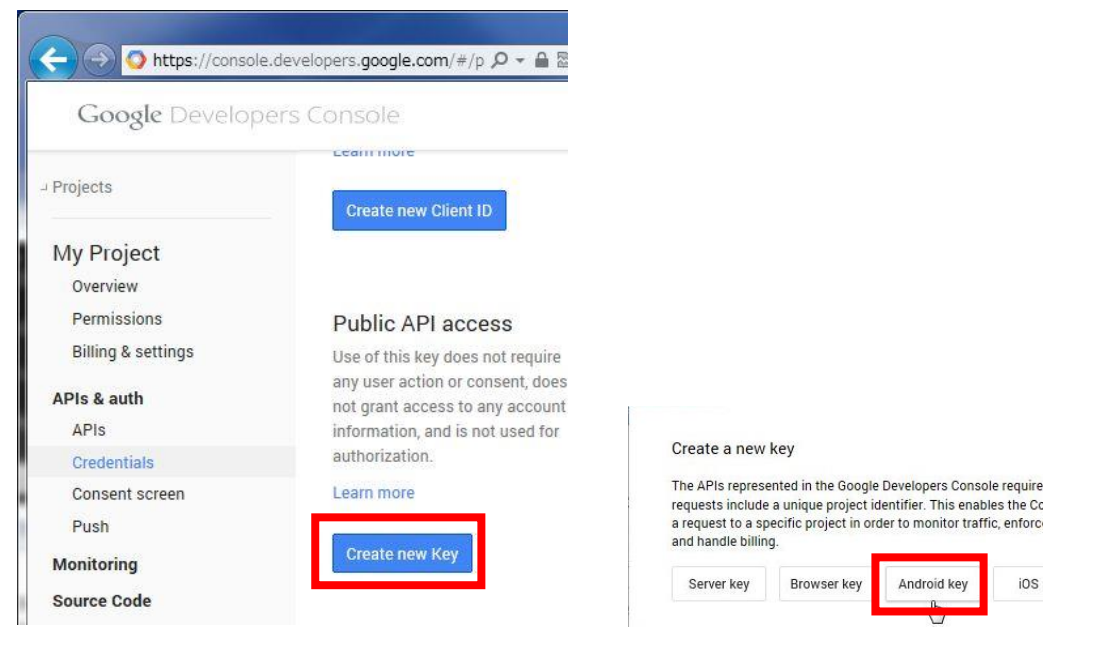

7.6 証明書のフィンガプリントを作成するため、スタートメニューからコマンド プロンプトを起動し、下記のコマンドを実行する。

cd "c:¥Program Files¥Java¥jdk1.8.0\_20¥bin" keytool -list -v -keystore %USERPROFILE%¥.android¥debug.keystore ※実行後、パスワードを求められるが、改行キーのみを押す。

7.7 コマンドを実行し出力された内容の「証明書のフィンガプリント:」以下から、「SHA1:」から始まる英数字列をコピーする。

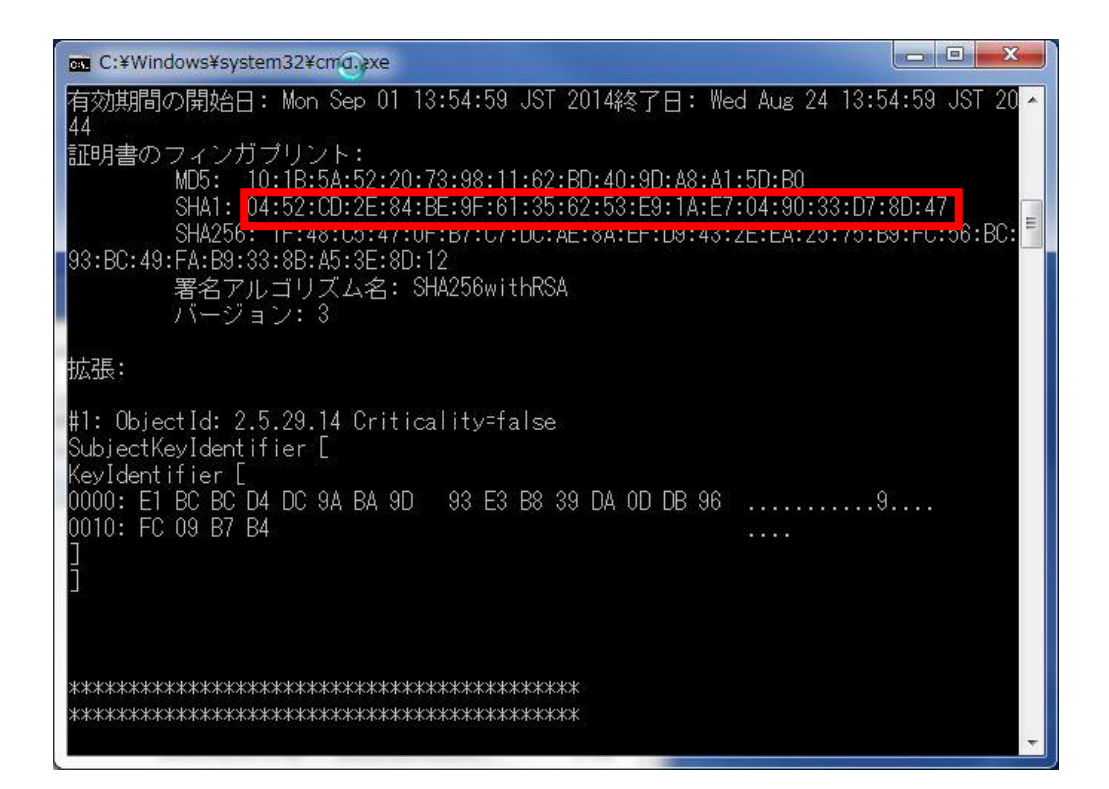

7.8 コピーした内容を7.5 で表示された画面中のテキストボックスに貼り付け、 続けて「;com.example.MapApplication」と入力し「Create」をクリックす る。

| This key can be o | leployed in your Android application.                                                |
|-------------------|--------------------------------------------------------------------------------------|
| API requests are  | sent directly to Google from your client Android device. Google verifies that each   |
| request originate | s from an Android application that matches one of the certificate SHA1 fingerprints  |
| and package nar   | nes listed below. You can discover the SHA1 fingerprint of your developer certificat |
| using the followi | ng command:                                                                          |
| keytool -list -   | v -keystore mystore.keystore                                                         |
| Learn more        |                                                                                      |
| ACCEPT REQUES     | TS FROM AN ANDROID APPLICATION WITH ONE OF THE CERTIFICATE                           |
| ACCEPT REQUES     | TS FROM AN ANDROID APPLICATION WITH ONE OF THE CERTIFICATE                           |
| FINGERPRINTS /    | IND PACKAGE NAMES LISTED BELOW                                                       |
| One SHA1 certific | ate fingerprint and package name (separated by a semicolon) per line. Example:       |
| 45:B5:E4:6F:36:AI | 0.04.98:94:B4:02:66:28:12:17:F2:56:26:A0:E0;com.example                              |
| ACCEPT REQUES     | TS FROM AN ANDROID APPLICATION WITH ONE OF THE CERTIFICATE                           |
| FINGERPRINTS /    | IND PACKAGE NAMES LISTED BELOW                                                       |
| One SHA1 certific | ate fingerprint and package name (separated by a semicolon) per line. Example:       |
| 45:B5:E4:6F:36:Al | 0.04.98/94.B4.02.66.28.12.17.F2.56.26.A0.E0;com.example                              |
| 04:52:CD:2E:84    | IBE/9F.61.35.62.53:E9:1A:E7:04:90:33:D7:8D:47;com.example.MapApplication             |
| ACCEPT REQUES     | TS FROM AN ANDROID APPLICATION WITH ONE OF THE CERTIFICATE                           |
| FINGERPRINTS /    | IND PACKAGE NAMES LISTED BELOW                                                       |
| One SHA1 certific | ate fingerprint and package name (separated by a semicolon) per line. Example:       |
| 45:85:E4:6F:36:Al | 0.0.398/94.B4.02:66/28:12:17:F2:56/26:A0.E0;com.example                              |
| 04:52:CD:2E:84    | :BE:9F:61:35:62:53:E9:1A:E7:04:90:33:D7:8D:47;com.example.MapApplication             |

# 7.9 API KEY が表示されるため、コピーする。

| API KEY                 | AlzaSyAl             | RCeTm8WAgaBajVSg                     | 2K6mskfmeGpW1oE       |                     |
|-------------------------|----------------------|--------------------------------------|-----------------------|---------------------|
| ANDROID<br>APPLICATIONS | 04:52:CD<br>ple.MapA | :2E:84:BE:9F:61:35:62<br>Application | :53:E9:1A:E7:04:90:33 | 3:D7:8D:47;com.exam |
| ACTIVATION DATE         | Sep 4, 20            | 14 6:39 PM                           |                       |                     |
| ACTIVATED BY            | androidw             | orksabcd@gmail.com                   | ı (you)               |                     |

7.10 再度 AVD を起動し Google マップが表示されるかを確認する。正しく表示されない場合、Package Explorer から MapApplication/AndroidManifest.xmlを開き、「android:value="○○○"」の○○○の部分にコピーした API KEYを貼り付ける。

| Package Explorer 🔀 🛛 🖹 🛱 🎽                                                                                                    | a 🗖 🔯 MapApplication Manifest 🕱                                                                                                    |  |
|----------------------------------------------------------------------------------------------------|----------------------------------------------------------------------------------------------------|--|
| <ul> <li>Other Projects</li> <li>Carl android-support-v7-appcompat</li> <li>Carl android-support-v7-appcompat</li> <li>Carl android-support-v7-appcompat</li> <li>Carl android Android 4.4W</li> <li>Android Artwate Libraries</li> <li>Android Private Libraries</li> <li>Android Dependencies</li> <li>Android Private Libraries</li> <li>Android Private Libraries</li> <li>Be applied to the private Libraries</li> <li>Be applied to the private Libraries</li> <li>Android Private Libraries</li> <li>Android Private Libraries</li> <li>Android Private Libraries</li> <li>Be applied to the private Libraries</li> <li>Android Private Libraries</li> <li>Android Private Libraries</li> <li>Be applied to the private Libraries</li> <li>Android Private Libraries</li> <li>Android Private Libraries</li> <li>Be applied to the private Libraries</li> <li>Android Private Libraries</li> <li>Be applied to the private Libraries</li> <li>Android Private Libraries</li> <li>Android Private Libraries</li> <li>Android Private Libraries</li> <li>Android Private Libraries</li> <li>Android Private Libraries</li> <li>Android Private Libraries</li> <li>Android Private Libraries</li> <li>Android Private Libraries</li> <li>Android P</li></ul> | <pre>cuses-permission amorols:name= anarola.permission.NMILE_EXIENNAL_SIUNABLE /&gt; cuses-permission android:name="com.google.android.providers.gsf.permission.ACCESS_COARED_CSERVICES"/&gt; cuses-permission android:name="android.permission.ACCESS_COARED_CSERVICES"/&gt; cuses-permission android:name="android.permission.ACCESS_COARED_CSERVICES"/&gt; cuses-permission android:name="android.permission.ACCESS_COARED_COAREDW'/&gt; cuses-feature android:glEsVersion="@x00020000" android:required="true"/&gt; capplication android:lowBackup="true" android:label="@string/app_name" android:label="@string/app_name" andr</pre> |  |
| proguard-project.txt                                                                                                    | <pre>e <activity <="" android:name=".MginActivity" pre=""></activity></pre>                                                                                                    |  |

以上

# Redmine 環境構築手順書
# 目次

| 6.1 Passenger の設定を追加                         | .14  |
|----------------------------------------------|------|
| 6.2 Apache の起動および自動起動の設定                     | . 15 |
| 6.3 Apache 上の Passenger で Redmine を実行するための設定 | . 16 |
| パターン 1: web サーバを Redmine 専用として使用             | . 16 |
| パターン 2: サブディレクトリで Redmine を実行                | . 16 |
| パターン 3: バーチャルホストで Redmine を実行                | . 17 |
| 6.4 インストール完了後の初期設定                           | . 18 |

1.はじめに

本手順で作成される環境は以下のとおりです。

| Redmine | Redmine 2.5                                     |
|---------|-------------------------------------------------|
| OS      | CentOS 6.5                                      |
| データベース  | MySQL 5.1.73                                    |
| web サーバ | Apache 2.2.15(Rails の実行には <u>Passenger</u> を使用) |
| Ruby    | 2.0.0                                           |

最新バージョンの環境構築手順は以下を参照してください。 http://blog.redmine.jp/tags/インストール・設定/

システム構成を下図に示します。

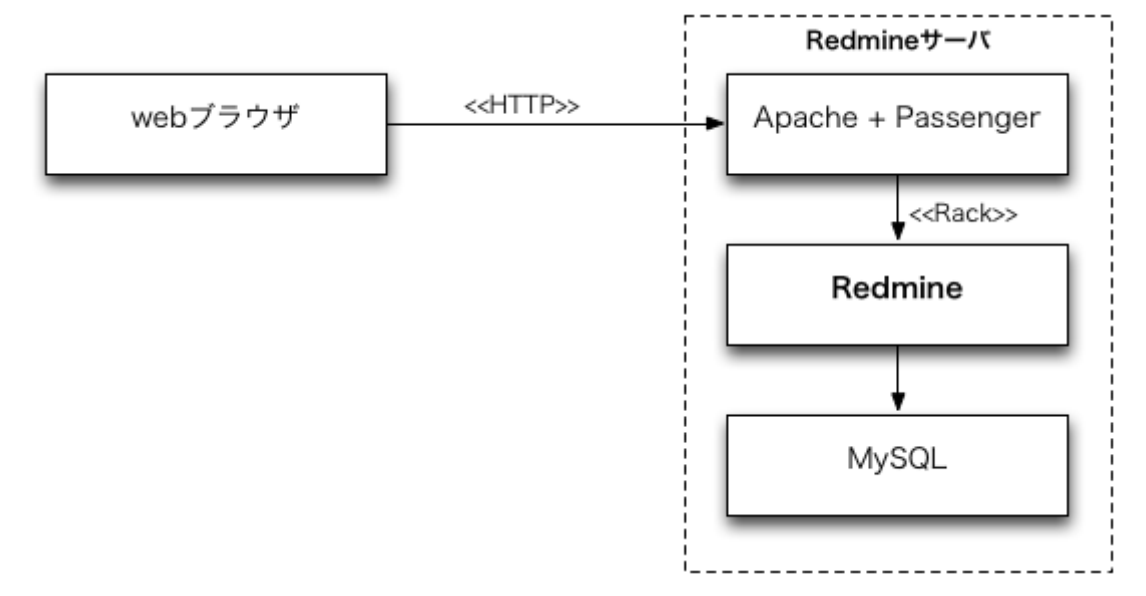

# 2.CentOS の設定

### 2.1 SELinux を無効にする

エディタで /etc/sysconfig/selinux を開き、SELINUX の値を disabled に編集 してください。 SELINUX=enforcing

SELINUX=disabled

編集後、CentOSを再起動して下さい。

reboot

L

再起動後、getenforce コマンドを実行して SELinux が無効になったことを確認して ください。Disabled と表示されれば SELinux は無効になっています。

# getenforce
Disabled

2.2 iptables で HTTP を許可

CentOS 6.4 の初期状態では iptables(ファイアウォール)が有効になっており、外部か らサーバ上の 80/tcp ポート(HTTP)に接続することができません。クライアントの web ブラウザからアクセスできるよう iptables の設定を変更します。

エディタで /etc/sysconfig/iptables を開き、80/tcp への接続を許可するための 以下の記述を追加してください。追加位置は、22/tcp への許可している記述の直後と してください。

```
# Firewall configuration written by system-config-firewall
# Manual customization of this file is not recommended.
*filter
:INPUT ACCEPT [0:0]
:FORWARD ACCEPT [0:0]
:OUTPUT ACCEPT [0:0]
-A INPUT -m state --state ESTABLISHED, RELATED -j ACCEPT
-A INPUT -p icmp -j ACCEPT
-A INPUT -p icmp -j ACCEPT
-A INPUT -i lo -j ACCEPT
-A INPUT -m state --state NEW -m tcp -p tcp --dport 22 -j ACCEPT
-A INPUT -m state --state NEW -m tcp -p tcp --dport 80 -j ACCEPT
-A INPUT -j REJECT --reject-with icmp-host-prohibited
-A FORWARD -j REJECT --reject-with icmp-host-prohibited
COMMIT
```

設定が終わったら iptables を再起動してください。

service iptables restart

2.3 必要なパッケージのインストール

Redmine を使用するにあたり、必要なパッケージのインストールを行います。

2.3.1 EPEL リポジトリの登録

Ruby のビルドに必要な libyaml を yum でインストールできるようにするために、 <u>EPEL</u>(エンタープライズ Linux 用の拡張パッケージ)リポジトリを追加します。

まず、下記のページで最新の epel-release パッケージの URL を確認してください。

http://dl.fedoraproject.org/pub/epel/6/x86\_64/repoview/epel-release.html

URL の確認方法は以下の画像を参考にしてください。

epel-release - Extra Packages for Enterprise Linux repository configuration Website: http://download.fedora.redhat.com/pub/epel License: GPLv2 Vendor: Fedora Project この部分のリンク先URLがパッケージのURL Description: This package contain the Extra Packages for Enterprise Linux (EPEL) repository GPG key as well as configuration for yum and up2date. Packages epel-release-6-7.noarch [14 KiB] Changelog by Jens Petersen (2012-05-09): リンクを新規タブで開く **'ches** リンクを新規ウインドウで開く このリンクをプックマーク Listing created by Repoview-0.6 別名でリンク先を保存... リンクの URL をメールで送信... リンクの URL をコピー 💽 Aptana Studio

その後、以下のように rpm コマンドを実行してください。CentOS の yum リポジトリに EPEL が追加されます。

rpm -Uvh epel-release パッケージの URL

### yum repolist を実行して表示される一覧に「epel」が含まれていれば EPEL リポジト リが正しく追加されています。

| yum repolist                  |                                                |          |  |  |
|-------------------------------|------------------------------------------------|----------|--|--|
| Loaded plugins: fastestmirror |                                                |          |  |  |
| Loading mirror s              | peeds from cached hostfile                     |          |  |  |
| ∗ base: mirror.               | fairway.ne.jp                                  |          |  |  |
| ∗ epel: epel.mi               | rror.net.in                                    |          |  |  |
| ∗ extras∶ mirro               | r.fairway.ne.jp                                |          |  |  |
| ∗ updates: mirr               | or.fairway.ne.jp                               |          |  |  |
| repo id                       | repo name                                      | status   |  |  |
| base                          | CentOS-6 - Base                                | 6, 367   |  |  |
| <u>epel</u>                   | Extra Packages for Enterprise Linux 6 - x86_64 | 10, 541< |  |  |
| extras                        | CentOS-6 - Extras                              | 14       |  |  |
| updates                       | CentOS-6 - Updates                             | 581      |  |  |
| repolist: 17,503              |                                                |          |  |  |
|                               |                                                |          |  |  |
|                               |                                                |          |  |  |
|                               |                                                |          |  |  |
|                               |                                                |          |  |  |

### 2.3.2 開発ツール(C コンパイラ等)のインストール

yum groupinstall "Development Tools"

### 2.3.3 Ruby と Passenger のビルドに必要なヘッダファイルなどのインストール

yum -y install openssl-devel readline-devel zlib-devel curl-devel libyaml-devel

2.3.4 MySQL とヘッダファイルのインストール

yum -y install mysql-server mysql-devel

2.3.5 Apache とヘッダファイルのインストール

yum -y install mysql-server mysql-devel

2.3.6 mageMagick とヘッダファイル・日本語フォントのインストール

yum -y install ImageMagick ImageMagick-devel ipa-pgothic-fonts

ImageMagick と日本語フォントはガントチャートを PNG 形式の画像にエクスポートする 機能、添付ファイルのサムネイル画像を作成するのに使われます。これらのインスト ールを行わなくても Redmine の実行は可能です。

3.Ruby のインストール

3.1 ソースコードのダウンロード

Ruby のオフィシャルサイトのダウンロードページから Ruby2.0 の最新のソースコード をダウンロードしてください。

http://www.ruby-lang.org/ja/downloads/

curl -0 http://cache.ruby-

lang. org/pub/ruby/2. 0/ruby-2. 0. 0-p451. tar. gz

3.2 Ruby のビルド

ダウンロードした Ruby の tarball を展開し、Ruby のビルドとインストールを行ってください。

```
tar zxvf ruby-2.0.0-p451.tar.gz
cd ruby-2.0.0-p451
./configure --disable-install-doc
make
make install
cd ..
```

Redmine 2.5 は 2014 年 2 月にリリースされた Ruby 2.1 には対応していません。必ず Ruby 2.0 をインストールしてください。

--disable-install-doc を指定すると Ruby のドキュメントのインストールを省略でき、作業時間を短縮できます。

インストール後、 ruby -v を実行して Ruby のバージョンを表示させ、インストールが 完了したことを確認してください。

ruby -v

ruby 2.0.0p451 (2014-02-24 revision 45167) [x86\_64-linux]

3.3 bundler のインストール

### Redmine が使用する Gem を一括インストールするためのツール、bundler をインスト ールします。

gem install bundler --no-rdoc --no-ri

--no-rdoc --no-ri はドキュメントのインストールを省略するためのオプションです。

ファイル ~/. gemrc に以下の記述を行っておくとコマンドラインで明示的に指定しな くてもよくなり便利です。

gem: --no-ri --no-rdoc

### 4.MySQL の設定

4.1 デフォルトキャラクタセットを utf8 に設定

エディタで /etc/my.cnf を開き、[mysqld] セクションに character-setserver=utf8 を、[mysql] セクションに default-character-set=utf8 を追加し てください。

```
[mysqld]
```

```
datadir=/var/lib/mysql
socket=/var/lib/mysql/mysql.sock
user=mysql
# Disabling symbolic-links is recommended to prevent assorted security risks
symbolic-links=0
```

### character-set-server=utf8

# 任意設定 innodb\_file\_per\_table query-cache-size=16M

[mysqld\_safe] log-error=/var/log/mysqld.log pid-file=/var/run/mysqld/mysqld.pid

[mysql] default-character-set=utf8

### 4.2 MySQL の起動および自動起動の設定

service mysqld start chkconfig mysqld on

4.3 /etc/my.cnf への設定が反映されていることの確認

MySQL のシステム変数 character\_set\_\* のうち、 character\_set\_filesystem と character\_sets\_dir 以外の値がすべて utf8 になっていることを確認してください。

latin1 になっている項目があれば、/etc/my.cnf の設定が正しいか確かめてください。

| Variable_name            | Value                      |
|--------------------------|----------------------------|
| character_set_client     | utf8                       |
| character_set_connection | utf8                       |
| character_set_database   | utf8                       |
| character_set_filesystem | binary                     |
| character_set_results    | utf8                       |
| character_set_server     | utf8                       |
| character_set_system     | utf8                       |
| character_sets_dir       | /usr/share/mysql/charsets/ |
| B rows in set (0.00 sec) | +                          |

4.4 root ユーザーのパスワード変更・匿名ユーザー削除ほかセキュリティ向上

MySQL のセキュリティ向上のために、初期設定ツール mysql\_secure\_installation を実行して root パスワードの設定や不要なユーザ ー・データベースの削除を行います。

```
mysql_secure_installation
     :
   (中略)
     :
Enter current password for root (enter for none): (そのままEnter キーを押す)
OK, successfully used password, moving on...
Setting the root password ensures that nobody can log into the MySQL
root user without the proper authorisation.
Set root password? [Y/n] y
<u>New password:</u> (MySQL の root ユーザーに新たに設定するパスワードを入力)
Re-enter new password: (新パスワードを再入力)
Password updated successfully!
Reloading privilege tables..
... Success!
    :
   (中略)
    :
<u>Remove anonymous users? [Y/n]</u> y (匿名ユーザーを削除)
... Success!
     :
   (中略)
     :
<u>Disallow root login remotely? [Y/n]</u> y (root ユーザーの接続元を localhost に限定)
... Success!
     :
   (中略)
     :
Remove test database and access to it? [Y/n] y (test データベースを削除)
- Dropping test database...
... Success!
- Removing privileges on test database...
... Success!
    :
   (中略)
     :
<u>Reload privilege tables now? [Y/n]</u> y (これまでの変更を直ちに適用)
... Success!
```

MySQL の root ユーザーに設定した新パスワードは、今後 MySQL に root で接続し てデータベースの管理操作を行うときに入力を求められます。

4.5 Redmine 用データベースとユーザーの作成

mysql -uroot -p
mysql> create database db\_redmine default character set utf8;
mysql> grant all on db\_redmine.\* to user\_redmine@localhost identified by
'\*\*\*\*\*\*\*\*';
mysql> flush privileges;
mysql> exit;

※ \*\*\*\*\*\*\*\* の部分は任意のパスワードを設定してください。このパスワードは後述 の database.yml の設定で使用します。

5.Redmine のインストール

5.1 Redmine のダウンロード

下記のページから Redmine 2.5の tarball(.tar.gz)をダウンロードしてください。

http://www.redmine.org/projects/redmine/wiki/Download

curl -O <u>http://www.redmine.org/releases/redmine-2.5.0.tar.gz</u>

tarball をダウンロードするのではなく次のように Subversion リポジトリからソース コードを取得することもできます。

svn co http://svn.redmine.org/redmine/branches/2.5-stable /var/lib/redmine 5.2 Redmineの展開と配置

ダウンロードした Redmine の tarball を展開してください。 redmine-2.5.0 というディレクトリが作成され、その下に Redmine を構成するファイル群が作成されます。

tar xvf redmine-2.5.0.tar.gz

Redmine の配置先のディレクトリを決定し、そこへ展開したファイルを移動してください。例えば、/var/lib/redmine を配置先とする場合、以下のようにします。

mv redmine-2.5.0 /var/lib/redmine

### 5.3 データベースへの接続設定

Redmine からデータベースへ接続するための設定を記述したファイルを作成します。

以下の内容で Redmine のインストールディレクトリ(例: /var/lib/redmine)以下に config/database. yml を作成してください。

production: adapter: mysql2 database: db\_redmine host: localhost username: user\_redmine password: \*\*\*\*\*\*\* encoding: utf8

※ \*\*\*\*\*\*\* 部分は、MySQL 上に作成した Redmine ユーザーのパスワードです。 ※ config/database. yml. example に設定例がありますので参考にしてください。 5.4 設定ファイル config/configuration.yml の作成

Redmine からメールサーバへ接続するための設定や日本語フォントファイルのパスを 記述した設定ファイルを作成します。

以下の内容で Redmine のインストールディレクトリ以下に config/configuration. yml ファイルを作成してください。

```
production:
email_delivery:
    delivery_method: :smtp
    smtp_settings:
    address: "localhost"
    port: 25
    domain: 'example.com'
```

rmagick\_font\_path: /usr/share/fonts/ipa-pgothic/ipagp.ttf

※ example.com の部分は、Redmine を実行するサーバの FQDN としてください。 ※ config/configuration.yml.example に設定例がありますので参考にしてください。

configuration.yml ではアップロードされたファイルの保管場所や、データベースの 暗号化なども設定できます。詳しくは <u>http://redmine.jp/config/configuration\_yml/</u> を ご覧ください。 5.5 Gem パッケージのインストール

アプリケーションが必要とする Gem を一括してインストールできるツール、bundler を 使用して Redmine で使用する Gem をインストールします。Redmine のインストールデ ィレクトリで以下のコマンドを実行してください。

bundle install --without development test

Redmine 2.3 より、bundler は config/database. yml を参照して適切なデータベース アダプタをインストールするようになりました。 2.2 までのように --without オプショ ンで使用しないデータベースアダプタを指定する必要はなくなりました。

5.6 Redmineの初期設定とデータベースのテーブル作成

セッションデータ改竄防止用鍵の生成とテーブル作成を行います。Redmine のインス トールディレクトリで以下のコマンドを実行してください。

bundle exec rake generate\_secret\_token
RAILS\_ENV=production bundle exec rake db:migrate

5.7 Passenger のインストール

Apache 上で Redmine などの Rails アプリケーションの実行に必要な <u>Phusion</u> <u>Passenger</u>をインストールします。

gem install passenger --no-rdoc --no-ri

5.8 Passenger の Apache 用モジュールのインストール

インストーラを実行し画面の指示に従って操作してください。

passenger-install-apache2-module

インストールが完了すると以下のように表示されます。太字の部分は Apache に設定 すべき内容なので控えておきます。表示される設定情報は passenger-installapache2-module --snippet を実行して後で参照することもできます。

The Apache 2 module was successfully installed.

Please edit your Apache configuration file, and add these lines:

LoadModule passenger\_module /usr/local/lib/ruby/gems/1.9.1/gems/passenger-3.0.17/ext/apache2/mod\_passenger.so PassengerRoot /usr/local/lib/ruby/gems/1.9.1/gems/passenger-3.0.17 PassengerRuby /usr/local/bin/ruby

After you restart Apache, you are ready to deploy any number of Ruby on Rails applications on Apache, without any further Ruby on Rails-specific configuration!

Press ENTER to continue.

太字の部分は環境により異なります。上記設定はあくまでも例ですのでそのまま転記 して使用せず、必ずインストール作業中に表示された設定か passenger-installapache2-module --snippet により表示されたものを使用してください。

### 6.Apache の設定

### 6.1 Passenger の設定を追加

Passenger の設定を Apache に追加します。 /etc/httpd/conf/httpd. conf に直接 追加してもよいですが、管理しやすいよう Passenger 関係の設定は別ファイルにまと めます。 以下の内容で /etc/httpd/conf.d/passenger.conf を作成してください。

```
# Passenger の基本設定。
# passenger-install-apache2-module --snippet を実行して表示される設定を使用。
# 環境によって設定値が異なりますので以下の3行はそのまま転記しないでください。
#
LoadModule passenger_module /usr/local/lib/ruby/gems/1.9.1/gems/passenger-
3.0.17/ext/apache2/mod_passenger.so
PassengerRoot /usr/local/lib/ruby/gems/1.9.1/gems/passenger-3.0.17
PassengerRuby /usr/local/bin/ruby
# Passenger が追加する HTTP ヘッダを削除するための設定(任意)。
#
Header always unset "X-Powered-By"
Header always unset "X-Rack-Cache"
Header always unset "X-Content-Digest"
Header always unset "X-Runtime"
# 必要に応じて Passenger のチューニングのための設定を追加(任意)。
# 詳しくは Phusion Passenger users
guide(http://www.modrails.com/documentation/Users%20guide%20Apache.html)をご覧く
ださい。
PassengerMaxPoolSize 20
PassengerMaxInstancesPerApp 4
PassengerPoolIdleTime 3600
PassengerHighPerformance on
PassengerStatThrottleRate 10
PassengerSpawnMethod smart
RailsAppSpawnerIdleTime 86400
PassengerMaxPreloaderIdleTime 0
```

### 6.2 Apache の起動および自動起動の設定

service httpd start chkconfig httpd on 6.3 Apache 上の Passenger で Redmine を実行するための設定

Redmine を配置したディレクトリ以下のファイルを、Apache を実行するユーザー・グル ープ(CentOS の場合はいずれも "apache")で読み書きできるよう、オーナーを変更し ます。

chown -R apache:apache /var/lib/redmine

どのような形態(URL)で Redmine を利用するかによって設定が異なります。三つのパ ターンを例に挙げます。

パターン 1: web サーバを Redmine 専用として使用

web サーバのルートディレクトリで Redmine を実行するための設定です。「http://サ ーバ IP アドレスまたはホスト名/」で Redmine にアクセスできます。

エディタで /etc/httpd/conf/httpd.conf を開き DocumentRoot を Redmine の public ディレクトリ(例: /var/lib/redmine/public)に変更してください。

```
DocumentRoot "/var/www/html"
```

↓

DocumentRoot "/var/lib/redmine/public"

設定変更後、Apache を再起動してください。

/etc/init.d/httpd configtest
/etc/init.d/httpd graceful

パターン 2: サブディレクトリで Redmine を実行

URL のサブディレクトリで URL にアクセスできるように設定します。同じサーバで Redmine 以外のアプリケーションを実行する場合や、複数の Redmine を実行する場 合に便利な設定です。 シンボリックリンクの作成

Apache の DocumentRoot に指定されているディレクトリ(通常は /var/www/html) に、Redmine の public ディレクトリ(例: /var/lib/redmine/public)に対するシンボリ ックリンクを作成します。シンボリックリンクの名称は、URL のディレクトリ名部分で使 いたい名前(例:redmine)にしてください。

In -s /var/lib/redmine/public /var/www/html/redmine

Apache への設定追加

Apache の設定ファイル(/etc/httpd/conf/httpd.conf)もしくは前述の手順で作成し た Passenger の設定ファイル(/etc/httpd/conf.d/passenger.conf)などに以下の 設定を追加します。

RackBaseURI /redmine

設定後、Apache を再起動してください。

service httpd configtest service httpd graceful

パターン 3: バーチャルホストで Redmine を実行

特定のバーチャルホストで Redmine を実行する設定です。Apache に以下の設定を 追加します。

```
NameVirtualHost *:80
....
<VirtualHost *:80>
ServerName www.example.jp
DocumentRoot /var/lib/redmine/public
</VirtualHost>
```

### 設定後、Apache を再起動してください。

/etc/init.d/httpd configtest
/etc/init.d/httpd graceful

### 6.4 インストール完了後の初期設定

インストールが完了し web ブラウザ経由で Redmine にアクセスできる状態になった ら、日本語環境で使うための設定変更やユーザーの追加・プロジェクトの追加などを 行います。

# Redmine 環境設定手順書

# 目次

| 1        | admin アカウントでのログインとアカウント設定          | . 1 |
|----------|------------------------------------|-----|
|          | 1.1 Redmine $^{ロ }$ グイン            | . 1 |
|          | 1.2 admin ユーザのパスワードの変更             | . 1 |
| <b>2</b> | 管理画面での Redmine の設定                 | . 3 |
|          | 2.1 デフォルトデータのロード                   | . 3 |
|          | 2.2 日本語での利用に適した設定                  | . 4 |
|          | 2.3 メールに含まれる Redmine のアドレスを正しく設定する | . 6 |
| 3        | プロジェクト管理のための準備                     | . 8 |
|          | 3.1 プロジェクトの追加                      | . 8 |
|          | 3.2 ユーザの追加                         | 10  |
|          | <b>3.3</b> プロジェクトのメンバーを追加1         | 13  |
|          | 3.4 ロールと権限1                        | 15  |
|          | 3.4.1 デフォルトのロール                    | 16  |
|          | 3.4.2 ロールの追加・変更・削除                 | 16  |
|          | 3.5 トラッカー                          | 17  |
|          | 3.5.1 トラッカーの機能                     | 17  |
|          | 3.6 ワークフロー                         | 18  |
|          | 3.7 チケットのステータス                     | 19  |
|          | 3.7.1 デフォルトのステータスの意味               | 19  |
|          | 3.7.2 ステータスの追加・変更・削除               | 20  |
|          | 3.7.2 ステータスの追加・変更・削除               | 20  |

# 1 admin アカウントでのログインとアカウント設定

### 1.1 Redmine ヘログイン

インストール直後の Redmine には管理者しかいないので管理者でログインします。 Redmine にアクセスしてください。認証が必要と Redmine に設定されている場合はログ イン画面が既に表示されます。ログイン画面が表示されていない場合は右上の「ログイ ン」をクリックしてください。

ログインフォームに「ログイン」「パスワード」を入力してログインしてください。

Redmine をインストールした直後であればユーザー名、パスワードともに"admin"でロ グインできます。

| ⊖ ⊖ ⊖ ∧Redmine >            |                  |                          |
|-----------------------------|------------------|--------------------------|
| ← → C 🗋 redmine-book.dev/lo | gin              | ☆ 😆                      |
| ホーム プロジェクト ヘルプ              |                  | ①「ロダイン」をクリックして ログイン 単示する |
| Redmine                     |                  | ログイン画面を表示。内を検索           |
|                             |                  |                          |
|                             |                  |                          |
|                             |                  |                          |
|                             |                  |                          |
|                             | DATA Contraction | 2システム管理者の                |
|                             |                  | ログインID・パスワードを入力          |
|                             | パスワード:           |                          |
|                             | □ ログインを維持        |                          |
|                             | パスワードの再発行        | <u>ログィン</u> ③「ログイン」をクリック |
|                             |                  |                          |

### 1.2 admin ユーザのパスワードの変更

admin ユーザのパスワードがデフォルトのままだと誰でも管理ユーザとして Redmine にログインできてしまうので変更します。

個人設定画面の右上の「パスワード変更」をクリックしてください。

| ● ○ ○ / 個人設定 - Redmine ×                                  |                      |
|-----------------------------------------------------------|----------------------|
| ← → C i redmine-book.dev/my/account                       |                      |
| ホーム マイページ プロジェクト 管理 ヘルプ                                   |                      |
| Redmine                                                   |                      |
| 個人設定                                                      | 「パスワード変更」をクリック       |
| 情報                                                        | メール通知                |
| 名前 * Redmine<br>苗字 * Admin<br>メールアドレス * admin@example.net | 参加しているプロジェクトのすべての通知  |
| 言語 (auto) ÷                                               | 設定                   |
| 保存                                                        | メールアドレスを隠す<br>タイムゾーン |

下記画像の入力箇所(3箇所)すべて入力して「適用」をクリックすると変更が完了します。

| ● ● ● ● ▲ Redmine ×                                                      |                          |
|--------------------------------------------------------------------------|--------------------------|
| $\bigstar \Rightarrow \mathbf{C}$ $\square$ redmine-book.dev/my/password |                          |
| ホーム マイページ プロジェクト 管理 ヘルプ                                                  |                          |
| Redmine                                                                  |                          |
|                                                                          |                          |
|                                                                          |                          |
| パスワード変更                                                                  |                          |
| パスワード *                                                                  | ①現パスワード(admin)と新パスワードを入力 |
| 新しいパスワード *<br>最低8文字の長さが必要です                                              |                          |
| パスワードの確認 *                                                               |                          |
| 適用 ②「適用」をクリックしてパスワード変更を                                                  | E実行                      |

入力する内容

| 項目       | 内容                              |
|----------|---------------------------------|
| パスワード    | 現在使用中のパスワード。                    |
| 新しいパスワード | 変更しようとしている新しいパスワード。             |
| パスワードの確認 | 新しいパスワードフォームに入力したパスワードと同じパスワード。 |

### 2 管理画面での Redmine の設定

ロール、トラッカー、チケットのステータス等の初期データを読み込みます。

### 2.1 デフォルトデータのロード

インストールの際に

rake redmine:load\_default\_data RAILS\_ENV="production"

を行っていない場合はロール、トラッカー、チケットのステータス、ワークフローが 登録されておらず Redmine の多くの機能が利用できないので、デフォルトデータを Redmine に読み込みます。

インストール時に上記コマンドを実行済みであれば本手順は不要です。

・管理画面からのデフォルトデータのロード手順

画面左上の「管理」をクリックしてください。

| \varTheta 💿 🌀 🏠 Redmine                               | × |
|-------------------------------------------------------|---|
| $\leftarrow \Rightarrow \mathbf{C}$ redmine-book.dev/ |   |
| ホーム マイページ プロジェクト 管理 ヘルプ                               |   |
| Redmine                                               |   |

管理画面中央付近にデフォルト設定のロードを促す表示があります。そこでトラッカーや ロールの名称で使用する言語(通常は「Japanese(日本語)」)を選択し、「デフォルト設定 をロード」ボタンをクリックしてください。

| ● ● ● ● / 八管理 - Redmine                  | ×                                                                                                    |       |        |     | R <sub>M</sub> |
|------------------------------------------|----------------------------------------------------------------------------------------------------|-------|--------|-----|----------------|
| ← → C 🗋 redmine-t                        | pook.dev/admin                                                                                                    |       | 53     | \$  | =              |
| ホーム マイページ プロジェクト 管理                      | <b>! ヘルプ</b> ログイン中:                                                                                                    | admin | 個人設定 口 | グアウ | •              |
| Redmine                                  | φ.                                                                                                    | 索:    |        |     |                |
|                                          |                                                                                                    |       |        |     |                |
| 管理                                       |                                                                                                    |       |        |     |                |
|                                          | ロール、トラッカー、チケットのステータス、ワークフローがまだ設定されていません。<br>デフォルト設定のロードを強くお勧めします。ロードした後、それを修正することができます。<br>言語: [apanese (日本語) ・ デフォルト設定をロード |       |        |     |                |
| ダ プロジェクト     ユーザー     ボ グループ     ブロールと権限 | ①「Japanese (日本語)」を選択 ②「デフォルト設定をロード」をクリック                                                                                    | r     |        |     | 2              |

「デフォルト設定をロードしました。」と表示されれば完了です。

### 2.2 日本語での利用に適した設定

「既定の言語」や「ユーザ名の表示書式」の設定を行います。 Redmine を日本語環境で使いやすいようにする設定です。

以下の設定を行います。

- ・「既定の言語」を「日本語 (Japanese)」に設定
- ・「名前の書式」を姓が先に来るよう設定

・設定手順

画面左上の「管理」をクリックしてください。

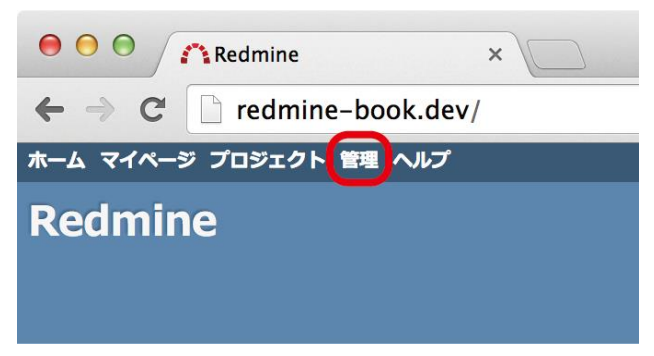

管理画面の「設定」をクリックしてください。設定ページが表示されます。

| ● ● ● ●                                                    |
|------------------------------------------------------------|
| $\leftarrow$ $\Rightarrow$ C $\Box$ redmine-book.dev/admin |
| ホーム マイページ プロジェクト 管理 ヘルプ                                    |
| Redmine                                                    |
|                                                            |
|                                                            |
| 管理                                                         |
| <u> ぱ</u> プロジェクト                                           |
| 🚨 ユーザー                                                     |
| 🍰 グループ                                                     |
| 🕪 ロールと権限                                                   |
| 🥫 トラッカー                                                    |
| 🥪 チケットのステータス                                               |
| 🚙 ワークフロー                                                   |
| □ カスタムフィールド                                                |
| 三 列挙項目                                                     |
| (⇒ 設定) 「設定」をクリック                                           |
| ● LDAP認証                                                   |
| 🌸 プラグイン                                                    |
| ④ 情報                                                       |

「表示」タブを開き、以下のように設定を行ってください。

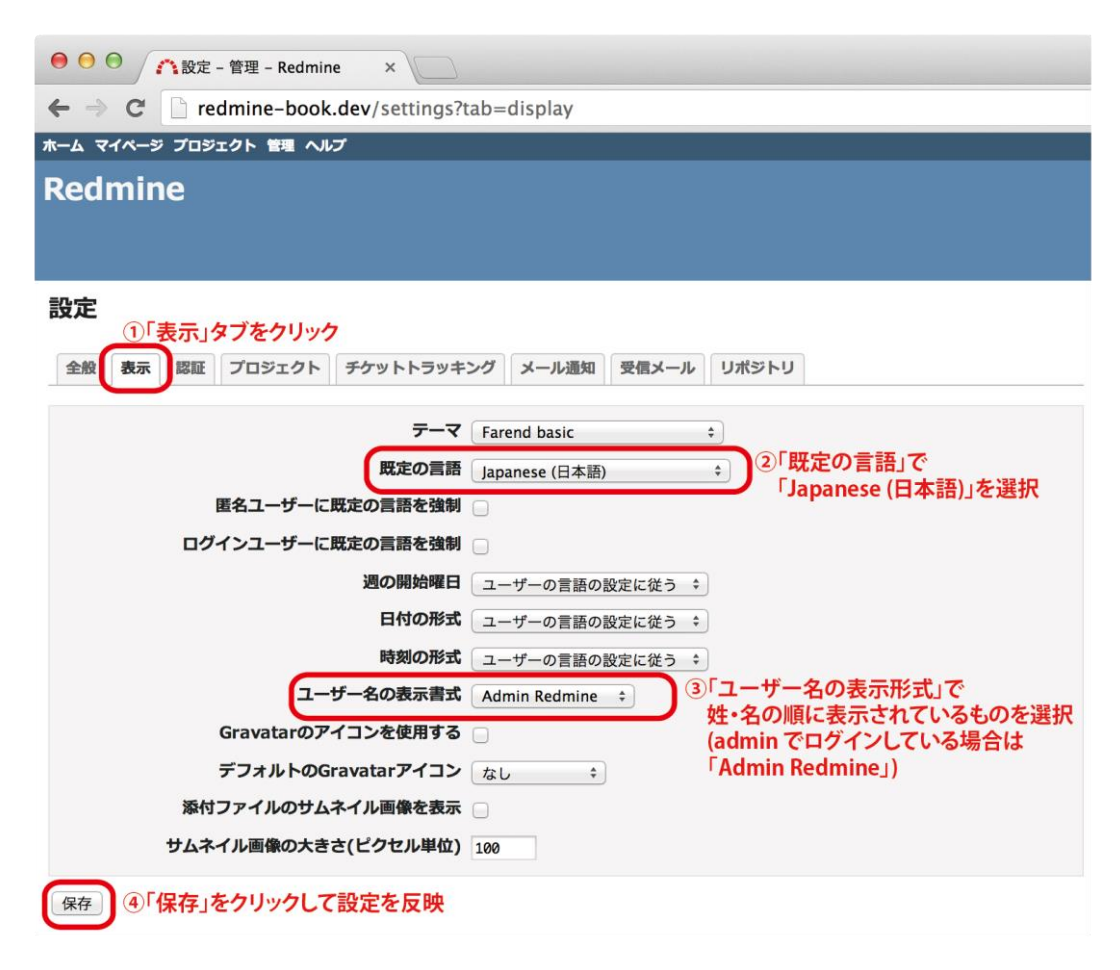

### 2.3 メールに含まれる Redmine のアドレスを正しく設定する

Redmine はチケットの登録・更新などの通知メールにチケットへのリンク URL を含め て送信しますが、インストール直後の Redmine で設定されている http://localhost:3000/ という URL は多くの環境では正しくないので変更します。

正しい URL が生成されるように設定することにより、メール内のリンクをクリックして Redmine のチケットを素早く表示させることができるようになります。

・設定方法

画面左上の「管理」をクリックしてください。

| ● ● ● ●                   | × |
|---------------------------|---|
| ← → C □ redmine-book.dev/ |   |
| ホーム マイページ プロジェクト 管理 ヘルプ   |   |
| Redmine                   |   |

管理画面の「設定」をクリックしてください。設定ページが表示されます。

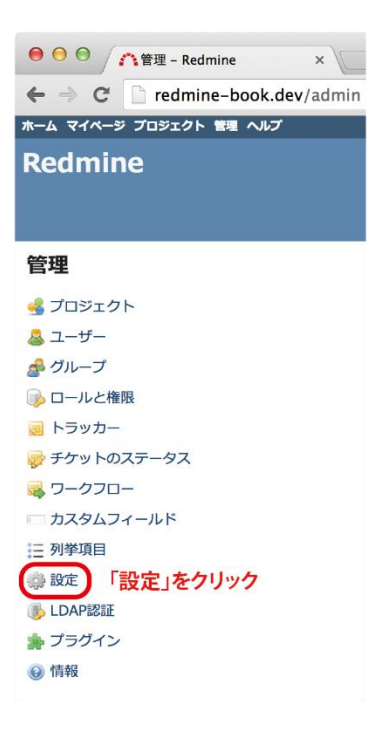

「表示」タブを開き、以下のように設定を行ってください。

・ホスト名の設定

ホスト名とは Redmine にアクセスするための URL から http://や https://を除いた部 分です。サブディレクトリに Redmine が導入されている場合はディレクトリ名も含み ます。

入力欄の下に例として Redmine が自動的に割り出したものが表示されていますので、 通常はそれをそのまま入力してください。

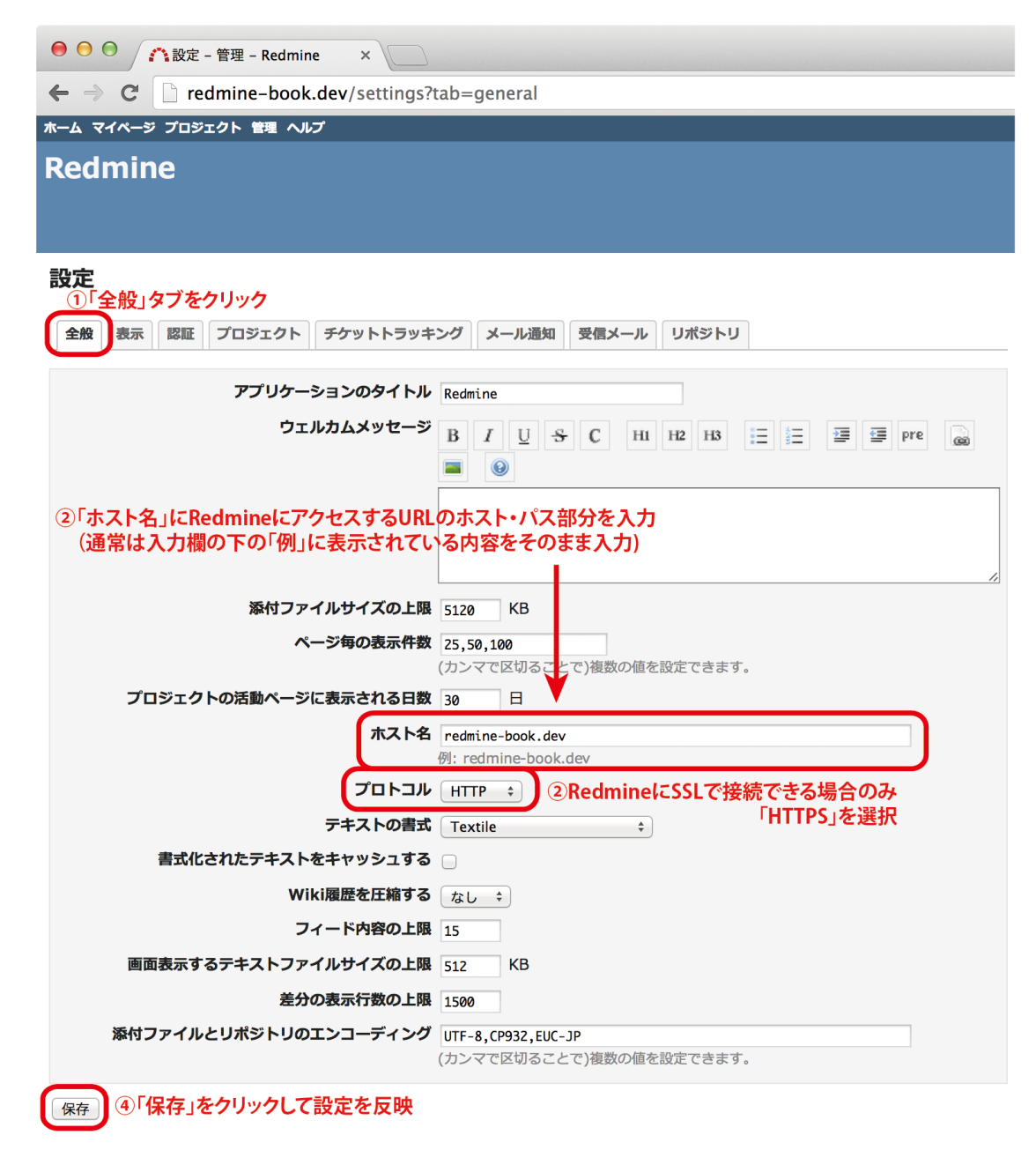

・プロトコルの設定

通常はHTTP、SSL で Redmine にアクセスする場合はHTTPS を選択してください。 ※SSL を利用するためには web サーバで SSL サーバ証明書の組み込み等の作業が別途 必要です。

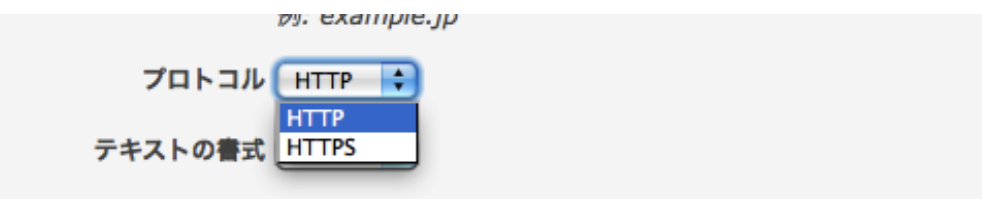

3 プロジェクト管理のための準備

# 3.1 プロジェクトの追加

Redmine にプロジェクトを追加します。

・プロジェクトの追加手順

画面左上の「管理」をクリックし、管理の中の「プロジェクト」をクリックしてくだ さい。プロジェクト画面が表示されます。

| ● ● ● ① 介管理 - Redmine ×                                    |
|------------------------------------------------------------|
| $\leftarrow \Rightarrow \mathbf{C}$ redmine-book.dev/admin |
| ホーム マイページ プロジェクト 管理 ヘルプ                                    |
| Redmine <sup>①「管理」をクリック</sup>                              |
|                                                            |
|                                                            |
| 管理                                                         |
|                                                            |
| ▲ ユーザー<br>クリック                                             |
| ☆ グループ                                                     |
| 📦 ロールと権限                                                   |
| 🧃 トラッカー                                                    |
| 🤯 チケットのステータス                                               |
| 😽 ワークフロー                                                   |
| 一 カスタムフィールド                                                |
| 三 列挙項目                                                     |
| 🔅 設定                                                       |
| 🐌 LDAP認証                                                   |
| ≱ プラグイン                                                    |
| <ul> <li>() 「青幸長</li> </ul>                                |

プロジェクト画面右上の「新しいプロジェクト」をクリックしてください。「新しい プロジェクト」画面が表示されます。

| <b>プロジェクト</b> |      | ③ 新しいプロジェクト<br>「新しいプロジェクト」をクリック |
|---------------|------|---------------------------------|
| ステータス: 有効     | 2クト: | 適用 🧔 クリア                        |
| プロジェク         | ト 公開 | 作成日                             |

「新しいプロジェクト」画面で新たに追加するプロジェクトの情報を入力してください。入力項目のうち「名称」と「識別子」以外は省略できます。

| 項目 | 内容                                       |
|----|------------------------------------------|
| 夕뀫 | プロジェクトの名称です。プロジェクトセレクタなど Redmine の各画面に表示 |
| 石竹 | されます。                                    |

| ᆕᄊᇚ | プロジェクトについての簡単な説明です。各プロジェクトの概要画面に表示さ      |
|-----|------------------------------------------|
| 記明  | れます。                                     |
| 識別子 | プロジェクトの識別子です。URL の一部などに使用されます。           |
|     | チェックを ON にすると公開プロジェクトとなります。 デフォルトでは ON で |
| 公開  | す。プロジェクトのメンバーとして登録されていないユーザも情報を閲覧でき      |
|     | ます                                       |

ホーム マイページ プロジェクト 管理 ヘルプ

Redmine

ログイン中:admin 個人設定 ログアウト 検索:

#### 新しいプロジェクト

| 名称 *                                                                                                    |                                                                        |                                                                             |                                         |
|----------------------------------------------------------------------------------------------------|------------------------------------------------------------------------|-----------------------------------------------------------------------------|-----------------------------------------|
| 說明                                                                                                    | B I S C HI H2 H3<br>お客様サポートと課金業務を速く正確に行<br>システムを開発します。<br>2プロジェクトについての | <ul> <li>三 三 三 三 戸 Pre</li> <li>えるようにするために、①ご契約情</li> <li>説明を入力。</li> </ul> | ■ ■ ◎ ◎ ◎ ◎ ◎ ◎ ◎ ◎ ◎ ◎ ◎ ◎ ◎ ◎ ◎ ◎ ◎ ◎ |
| (識別子 * customerdb<br>長さは1から100メチまでです。アルノアヘット小文 F(&2)・数子・ハイブン・アンダースコアが使えます。最初の文字はアルファベッ<br>小文字にしてください。<br>識別子は後で変更することはできません。 ③Redmine内部でプロジェクトを識別するための名称を入力 |                                                                        |                                                                             |                                         |
| ホームページ<br>公開<br>親プロジェクト名<br>メンバーを継承                                                                                                    | •                                                                      |                                                                             |                                         |
| モジュール<br><ul> <li>チケットトラッキング</li> <li>文書</li> <li>リボジトリ</li> <li>ガントチャート</li> </ul>                                                                         | <ul> <li>✓ 時間トラッキング</li> <li>✓ ファイル</li> <li>✓ フォーラム</li> </ul>        | <ul> <li>✓ =</li> <li>✓ ¥</li> <li>✓ X</li> </ul>                           | ニュース<br>/iki<br>リレンダー                   |
| トラッカー<br><b>イ</b> バグ<br>作成 連続作成 ④「作成                                                                                                    | <mark>√</mark> 機能<br>」をクリック                                            | <b>√</b> ±                                                                  | ボート                                     |

項目の入力が終わったら「保存」をクリックしてください。プロジェクトが作成されま す。

## 3.2 ユーザの追加

Redmine にログインできるユーザを追加します。

画面左上の「管理」をクリックしてください。

| e e e Caracteria Redmine                     | ×         |
|----------------------------------------------|-----------|
| $\leftarrow \rightarrow \mathbf{C}$ redmine- | book.dev/ |
| ホーム マイページ プロジェクト 管                           | 理 ヘルプ     |
| Redmine                                      |           |
|                                              |           |

管理画面が表示されます。管理の中の「ユーザー」をクリックしてください。

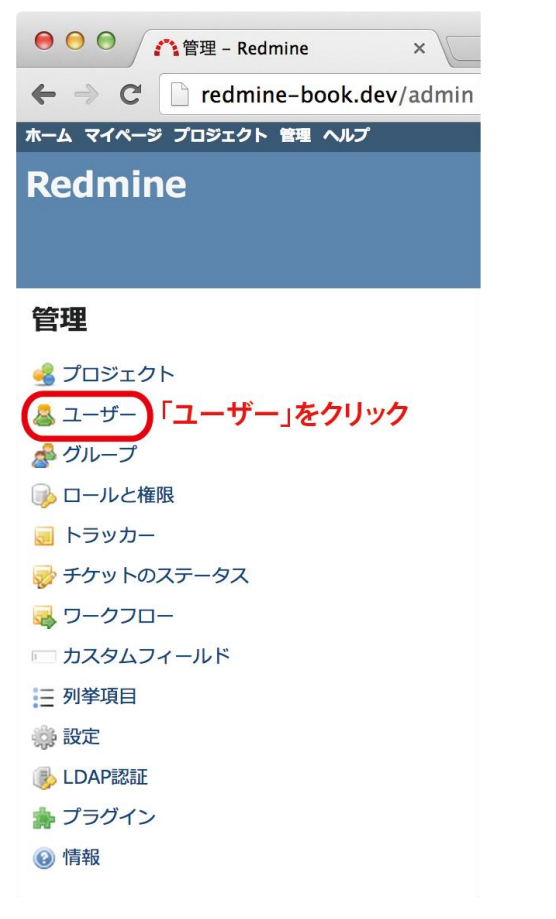

ユーザー画面の右上にある「新しいユーザー」をクリックしてください。

|                                   | 🍢 ユーザー – Red | dmine 3     | ×                 |         |                  |                  |
|-----------------------------------|--------------|-------------|-------------------|---------|------------------|------------------|
| $\leftrightarrow$ $\Rightarrow$ C | redmine-     | -book.dev/u | isers             |         |                  |                  |
| ホーム マイページ                         | プロジェクト 管     | 理 ヘルプ       |                   |         |                  |                  |
| Redmin                            | e            |             |                   |         |                  |                  |
|                                   |              |             |                   |         |                  |                  |
|                                   |              |             |                   |         |                  |                  |
| ユーザー                              |              |             |                   |         |                  | ③ 新しいユーザー        |
| - フィルタ                            |              |             |                   |         | 「新しいコ            | レーザー」をクリック       |
| ステータス:                            | 有効 (1) 🛟     | ユーザー:       |                   | 適用 🧔 ク  | リア               |                  |
| ログイン 🔺                            | 名前           | 苗字          | メールアドレス           | システム管理者 | <u>作成日</u>       | 最終接続日            |
| admin                             | Redmine      | Admin       | admin@example.net | ~       | 2014/03/18 15:03 | 2014/03/23 13:51 |

新しいユーザー画面に新しいユーザーについての下記の情報を入力してください。

### ・基本情報

| 項目      | 内容                                    |
|---------|---------------------------------------|
| ログイン    | 新しいユーザーがログイン時に使用するユーザー名を入力してください。     |
| 名前      | 新しいユーザーの名を入力してください。                   |
| <b></b> | 新しいユーザーの姓を入力してください。                   |
| メールアドレ  | 新しいユーザーに更新通知などが送信されるアドレスを入力してくださ      |
| ス       | <i>ل</i> ، <sub>0</sub>               |
| 管理者     | チェックを入れると Redmine の管理者として登録することができます。 |

・認証

| 項目           | 内容                                      |
|--------------|-----------------------------------------|
| パスワード        | 新しいユーザーがログインする際に入力するパスワードを入力してくだ<br>さい。 |
| パスワードの確<br>認 | ミスを防ぐためにパスワードに入力したものをもう一度入力してくださ<br>い。  |

・メール通知

ここではメールが通知される条件を選択してください。「自分自身による変更の通知は不要」 にチェックをいれるとユーザー自身で変更、作成などをした場合にメールは送信されませ ん。 ・設定

| 項目             | 内容                                |                                                                 |  |  |
|----------------|-----------------------------------|-----------------------------------------------------------------|--|--|
| メールアドレ<br>スを隠す | チェックを                             | チェックを入れると他のユーザーにメールアドレスが表示されません。                                |  |  |
| タイムゾーン         | 新しいユ・<br>Redmine)                 | 新しいユーザーのタイムゾーンを入力してください。空白のままだと<br>Redmine に設定されたタイムゾーンに設定されます。 |  |  |
| コメントを表         | 古い順 チケットの更新履歴などが古いものから順に表示されます。   |                                                                 |  |  |
| 示              | 新しい順 チケットの更新履歴などが新しいものから順に表示されます。 |                                                                 |  |  |

項目の入力が終わったら「作成」をクリックしてユーザーを作成してください。連続して ユーザーを作成する場合には「連続作成」をクリックしてください。

# 3.3 プロジェクトのメンバーを追加

ユーザをプロジェクトのメンバーとして追加します。

・ユーザの追加方法

画面左上トップメニュー内の「管理」をクリックし、管理画面内の「プロジェクト」

| ● ● ● ●                                                              |
|----------------------------------------------------------------------|
| $\leftarrow \rightarrow \mathbf{C}$ $\square$ redmine-book.dev/admin |
| ホーム マイベージ プロジェクト 管理 ヘルプ                                              |
| Redmine <sup>①「管理」をクリック</sup>                                        |
|                                                                      |
|                                                                      |
| 管理                                                                   |
| 2「プロジェクト」を                                                           |
| クリック                                                                 |
| ▲ グループ                                                               |
|                                                                      |
|                                                                      |
|                                                                      |
|                                                                      |
| - カスタムフィールド                                                          |
| 三 列挙項目                                                               |
|                                                                      |
| LDAP認証                                                               |
| ▶ プラグイン                                                              |
|                                                                      |
|                                                                      |

をクリックしてください。

メンバーを追加したいプロジェクトを選択し、設定タブをクリックしてプロジェクト の設定画面を開いてください。

| プロジェクト                |    |            | 🚯 新しいプロジェクト        |  |
|-----------------------|----|------------|--------------------|--|
| フィルタ<br>ステータス:        |    |            | 1 🧿 クリア            |  |
| プロジェクト                | 公開 | 作成日        |                    |  |
| 利用者管理システム開発           | *  | 2014/04/11 | 💼 アーカイブ 👘 コピー 👘 削除 |  |
| メンバーの追加を行うプロジェクトをクリック |    |            |                    |  |

プロジェクト設定画面で「メンバー」タブをクリックし、画面右側の「新しいメンバー」から追加するメンバーとロールを選び「追加」をクリックしてください。メンバー、ロールは複数選択することもできます。
| ① 概要 | 🚺 活動 | 🗾 チケット  | 🐺 新しいチケット | 🚏 ガントチャート | 🔣 カレンダー   | <i>∲</i> ニュース | <b>『</b> 》文書 | 📝 Wiki | 🔳 ファイル                                                                                | <u> 設</u> 定                                         |                                                  |
|------|------|---------|-----------|-----------|-----------|---------------|--------------|--------|---------------------------------------------------------------------------------------|-----------------------------------------------------|--------------------------------------------------|
| 設定   |      | <u></u> | バー」タブをク   | リック       |           |               |              |        |                                                                                       |                                                     |                                                  |
| 情報   | モジュー | ルメンバー   | バージョンチ    | ケットのカテゴリ  | Wiki リポジト | リフォーラ         | み 作業:        | 分類 (時間 | トラッキング                                                                                | )                                                   |                                                  |
|      | ユーザー | / グループ  |           | ロール       |           |               |              | 新し     | しいメンバー                                                                                |                                                     |                                                  |
| 赤田 舞 |      |         | 管理者       |           |           | 2 編集 ↑        | ☆ 削除         |        | -ザーまたは<br>Admin Redr<br>亀田三郎<br>佐々木 健太<br>山口 裕子<br>-4/4)<br>-ル:<br>管理発者<br>朝芸者<br>(3) | ジループの検索<br>nine<br>②メンバー<br>ユーザー<br>追加するの<br>加をクリック | ::<br>-として追加する<br>-を選択<br>レでプロジェクトに<br>のか選択<br>7 |

メンバーが追加されるとプロジェクトの「メンバー」タブに表示され、メンバーになった ユーザには設定されたロールで定義された権限がそのプロジェクトにおいて付与されま す。

# 3.4 ロールと権限

ロールとは、ユーザーがプロジェクト上で行える操作を定義したものです。Redmine には「チケットの追加」や「チケットの追加」など約60の権限があります。それらの 権限の有無をまとめて定義したものがロールです。

また、チケットのステータスをどのように遷移させることができるのか定義する「ワ ークフロー」でもロールが参照されます。

ユーザーをプロジェクトの メンバー として登録する際にはそのユーザーをどのロー ルとするのかも指定します。これにより、そのユーザーがプロジェクトでどのような 操作が行えるのかが決まります。

#### 3.4.1 デフォルトのロール

インストール直後の Redmine には「管理者」、「開発者」、「報告者」 の3つのロール が登録されています。

・管理者

そのプロジェクトにおけるほぼすべての操作が行える。

・開発者

メンバーの追加、チケットの書き換えや削除など一部の操作が行えないが、通常の 利用に十分な権限が与えられている。

・報告者

テスト担当者を想定したロールで、チケットの登録など限られた操作のみが行える。

#### 3.4.2 ロールの追加・変更・削除

ロールに割り当てられた権限の確認や変更、新たなロールの作成は「管理」→「ロー ルと権限」画面で行います。各ロールの権限を比較したり、複数のロールの権限をま とめて変更するときは「管理」→「ロールと権限」→「権限レポート」画面が便利で す。

| 権限                | 管理者 🗸        | 開発者 🗸        | 報告者 🗸        | Non member 🖋 | Anonymous 🖋 |
|-------------------|--------------|--------------|--------------|--------------|-------------|
| ✔ プロジェクトの追加       |              |              |              |              |             |
| ✔ プロジェクトの編集       |              |              |              |              |             |
| ✔ プロジェクトの終了/再開    |              |              |              |              |             |
| ✔ モジュールの選択        |              |              |              |              |             |
| ✓ メンバーの管理         | $\checkmark$ |              |              |              |             |
| ✔ バージョンの管理        |              |              |              |              |             |
| ✔ サブプロジェクトの追加     | $\checkmark$ |              |              |              |             |
| □ フォーラム           | 管理者          | 開発者          | 報告者          | Non member   | Anonymous   |
| ✔ フォーラムの管理        |              |              |              |              |             |
| ✔ メッセージの追加        | $\checkmark$ | $\checkmark$ | $\checkmark$ | $\checkmark$ |             |
| ✔ メッセージの編集        |              |              |              |              |             |
| ✔ 自身が記入したメッセージの編集 | $\checkmark$ | $\checkmark$ | $\checkmark$ |              |             |
| ✔ メッセージの削除        |              |              |              |              |             |
| ✔ 自身が記入したメッセージの削除 | $\checkmark$ |              |              |              |             |

#### ロール » 権限レポート

## 3.5 トラッカー

トラッカーはチケットの大分類です。また、チケットのステータスを、どのロールの ユーザーがどのように遷移させることができるのかというワークフローの定義も行い ます。チケットは必ず一つのトラッカーに所属します。トラッカー無しのチケットは 作成できません。

デフォルトでは次の3つのトラッカーが登録されています。

| バグ   | バグ修正等                                                           |
|------|-----------------------------------------------------------------|
| 機能   | 新たな機能の開発、既存の機能を改良等                                              |
| サポート | 成果物に直接結びつかない(ソースコードの変更が発生しない)作業。例え<br>ばプロジェクト運営のための資料作成、各種手続きなど |

トラッカーの作成・編集・削除は 管理 → トラッカー で行えます。また、トラッカーに対するワークフローの定義は 管理 → ワークフロー で行います。

#### 3.5.1 トラッカーの機能

・チケットの分類

チケットを分類するために利用できます。

ワークフローの定義
 ロールとトラッカーの組み合わせごとに、どのようなステータス遷移を許可するの
 か設定できます。

(「管理」→「ワークフロー」画面の「ステータスの遷移」タブ)

- ・フィールドに対する権限の設定
   ロール・トラッカー・ステータスの組み合わせごとに、標準フィールドとカスタム
   フィールドを「読み取り専用」「必須」の権限を設定できます。
   (「管理」→「ワークフロー」画面の「フィールドに対する権限」タブ)
   ・チケットで使用するフィールドの設定
- トラッカーごとに、標準フィールドとカスタムフィールドの有効・無効(入力項目 として使用するかしないか)を設定できます。 (「管理」→「トラッカー」画面)

本プロジェクトでは、以下のトラッカーを使用します。

| トラッカー   | 説明                                   |
|---------|--------------------------------------|
| Request | プロダクトバックログのチケットユーザー要望など。このチケットにより要   |
|         | 件が管理され、実現可省・工数・期間などの調整後に Feature に変更 |
|         | していく。                                |
| Feature | スプリントバックログのチケット設計やプログラミング、テストなど      |
| Issue   | 開発チームで抱える課題。                         |
| Bug     | 障害全般。単体テスト障害、結合テスト障害などの障害            |
| Support | ユーザーからの問い合わせなど。このチケットは Close するか、また  |
|         | は Issue や Request や Bug に変更していく。     |

## 3.6 ワークフロー

ワークフローとは、ユーザーがチケットのステータスをどのように変更できるのか を、 トラッカー と ロール の組み合わせごとに定義したものです。例えばトラッカ ーが「バグ」のチケットを完了させることができるのは管理者ロールのユーザーに限 定するなど、Redmine を利用する組織にあわせたワークフローを定義できます。

ワークフローはチケットのステータスをどのように遷移させることができるのかを定 義したものなので、ワークフローが定義されていなければチケットのステータスを変 更することができません。

1 個のトラッカーに対して、Redmine 上に存在するロールの数だけワークフローが存在 します。つまり、1 つの Redmine 上には、トラッカー数×ロール数だけのワークフロ ーが存在します。

ワークフローの参照や設定変更は、「管理」 → 「ワークフロー」で行えます。

・設定例

以下は「開発者」ロールの「バグ」トラッカーに対するワークフローのデフォルト 設定です。「開発者」ロールのユーザーが「バグ」トラッカーのチケットのステータ スを変更する際は以下の制限が課せられます。

·チケットのステータスを「新規」に変更できない

・チケットのステータスを「却下」に変更できない

・ステータスが「終了」「却下」のチケットはステータスを変更できない

```
ワークフロー
```

ステータスの遷移 フィールドに対する権限

```
🧪 編集 📄 コピー 🖐 サマリー
```

ワークフローを編集するロールとトラッカーを選んでください: ロール: 開発者 💠 トラッカー: パグ 🛟 編集 🗹 このトラッカーで使われているステータスのみ表示する ✓ 現在のステータス ステータスの移行先 ✔ 新規 ✔ 進行中 ✓ 解決 ✔ フィード ✔ 終了 ✔ 却下 バック ✔ 新規 ✔ 進行中 ☑ ☑ ✔ 解決 ☑ ☑ ✔ フィードバック ✔ 終了 ✔ 却下 ▶ チケット作成者に追加で許可する遷移 ▶ チケット担当者に追加で許可する遷移

# 3.7 チケットのステータス

ステータスはチケットの進捗状況を表すものです。デフォルトでは「新規」「進行中」 「解決」「フィードバック」「終了」の5個が登録されています。

登録した直後のチケットは 新規 であり、まだ誰も手をつけていないことを示してい ます。ステータスを更新することで、全体の進捗を管理する立場の人からは Redmine を見るだけで作業に着手したことが分かります。また、作業を実施する担当者も、チ ケットの一覧でフィルタを適用すれば自分が担当する 進行中 のチケットが分かるの で、抱えているタスクを容易に把握できます。タスクを抱えすぎて何をすべきか分か らない、という状況に陥るのを防ぐのにも役立ちます。

## 3.7.1 デフォルトのステータスの意味

・新規
 新たに登録されたもの。作業は未着手。
 ・進行中

担当者が作業に着手。

・解決

担当者の作業が終了。

・テスト/レビュー待ち。

フィードバック

・差し戻し。

作業が完了したものについてテストやレビューを行った結果、修正や追加の作業 必要となったもの。

・終了

作業完了。

・却下

作業を行わずに終了。

採用されなかった新機能の提案、バグとして報告されたが修正する必要のないもの (報告者の誤認など)

#### 3.7.2 ステータスの追加・変更・削除

システム管理者が「管理」→「ステータス」画面で追加・変更・削除を行えます。

本プロジェクトは以下のステータスを使用します。

- ToDo(新規)
   新たに登録されたもの。作業は未着手。
   Doing(進行中)
- 担当者が作業に着手。
- Solved(解決)
   担当者の作業が終了。
- ・Feedback(フィードバック) 作業が完了したものについてテストやレビューを行った結果、修正や追加の作業 必要となったもの。
- Done(終了)
   作業完了。

# Instruction of the Test server environment on Windows OS

1 PC environment

| 119.11           |                           |
|------------------|---------------------------|
| OS               | Windows7 (32bit or 64bit) |
| Software         | XAMPP 1.8.3 (PHP 5.5.15)  |
| Target directory | C:¥xampp¥                 |

#### Fig.1 Test server PC environment

## 2 Download XAMPP software and installation

2.1  $\,$  Download XAMPP software from the URL as follows:

https://www.apachefriends.org/index.html

Fig. 2.1

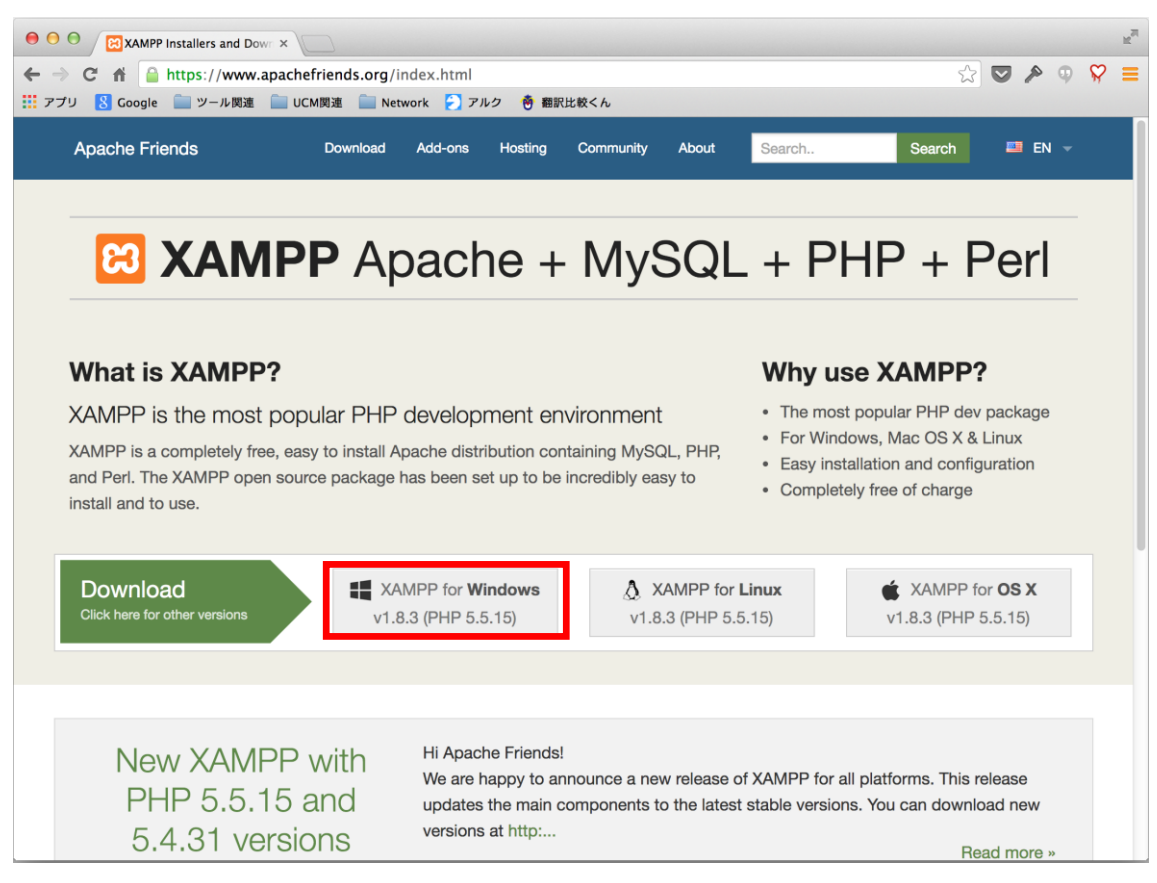

# 2.2 Execute the downloaded file and start installation.

| Organize 🔻 🛛 🖬 Open 🛛 New folder    |                                        |                   |        | =     | 2 |
|-------------------------------------|----------------------------------------|-------------------|--------|-------|---|
| 🔆 Favorites                         | Name                                   | Date modified     | Туре   |       | _ |
|                                     | xampp-win32-1.8.3-5-VC11-insteller.exe | 10/9/2014 4:50 PM | Applic | ation |   |
| libraries                           | P2.                                    |                   |        |       |   |
| 🖏 Homegroup                         |                                        |                   |        |       |   |
|                                     |                                        |                   |        |       |   |
| Computer                            |                                        |                   |        |       |   |
| Shared Folders (\\vmware-host) (Z:) |                                        |                   |        |       |   |
| -                                   |                                        |                   |        |       |   |
| Vetwork                             |                                        |                   |        |       |   |
| GONSO-WIN7E                         |                                        |                   |        |       |   |
|                                     |                                        |                   |        |       |   |
|                                     |                                        |                   |        |       |   |
|                                     |                                        |                   |        |       |   |
|                                     |                                        |                   |        |       |   |
|                                     |                                        |                   |        |       |   |
|                                     |                                        |                   |        |       |   |

Fig. 2.2.1

Fig. 2.2.2

| ? | It seems you have an antivirus running. In some cases, this may slow down or<br>interfere the installation of the software. Please visit the following link to learn<br>more about this. |
|---|----------------------------------------------------------------------------------------------------|
|   | http://apachefriends.org/en/faq-xampp-windows.html#antivirus                                                                                                    |
|   | Continue with installation?                                                                                                    |
|   | Ye                                                                                                    |

Fig 2.2.3

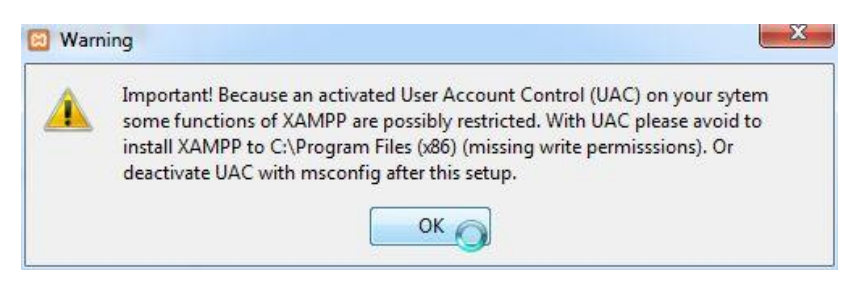

Fig. 2.2.4

|           | Setup - XAMPP<br>Welcome to the XAMPP Setup Wizard. |
|-----------|-----------------------------------------------------|
|           |                                                     |
| () hitnen | ni                                                  |

 $Select\ Components:\ Apache,\ MySQL\ and\ phpMyAdmin$ 

Fig. 2.2.5

•

| Select Components                                                                              | នេ                                         |
|------------------------------------------------------------------------------------------------|--------------------------------------------|
| Select the components you want to install; dear the co<br>Next when you are ready to continue. | nponents you do not want to install. Click |
| MPP Installer                                                                                  | < Back Next > Cancel                       |

• Set Installation folder to "C:¥xampp" (Default).

Fig. 2.2.6

| Installation f  | folder                  |    | S |
|-----------------|-------------------------|----|---|
| Please, choose  | a folder to install XAM | PP |   |
| Select a folder | C:\xampp                |    |   |
|                 |                         |    |   |
|                 |                         |    |   |
|                 |                         |    |   |
|                 |                         |    |   |
|                 |                         |    |   |
|                 |                         |    |   |
|                 |                         |    |   |

• Uncheck "Learn more about Bitnami for XAMPP".

Fig. 2.2.7

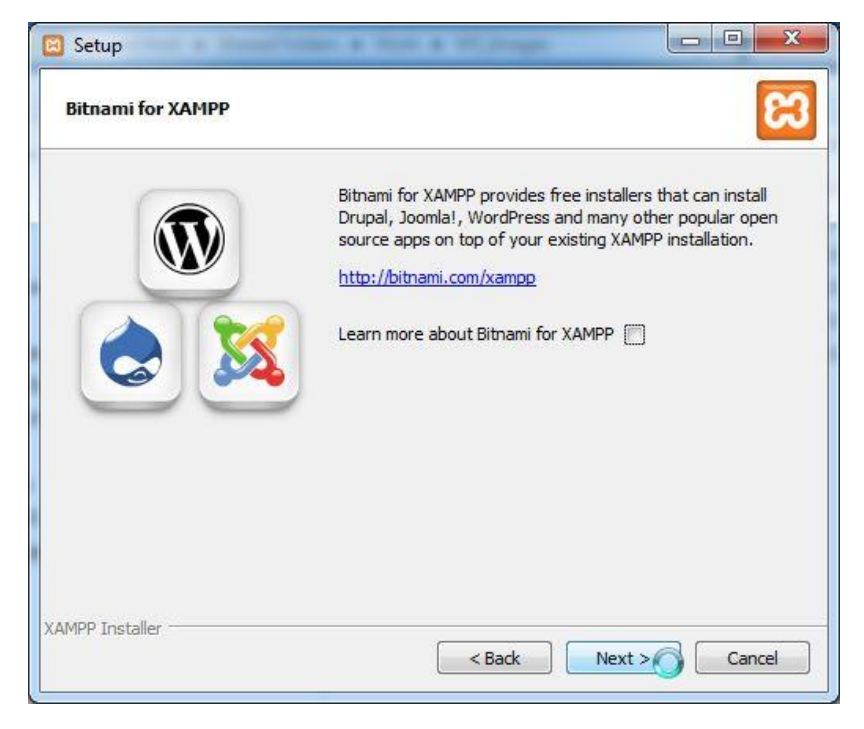

Fig. 2.2.8

| Ready to Install                    |                            | 83 |
|-------------------------------------|----------------------------|----|
| Setup is now ready to begin install | ng XAMPP on your computer. |    |
|                                     |                            |    |
|                                     |                            |    |
|                                     |                            |    |
|                                     |                            |    |
|                                     |                            |    |
|                                     |                            |    |
| MPP Installer                       |                            |    |

Fig. 2.2.9

| 🖾 Setup                                                                         |
|---------------------------------------------------------------------------------|
| Welcome to XAMPP!                                                               |
| XAMPP is an easy to install Apache distribution containing MySQL, PHP and Perl. |
| Installing                                                                      |
| Unpacking files                                                                 |
|                                                                                 |
|                                                                                 |
| XAMPP Installer < Back Next > Cancel                                            |
| Installing Unpacking files XAMPP Installer < Back Next > O Cancel               |

2.3 After installation, start the Control Panel.

| Fig | 2.3 |
|-----|-----|
|-----|-----|

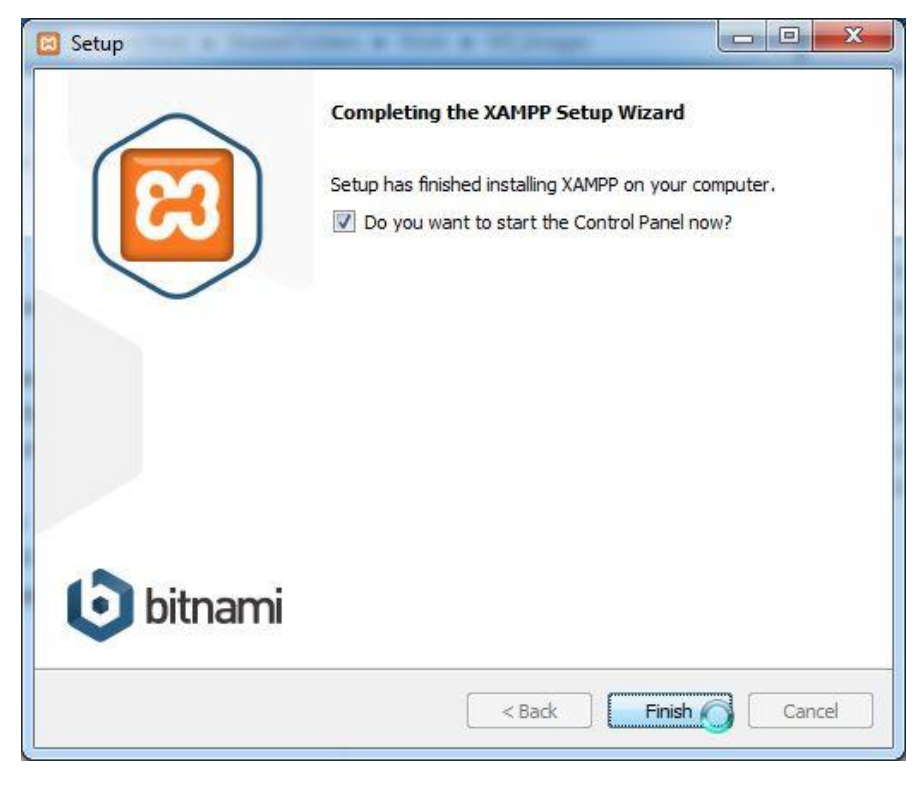

2.4 Start Apache and MySQL services.

| ຬ                                                                                                    | XAMPP Control Panel v3.2.1                                                   |                                                                                                    |                                                                                                    |            |       |        |      |            |  |  |
|----------------------------------------------------------------------------------------------------|------------------------------------------------------------------------------|----------------------------------------------------------------------------------------------------|----------------------------------------------------------------------------------------------------|------------|-------|--------|------|------------|--|--|
| Modules<br>Service                                                                                                    | Module                                                                       | PID(s)                                                                                                    | Port(s)                                                                                                    | Actions    |       |        |      | 🛛 🥝 Netsta |  |  |
|                                                                                                    | Apache                                                                       |                                                                                                    |                                                                                                    | Start      | Admin | Config | Logs | Shell      |  |  |
|                                                                                                    | MySQL                                                                        |                                                                                                    |                                                                                                    | Start      | Admin | Config | Logs | Explore    |  |  |
|                                                                                                    | FileZilla                                                                    |                                                                                                    |                                                                                                    | Start      | Admin | Config | Logs | Service    |  |  |
|                                                                                                    | Mercury                                                                      |                                                                                                    |                                                                                                    | Start      | Admin | Config | Logs | 🕢 😣 Help   |  |  |
|                                                                                                    | Tomcat                                                                       |                                                                                                    |                                                                                                    | Start      | Admin | Config | Logs | Quit       |  |  |
| 5:19:46 PM<br>5:19:46 PM<br>5:19:53 PM<br>5:19:53 PM<br>5:19:53 PM<br>5:19:53 PM<br>5:19:53 PM<br>5:19:53 PM<br>5:19:53 PM | [main]<br>[main]<br>[main]<br>[main]<br>[main]<br>[main]<br>[main]<br>[main] | XAMPP Installa<br>Checking for pr<br>All prerequisite<br>Initializing Mode<br>The FileZilla mr<br>The Mercury m<br>The Tomcat m<br>Starting Check<br>Control Panel I | tion Directory: "<br>rerequisites<br>is found<br>ules<br>odule is disabled<br>nodule is disabled<br>odule is disabled<br>(-Timer<br>Ready | c:¥xampp¥″ |       |        |      |            |  |  |

Fig 2.4.2

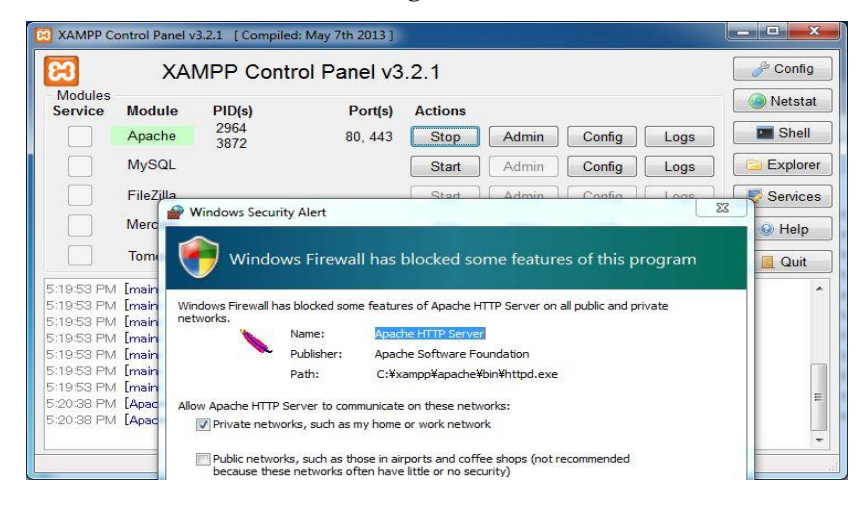

Fig 2.4.3

| ເສ                                                                                             | XAMPP Control Panel v3.2.1                                           |                                                                                                    |                                                                                                    |         |       |        |      |             |  |
|------------------------------------------------------------------------------------------------|----------------------------------------------------------------------|----------------------------------------------------------------------------------------------------|----------------------------------------------------------------------------------------------------|---------|-------|--------|------|-------------|--|
| Modules<br>Service                                                                             | Module                                                               | PID(s)                                                                                                    | Port(s)                                                                                                    | Actions |       |        |      | 🛛 🎯 Netstat |  |
|                                                                                                | Apache                                                               | 2964<br>3872                                                                                                    | 80, 443                                                                                                    | Stop    | Admin | Config | Logs | Shell       |  |
|                                                                                                | MySQL                                                                |                                                                                                    |                                                                                                    | Start   | Admin | Config | Logs | Explore     |  |
|                                                                                                | FileZilla                                                            |                                                                                                    |                                                                                                    | Start   | Admin | Config | Logs | Services    |  |
|                                                                                                | Mercury                                                              |                                                                                                    |                                                                                                    | Start   | Admin | Config | Logs | Help        |  |
|                                                                                                | Tomcat                                                               |                                                                                                    |                                                                                                    | Start   | Admin | Config | Logs | Quit        |  |
| 5:19:53 PM<br>5:19:53 PM<br>5:19:53 PM<br>5:19:53 PM<br>5:19:53 PM<br>5:19:53 PM<br>5:19:53 PM | [main]<br>[main]<br>[main]<br>[main]<br>[main]<br>[main]<br>[Apache] | All prerequisite<br>Initializing Mod<br>The FileZilla m<br>The Mercury r<br>The Tomcat m<br>Starting Checl<br>Control Panel<br>Attempting to | es found<br>lules<br>odule is disabled<br>nodule is disabled<br>odule is disabled<br><-Timer<br>Ready<br>start Apache app. |         |       |        |      |             |  |

Fig 2.4.4

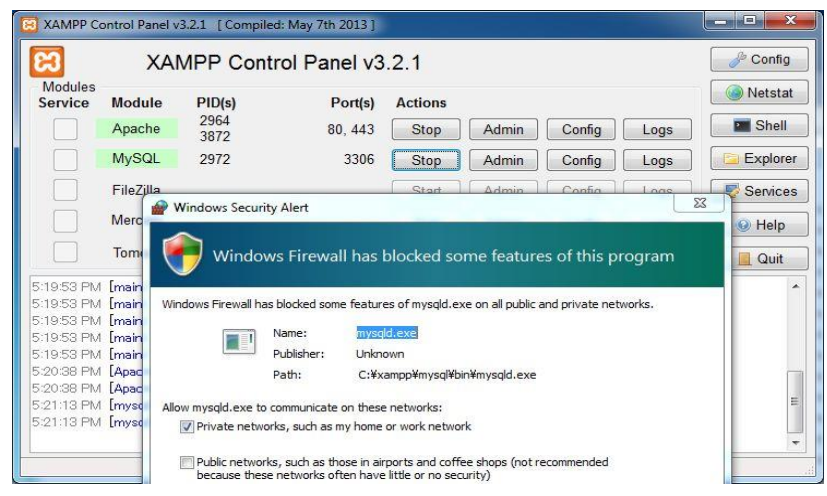

XAMPP Control Panel v3.2.1 [Compiled: May 7th 2013] - - × ສ A Config XAMPP Control Panel v3.2.1 Modules Netstat Module PID(s) Port(s) Actions Service 2964 3872 Apache 80, 443 Stop Admin Config Logs Shell MySQL 2972 3306 Explorer Stop Admin Config Logs FileZilla Start Admin Config Logs Services Mercury Help Start Admin Config Logs Start Admin Config Logs Tomcat Quit 5:19:53 PM [main] 5:19:53 PM [main] The FileZilla module is disabled . The Mercury module is disabled The Tomcat module is disabled 5:19:53 PM [main] 5:19:53 PM [main] 5:19:53 PM [main] Starting Check-Timer Control Panel Ready 5:20:38 PM [Apache] 5:20:38 PM [Apache] 5:21:13 PM [mysql] Attempting to start Apache app... Status change detected: running Attempting to start MySQL app... 5:21:13 PM [mysql] Status change detected: running

2.5 Access the URL "<u>http://localhost</u>/" using web browser.

Fig 2.5

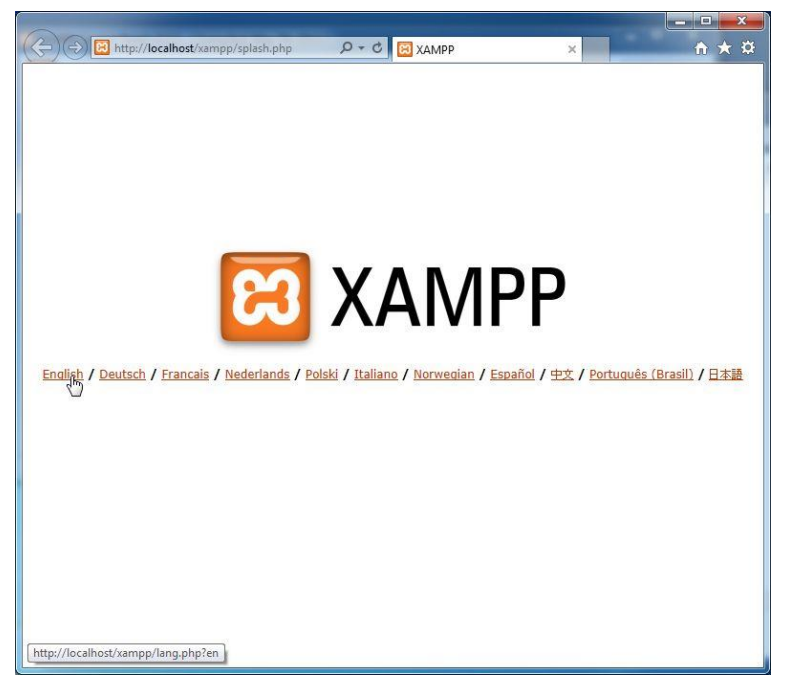

Fig 2.4.5

2.6 Open Security menu and solve all security issues.

Fig 2.6.1

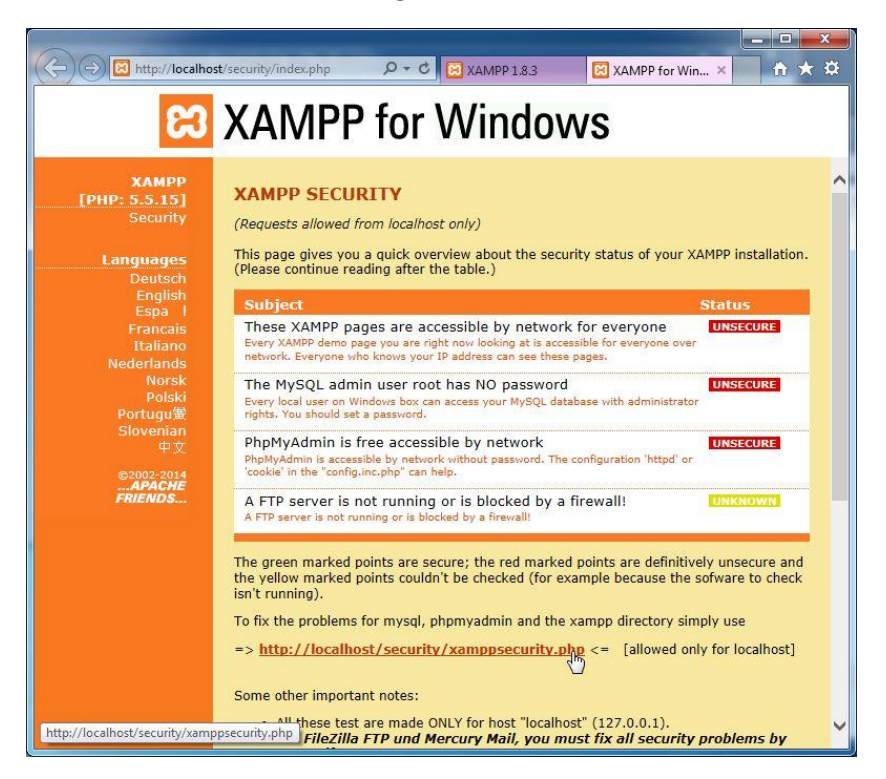

Fig 2.6.2

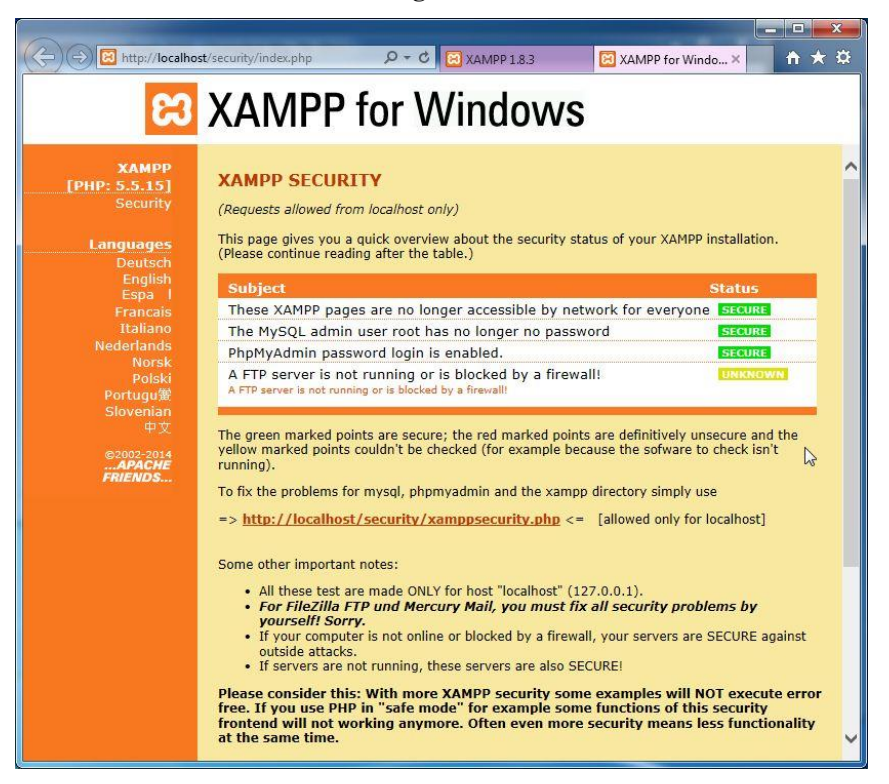

- 3 Set up Apache configurations. (for Web server)
  - 3.1 Open "C:\\$xampp\\$apache\\$conf\\$httpd.conf" using notepad.exe.
  - 3.2 Edit 2 lines of httpd.conf file as follows:

| Original : | DocumentRoot "C:/xampp/htdocs"                            |
|------------|-----------------------------------------------------------|
|            | <directory "c:="" htdocs"="" xampp=""></directory>        |
| Change :   | DocumentRoot "C:/xampp/htdocs/php"                        |
|            | <directory "c:="" htdocs="" php"="" xampp=""></directory> |

- 3.3 Create a new "php" folder under the "C:¥xampp¥htdocs¥" and put all php server script files in the folder.
- 4 Set up MySQL configurations (for database)
  - 4.1 Open command prompt.
  - 4.2 Move to the folder that there is "SETUP\_DB.sql" DDL script in.
  - 4.3 Execute the command as follows:

<u>C:¥xampp¥mysql¥bin¥mysql.exe -u root -p -f < SETUP\_DB.sql</u>

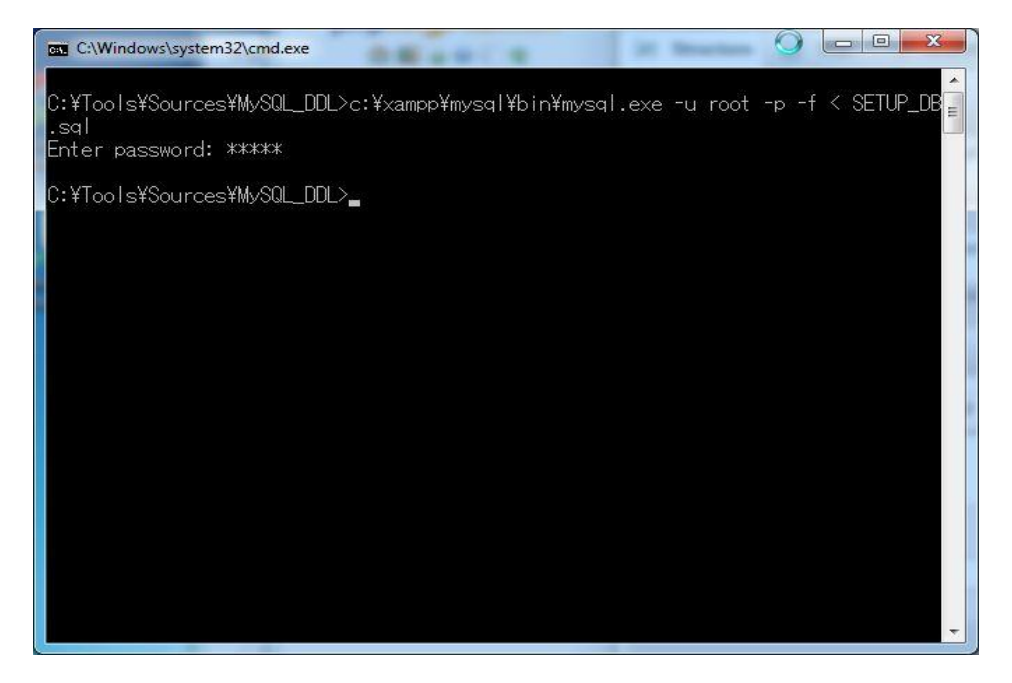

Fig 4.3

END.

# サーバ環境構築手順書

1 サーバ環境

本手順書で構築するサーバ環境は表1の通りである。

表1 開発環境

| OS        | Windows7 (32bit or 64bit) |
|-----------|---------------------------|
| サーバソフトウェア | XAMPP 1.8.3 (PHP 5.5.15)  |
| インストール先   | C:¥xampp¥                 |

- 2 XAMPPのダウンロード、インストール
  - 2.1 下記の URL をブラウザで開き、構築するサーバ OS の XAMPP をダウンロードする。

https://www.apachefriends.org/jp/index.html

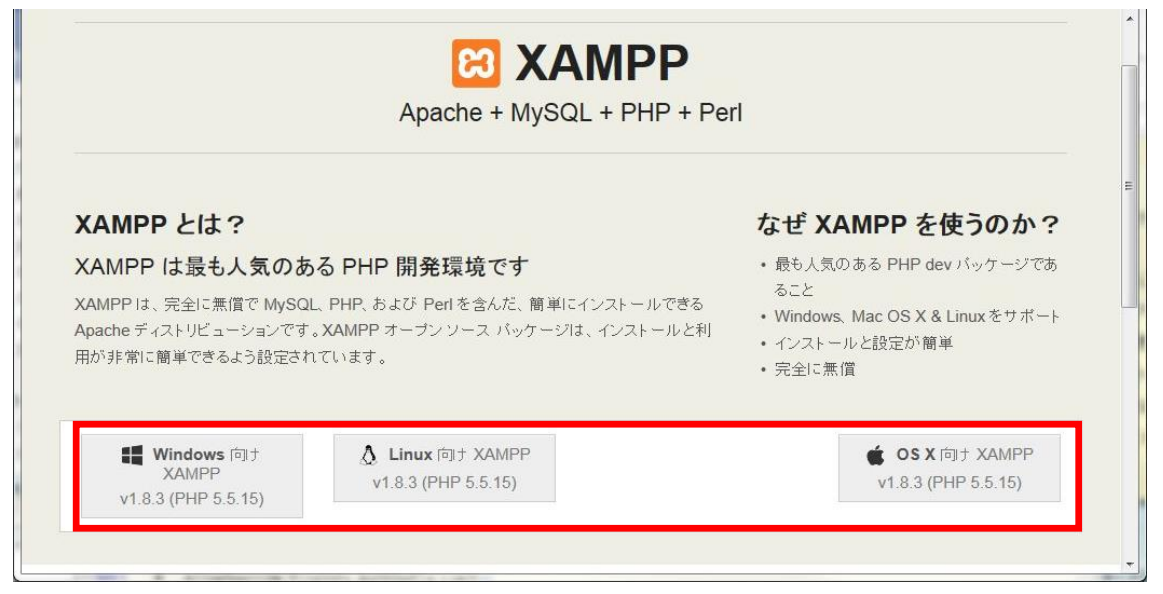

- 2.2 ダウンロードしたファイルを実行し、インストーラの指示に従ってインスト ールを行う。Windows の場合、実行ファイルを右クリックし「管理者として 実行」で実行すること。
   設定は下記の通りに行う。
  - ・Select Components:全てチェック有(デフォルト)
  - ・Installation folder : 「C:¥xampp」 (デフォルト)
  - ・Bitnami for XAMPP: 「Learn more about~」のチェックを外す

| Setup                                                                                                    |                                                    |
|----------------------------------------------------------------------------------------------------|----------------------------------------------------|
| Select Components                                                                                                    | នេ                                                 |
| Select the components you want to install; o<br>Click Next when you are ready to continue.                                                                                                    | lear the components you do not want to install.    |
| V Server     Apache     MySQL     V HySQL     V FileZilla FTP Server     V Mercury Mail Server     V Tomcat     P V Program Languages     V PHP     Perl     Perl     V PhyMadmin     V Webalizer     V Fake Sendmail | Click on a component to get a detailed description |
| XAMPP Installer                                                                                                    | < Back Next > Cancel                               |
| Setup                                                                                                    |                                                    |
| Installation folder                                                                                                    | 8                                                  |
| Please, choose a folder to install XAMPP<br>Select a folder C#xampp                                                                                                    |                                                    |
| XAMPP Installer                                                                                                    | < Back Next > Cancel                               |

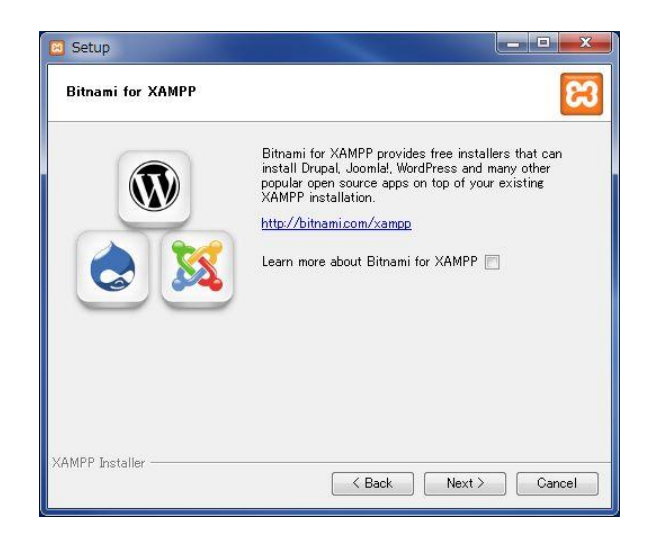

2.3 インストールが完了すると図 2.3 が表示されるので、「Do you want to start the Control Panel now?」にチェックを入れたまま Finish をクリックする。

| Setup          |                                                                                                    |
|----------------|----------------------------------------------------------------------------------------------------|
|                | Completing the XAMPP Setup Wizard<br>Setup has finished installing XAMPP on your computer.<br>Do you want to start the Control Panel now? |
|                | G.                                                                                                    |
| <b>bitnami</b> |                                                                                                    |
|                | Cancel                                                                                                    |

図 2.3

2.4 XAMPP Control Panel が起動するので、Module が「Apache」と「MySQL」
 と書かれている右の Start ボタンをクリックする。正常に起動すると、図 2.4
 のように Module 名の背景が緑色になる。

| ສ                                                                                               | XAMPP Control Panel v3.2.1                                                 |                                                                                                    |                                                                                                    |                    |       |        |      |          |  |
|-------------------------------------------------------------------------------------------------|----------------------------------------------------------------------------|----------------------------------------------------------------------------------------------------|----------------------------------------------------------------------------------------------------|--------------------|-------|--------|------|----------|--|
| Modules<br>Service                                                                              | Module                                                                     | PID(s)                                                                                                    | Port(s)                                                                                                    | Actions            |       |        |      | Netstat  |  |
|                                                                                                 | Apache                                                                     | 7232<br>2824                                                                                                    | <mark>80</mark> , 443                                                                                                    | Stop               | Admin | Config | Logs | Shell    |  |
|                                                                                                 | MySQL                                                                      | 3296                                                                                                    | 3306                                                                                                    | Stop               | Admin | Config | Logs | Explore  |  |
|                                                                                                 | FileZilla                                                                  |                                                                                                    | N                                                                                                    | Start              | Admin | Config | Logs | Service  |  |
|                                                                                                 | Mercury                                                                    |                                                                                                    | 45                                                                                                    | Start              | Admin | Config | Logs | 🕢 🙆 Help |  |
|                                                                                                 | Tomcat                                                                     |                                                                                                    |                                                                                                    | Start              | Admin | Config | Logs | Quit     |  |
| 1:41:58<br>1:42:02<br>1:42:02<br>1:42:02<br>1:42:02<br>1:50:58<br>1:50:59<br>1:51:01<br>1:51:10 | main]<br>main]<br>main]<br>main]<br>Apache]<br>Apache]<br>mysql]<br>mysql] | Checking for p<br>All prerequisit<br>Initializing Mod<br>Starting Checl<br>Control Panel<br>Attempting to<br>Status change<br>Attempting to<br>Status change | rerequisites<br>es found<br>dules<br><-Timer<br>Ready<br>start Apache apç<br>detected: runnir<br>start MySQL apç<br>e detected: runnir | 5<br>ng<br>5<br>ng |       |        |      |          |  |

図 2.4 Apache と MySQL が正常に起動した状態

- **2.5** 「<u>http://localhost</u>/」にアクセスし、XAMPP のページが表示されることを確認する。
- 2.6 必要に応じて画面左の「セキュリティ」の設定を行う。

- 3 Apache (Web サーバ)の設定
  - 3.1 「C:¥xampp¥apache¥conf¥httpd.conf」をテキストエディタで開く。
  - 3.2 テキストの内容を表 3.2 の修正前に該当する 2 行を修正後の通りに修正する。

表 3.2 httpd.conf の修正内容

| 修正前: | DocumentRoot "C:/xampp/htdocs"                            |
|------|-----------------------------------------------------------|
|      | <directory "c:="" htdocs"="" xampp=""></directory>        |
| 修正後: | DocumentRoot "C:/xampp/htdocs/php"                        |
|      | <directory "c:="" htdocs="" php"="" xampp=""></directory> |

- 3.3 「C:/xampp/htdocs」にフォルダ「php」を作成し、サーバスクリプトを作成 したフォルダ内に配置する。
- 4 MySQL (データベース)の設定
  - 4.1 コマンドプロンプトを起動する。
  - 4.2 カレントディレクトリにデータベースの設定を行うスクリプトファイル (SETUP\_DB.sql)を移動する。
  - 4.3 次のコマンドを実行する。実行時にパスワードを要求されるので、2.6 で設定 したパスワードを入力する。

<u>C:¥xampp¥mysql¥bin¥mysql.exe -u root -p -f < SETUP\_DB.sql</u> 警告が発生する場合があるが、無視してよい。

以上

開発補足資料1□Android エミュレータでの GPS 情報送信方法

1. 「Window>Open Perspective>Other」を選択し、開いたダイアログ中から「DDMS」 を選択する。

| Ext Reface Source Navyets Search Project Ian (Widde Hep<br>Refage Explore 1)<br>© Other Trylects<br>© other Trylects<br>© other Trylects<br>© other Trylects<br>© other Support View<br>© other Support View<br>© other Support View<br>© other Support View<br>© other Support View<br>© other Support View<br>© other Support View<br>© other Support View<br>© other Support View<br>© other Support View<br>© other Support View<br>© DDMS<br>© DDMS<br>© DDMS<br>© Debug<br>© Git Repository Exploring<br>© Hierarchy View<br>© Java Type Hierarchy<br>© Java Type Hierarchy<br>© Java Type Hierarchy<br>© Tracer for OpenGL ES<br>X ML<br>OK Cancel                                                                                                    | ava - Edipse                                    |                                                                  |
|----------------------------------------------------------------------------------------------------|-------------------------------------------------|------------------------------------------------------------------|
| Image failer       Image failer       Image failer <td< td=""><td>Edit Refactor Source Navigate Search Project P</td><td>Run Window Help</td></td<>                                                                                                    | Edit Refactor Source Navigate Search Project P  | Run Window Help                                                  |
| Product Project   Image Entry Control   Image Entry Control <td< td=""><td></td><td>New Editor</td></td<>                                                                                                    |                                                 | New Editor                                                       |
| • Branch of a subjort + vf agont and the subjort has a subject to the subject to the subject t                                                                                                    | Package Explorer X                              | Hide Toolbar                                                     |
| Image: payodity payodity divided in the second of the second of the                                                                                                    | B android-support-v7-appcompat                  | Open Perspective                                                 |
| Swe Propective AL       Prod Browsing         Prod Browsing       Prod Browsing         Wardood SDK Manager       Prod Browsing         Wardood SDK Manager       Prod Browsing         Java (default)       Java (default)         Java Type Hierarchy       Prod Prodeo SDK         Wardood SDK Manager       Prod Browsing         Java Type Hierarchy       Prod Prodeo SDK         Wardood SDK Manager       Prodeo SDK         Manager       Prodeo SDK         Wardood SDK Manager       Prodeo SDK         Wardood SDK Manager       Prod SDK                                                                                                    | Google-play-services_lib     German Application | Customize Perspective GHIerarchy View                            |
| Open Perspective       Office         Open Perspective       Office         Open Perspective       Office         Open Perspective       Office         Open Perspective       Office         Open Perspective       Office         Open Perspective       Office         Open Perspective       Office         Open Perspective       Office         Open Perspective       Office         Open Perspective       Office         Open Perspective       Office         Open Perspective       Office         Open Perspective       Open Perspective         Open Perspective       Open Perspective         Open Perspective       Open Perspective         Open Perspective       Open Perspective         Open Perspective       Open Perspective         Open Perspective       Open Perspective         Open Perspective       Open Perspective         Open Perspective       Open Perspective         Open Perspective       Open Perspective         Open Perspective       Open Perspective         Open Perspective       Open Perspective         Open Perspective       Open Perspective         Open Perspective <td< td=""><td></td><td>Save Perspective As Q Pixel Perfect</td></td<>                                                                                                    |                                                 | Save Perspective As Q Pixel Perfect                              |
| Core Al Perspectives                                                                                                    |                                                 | Close Perspective Other                                          |
| Image: Stranger         Image: Stranger                                                                                                    |                                                 | Close All Perspectives                                           |
| Image: Section in the section in the section in th                                                                                                    |                                                 | Navigation                                                       |
| Image: Section Conset 23     Preferences     Preferences     P                                                                                                    |                                                 | Android Virtual Device Manager                                   |
| Predentes       Invalued         Invalued       Invalued         Invalued       Invalow         Inval                                                                                                    |                                                 | Run Android Lint                                                 |
| Image: Control of the second of the second of the secon                                                                                                    |                                                 | Preferences                                                      |
| Image: Control of the progress of the progress                                                                                                    |                                                 |                                                                  |
| Arded<br>Open Perspective<br>C/C++<br>DDMS<br>Dobug<br>Git Repository Exploring<br>Git Repository Exploring | <u>1</u>                                        | Problems @ Javadoc 👵 Declaration 📮 Console 🕱 🔫 Progress 😂 LogCat |
| Open Perspective     C/C++   DDMS   Debug   Cit Repository Exploring   Hierarchy View   Java (default)   Java Type Hierarchy   Nixel Perfect   Resource   Team Synchronizing   Tracer for OpenGL ES   XML     OK     Cancel                                                                                                    | And                                             | droid                                                            |
| Open Perspective     C/C++     DDMS   Debug   Git Repository Exploring   Git Repository Exploring   Hierarchy View   Java (default)   Java (default)   Java Browsing   Java Type Hierarchy   Pixel Perfect   Resource   Team Synchronizing   Tracer for OpenGL ES   X ML     OK   Cancel                                                                                                    |                                                 |                                                                  |
| Open Perspective     C/C++   DDMS   > Debug   > Git Repository Exploring   > Hierarchy View   > Java (default)   > Java Browsing   > Java Type Hierarchy   > Pixel Perfect   > Resource   > Team Synchronizing   > Tracer for OpenGL ES   X XML     OK     Cancel                                                                                                    |                                                 |                                                                  |
| Image: C/C++         DDMS         Image: C/C++         Image: DDMS         Image: DDMS                                                                                                    |                                                 |                                                                  |
| <ul> <li>♦ Open Perspective</li> <li>♥ C/C++</li> <li>♥ DDMS</li> <li>♥ Debug</li> <li>♥ Git Repository Exploring</li> <li>♥ Hierarchy View</li> <li>♥ Java (default)</li> <li>♥ Java Browsing</li> <li>♥ Java Type Hierarchy</li> <li>♥ Pixel Perfect</li> <li>♥ Resource</li> <li>♥ Team Synchronizing</li> <li>♥ Tracer for OpenGL ES</li> <li>♥ XML</li> </ul>                                                                                                    |                                                 |                                                                  |
| <ul> <li>Open Perspective</li> <li>C/C++</li> <li>DDMS</li> <li>Debug</li> <li>Git Repository Exploring</li> <li>Hierarchy View</li> <li>Java (default)</li> <li>Java Browsing</li> <li>Java Type Hierarchy</li> <li>Pixel Perfect</li> <li>Resource</li> <li>Team Synchronizing</li> <li>Tracer for OpenGL ES</li> <li>XML</li> </ul>                                                                                                    |                                                 |                                                                  |
| <ul> <li>Open Perspective</li> <li>C/C++</li> <li>DDMS</li> <li>Debug</li> <li>Git Repository Exploring</li> <li>Hierarchy View</li> <li>Java (default)</li> <li>Java Browsing</li> <li>Java Type Hierarchy</li> <li>Pixel Perfect</li> <li>Resource</li> <li>Team Synchronizing</li> <li>Tracer for OpenGL ES</li> <li>X ML</li> </ul>                                                                                                    |                                                 |                                                                  |
| C/C++         DDMS         Debug         Git Repository Exploring         Hierarchy View         Java (default)         Java Browsing         Java Type Hierarchy         Pixel Perfect         Resource         Team Synchronizing         Tracer for OpenGL ES         X XML                                                                                                    | Open Perspective                                |                                                                  |
| C/C++         DDMS         Debug         Git Repository Exploring         Hierarchy View         Java (default)         Java Browsing         Java Type Hierarchy         Pixel Perfect         Resource         Team Synchronizing         Tracer for OpenGL ES         XML                                                                                                    |                                                 |                                                                  |
| Image: Second state state sta                                                                                                    | □ C/C++                                         |                                                                  |
| Image: Section of the section of the section of th                                                                                                    |                                                 |                                                                  |
| Git Repository Exploring<br>Git Repository Exploring<br>Hierarchy View<br>Java (default)<br>Java Browsing<br>Java Type Hierarchy<br>Net Perfect<br>Resource<br>Tracer for OpenGL ES<br>X XML<br>OK Cancel                                                                                                    | the Dahua                                       |                                                                  |
| Image: Repository Exploring         Image: Weight of the second second                                                                                                    | Git Repository F                                | valorina                                                         |
| Image: Second second second                                                                                                    | Hierarchy View                                  |                                                                  |
| Java Browsing<br>Java Type Hierarchy<br>Pixel Perfect<br>Resource<br>Team Synchronizing<br>Tracer for OpenGL ES<br>X XML                                                                                                    | Java (default)                                  |                                                                  |
| Java Type Hierarchy         Pixel Perfect         Resource         Team Synchronizing         Tracer for OpenGL ES         X XML                                                                                                    | SJJava Browsing                                 |                                                                  |
| Pixel Perfect       Resource       Team Synchronizing       Tracer for OpenGL ES       XML                                                                                                    | Java Type Hierar                                | rchy                                                             |
| Resource<br>Team Synchronizing<br>Tracer for OpenGL ES<br>X XML<br>OK Cancel                                                                                                    | Q Pixel Perfect                                 | 80.0 y 5                                                         |
| C Tracer for OpenGL ES<br>X XML<br>OK Cancel                                                                                                    | Resource                                        |                                                                  |
| C Tracer for OpenGL ES<br>X XML<br>OK Cancel                                                                                                    | f <sup>0</sup> Team Synchroni:                  | zing                                                             |
| X XML                                                                                                    | C Tracer for OpenO                              | GL ES                                                            |
| OK Cancel                                                                                                    | Y YMI                                           | 1929 A/7 8/9                                                     |
| OK Cancel                                                                                                    | AANE                                            |                                                                  |
| OK Cancel                                                                                                    |                                                 |                                                                  |
| OK Cancel                                                                                                    |                                                 |                                                                  |
|                                                                                                    | ОК                                              | Cancel                                                           |
|                                                                                                    |                                                 |                                                                  |

- 2. 画面左部の一覧から GPS 情報を送信するエミュレータ端末を選択する。
- 3. 画面右部の「Emulator Control」を選択し、「Location Controls」下のタブで Manual

を選択する。

| 1 • R & A                   | Q              | · 🔗 • 🗄 •                  | 월 • 🐤 🗇         | • 🗇 •       | 12      |              |              |          |              |           | Quick A   |
|-----------------------------|----------------|----------------------------|-----------------|-------------|---------|--------------|--------------|----------|--------------|-----------|-----------|
| Devices 🔀                   | -              | 🗆 🏂 Threads                | 🖗 Heap 🗍 A      | location Tr | acker 👳 | Network Stat | stics 🏢 File | Explorer | Emulator Cor | ntrol 🖾 🗖 | System Ir |
| ★ 0 0 0 3 3 0 0 Name        | 0   16   18 1/ | Telephony                  | Status          | Speed-      | Eul     |              |              |          |              |           |           |
| sony-so_04d-CB5A Online     | 4.0.4          | voice.                     | vine •          | peed.       |         | _            |              |          |              |           |           |
| com.example.N 10498         | 8600           | Data: h                    | ome 👻           | Latency:    | None    | -            |              |          |              |           |           |
| ▲ 🔲 AVD_for_Galaxy_N Online | AVD_for        | Telephone                  |                 |             |         |              |              |          |              |           |           |
| com.android.pri 1527        | 8601           | relephony                  | ACUONS          |             |         |              |              |          |              |           |           |
| com.android.lat 1513        | 8602           | Incoming                   | number:         |             |         |              |              |          |              |           |           |
| com.android.sy 1593         | 8603           | Voice                      |                 |             |         |              |              |          |              |           |           |
| com.android.ph 1500         | 8605           | C SMS                      |                 |             |         |              |              |          |              |           |           |
| android.process 1580        | 8606           | Message                    |                 |             |         |              |              |          |              |           |           |
| system_proces: 1373         | 8608           |                            |                 |             |         |              |              |          |              |           |           |
| com.android.in; 1647        | 8610           | E                          |                 |             |         |              |              |          |              |           |           |
| com.google.pro 1680         | 8607           |                            |                 |             |         |              |              |          |              |           |           |
| com.google.pro 1697         | 8609           | Call Ha                    | ing Up          |             |         |              |              |          |              |           |           |
| com.android.se 1738         | 8604           |                            | 5 1)            |             |         |              |              |          |              |           |           |
| android.process 1775        | 8611           | Location Co                | ntrols          |             |         |              |              |          |              |           |           |
| com.google.anc 1791         | 8612           | Manual                     | GPX             | KMI         |         |              |              |          |              |           |           |
| com.android.ex 1835         | 8613           |                            | 1               | 10.10       |         |              |              |          |              |           |           |
| com.android.mi 1850         | 8614           | <ul> <li>Decima</li> </ul> | 51<br>1920 - 22 |             |         |              |              |          |              |           |           |
| com.google.anc 1863         | 8615           | Sexage                     | simal           |             |         |              |              |          |              |           |           |
| com.android.dia 1885        | 8616           | Longitude                  | -122.084095     |             |         |              |              |          |              |           |           |
| com.android.pre 1938        | 8617           | Latitude                   | 37,422006       |             |         |              |              |          |              |           |           |
| com.android.mi 1962         | 8618           |                            |                 |             |         |              |              |          |              |           |           |
| com.android.ca 2011         | 8619           | Send                       |                 |             |         |              |              |          |              |           |           |

4.「Longitude」「Latitude」を入力して Send ボタンをクリックすると、GPS 情報がエミ ュレータに送信される。

例 1) ユーコムの位置 longitude : 137.086027 latitude : 36.723532

例 2) Bit の位置 longitude : 36.725310 latitude : 137.096817

| プロ  | Iジェクト名:XXXXX   | XXXX                     |        |       |       |       |       |       |       |       |          |
|-----|----------------|--------------------------|--------|-------|-------|-------|-------|-------|-------|-------|----------|
| マス  | スタースケジューノ      |                          | グループ名: |       |       | リーダ名: |       |       |       | 更新日:  | 2015/2/1 |
|     | 以下は例として記入されている | 為、自由に変更して<br>対象月:2015/02 | 下さい。   |       |       |       |       |       |       |       |          |
| No. | タスク            | Week1                    | Week2  | Week3 | Week4 | Week5 | Week6 | Week7 | Week8 | Week9 |          |
|     | Sprint1        |                          |        |       |       |       |       |       |       |       |          |
| 1   | スプリントバックログの抽出  | ¢                        |        |       |       |       |       |       |       |       |          |
| 2   | 機能設計           |                          | •      |       |       |       |       |       |       |       |          |
| 3   | コーディング&単体テスト   |                          |        |       |       |       |       |       |       |       |          |
| 4   | 振り返り           |                          |        |       |       |       |       |       |       |       |          |
| 5   | 納品             |                          |        |       |       |       |       |       |       |       |          |
| 6   | スプリントレビュー      |                          |        |       | ¢     |       |       |       |       |       |          |
|     | Sprint2        |                          |        |       |       |       |       |       |       |       |          |
| 7   | スプリントバックログの抽出  |                          |        |       |       |       |       |       |       |       |          |
| 8   | 機能設計           |                          |        |       |       |       |       |       |       |       |          |
| 9   | コーディング&単体テスト   |                          |        |       |       |       |       |       |       |       |          |
| 10  | 振り返り           |                          |        |       |       |       |       |       |       |       |          |
| 11  | 納品             |                          |        |       |       |       |       |       |       |       |          |
| 12  | スプリントレビュー      |                          |        |       |       |       |       |       |       |       |          |
|     | Sprint3        |                          |        |       |       |       |       |       |       |       |          |
| 13  | スプリントバックログの抽出  |                          |        |       |       |       |       |       |       |       |          |
| 14  | 機能設計           |                          |        |       |       |       |       |       |       |       |          |
| 15  | コーディング&単体テスト   |                          |        |       |       |       |       |       |       |       |          |
| 16  | 振り返り           |                          |        |       |       |       |       |       |       |       |          |
| 17  | 納品             |                          |        |       |       |       |       |       |       |       |          |
| 18  | スプリントレビュー      |                          |        |       |       |       |       |       |       |       |          |

# 理解度評価表 (スプリントx)

実施日 : / /

記入者氏名:\_\_\_\_

| プロジェクト名 | 役割   |      |
|---------|------|------|
| グループ    | 評価合計 | ポイント |

1. 目的の理解度 …指定された役割で要求されている事は何でどのような結果を求められているか について正確に把握できているか。

| 評価 | 高い |   | •• | • |   | 低い |
|----|----|---|----|---|---|----|
|    | 5  | 4 | 3  | 2 | 1 | 0  |

2. 作業の実行度 …指示された役割の目的達成に向けて正確に作業を実行できたか。

| 評価 | 高い | • • • |   |   | 低い |   |  |
|----|----|-------|---|---|----|---|--|
|    | 5  | 4     | 3 | 2 | 1  | 0 |  |

3. 問題解決力 … 質問や発生した問題に対して、プロジェクトがより良い方向に向かう事を考慮して 判断し、的確に行動できたか。

| 評価 | 高い |   | •• | • | 亻 | 氐い |
|----|----|---|----|---|---|----|
|    | 5  | 4 | 3  | 2 | 1 | 0  |

4. コミュニケーション力 …元請側の学生同士及び、オフショア側とのコミュニケーションが円滑に 正しく行われているか。

| 評価 | 高い | • • • |   |   | 低い |   |  |
|----|----|-------|---|---|----|---|--|
|    | 5  | 4     | 3 | 2 | 1  | 0 |  |

5. ツール理解度 …Redmine の使い方を正確に理解し、効率よく使用できるか。

| 評価 | 高い | ••• |   | 亻 | 低い |   |
|----|----|-----|---|---|----|---|
|    | 5  | 4   | 3 | 2 | 1  | 0 |

コメント